# U<sup>+</sup>Biz 스카이프

사용자 매뉴얼

| I. | 설치/제거 그리고 사용자 등록 하기 |    |
|----|---------------------|----|
|    | 1. 시스템 환경 확인        | 5  |
|    | 2. 필수 예외 처리 항목      | 6  |
|    | 3. 설치파일 다운로드        | 7  |
|    | 4. 설치               | 8  |
|    | 5. 제거               | 9  |
|    | 6. 사용자 등록           | 10 |
|    | 7. 사용자 신규 등록(웹)     | 11 |

| II. | 상태 정보, 대화 상대 그리고 대화 하기    |    |
|-----|---------------------------|----|
|     | 1. 로그인/아이디찾기/비밀번호 초기화     | 12 |
|     | 2. 내 정보/사진 설정/메모 설정/위치 설정 | 13 |
|     | 3. 상태 설정                  | 14 |
|     | 4. 사용자 검색/대화 상대 추가        | 15 |
|     | 5. 즐겨찾기에 추가/삭제/복사하기       | 16 |
|     | 6. 이동 하기/제거 하기            | 17 |
|     | 7. 대화 상대 그룹/대화 상태 카드      | 18 |
|     | 8. 대화 시작/파일보내기            | 19 |
|     | 9. 이미지 보내기/이모티콘/글꼴 설정     | 20 |
|     | 10.다른 사용자 초대/기능 전환        | 21 |
|     | 11.대화이력 조회/삭제             | 22 |

| III. 사용자 조회, 검색하기       |    |
|-------------------------|----|
| 1. 통합 연락처 검색 사용하기       | 23 |
| 2. 조직도 사용하기/사용자 조회 및 검색 | 24 |
| 3. 주소록 사용하기/연락처 관리하기    | 25 |
| 4. 구글 주소록/엑셀 가져오기       | 26 |
| 5. 엑셀 내보내기/기능 사용하기      | 27 |

| IV. 통화 하기                        |    |
|----------------------------------|----|
| 1. 통화 개요/전화걸기 설정 정보              | 28 |
| 2. 장치 설정/전화받기                    | 29 |
| 3. Biz 스카이프에서 IP폰으로 전화 걸기        | 30 |
| 3. Biz 스카이프로 전화걸기                | 31 |
| 4. 다이얼패드로 전화걸기                   | 32 |
| 5. Skype 통화/선택하여 전화 걸기           | 33 |
| 6. 다자간 통화(Conference Call)/전화 받기 | 34 |
| 7. 통화 장치 변경/통화대기                 | 35 |
| 8. 전달 하기                         | 36 |
| 9. 확인 후 전달하기                     | 37 |
| 10.착신 전환/동시 연결 설정                | 38 |
| 11.통화이력 조회/삭제                    | 39 |

목차

| V. 문자 하기          |    |
|-------------------|----|
| 1. 문자 하기/문자 수신 하기 | 40 |
| 2. 문자이력 조회/삭제     | 41 |

| VI. 공지사항       |    |
|----------------|----|
| 1. 공지사항        | 42 |
| 2. 공지 작성       | 43 |
| 3. 공지 게시 중지/삭제 | 44 |

| VII. Biz 스카이프 설정    |    |
|---------------------|----|
| 1. Biz 스카이프 설정/내 정보 | 45 |
| 2. 일반/상태 설정         | 46 |
| 3. 전화 설정            | 47 |

| VIII. 비디오 통화 하기 * 프리미엄 가입자 용 |    |
|------------------------------|----|
| 1. 비디오 통화                    | 48 |
| 2. 비디오 통화 받기/비디오 통화 제어       | 49 |
| 3. 영상 통화 장치 설정               | 50 |

| IX. 온라인 회의*프리미엄 가입자 용   |    |
|-------------------------|----|
| 1. 온라인 회의(웹 컨퍼런스)/모임시작  | 51 |
| 2. 데스크톱 프레젠테이션          | 52 |
| 3. 프로그램 프레젠테이션          | 53 |
| 4. PowerPoint 파일 프레젠테이션 | 54 |
| 5. 회의 제어                | 55 |
| 6. 화이트보드                | 56 |
| 7. 설문                   | 57 |
| 8. Q&A (질의 응답)          | 58 |
| 9. 내 메모                 | 59 |
| 10.회의 기록                | 60 |
| 11.웹 앱으로 회의 참가          | 61 |

| $\Box$ | +1 |
|--------|----|
| ÷      | 신  |

| X. 모바일 Biz 스카이프 |    |
|-----------------|----|
| 1. 설치           | 62 |
| 2. 로그인(처음 시작)   | 63 |
| 3. 로그아웃         | 64 |
| 4. 상태설정         | 65 |
| 5. 내 메모 설정      | 66 |
| 6. 대화 상대 조회/검색  | 67 |
| 7. 대화시작         | 68 |
| 8. 대화수락         | 69 |
| 9. 통화시작         | 70 |
| 10.키패드 통화       | 71 |
| 11.통화수락         | 72 |
| 12.비디오 통화시작     | 73 |
| 13.비디오 통화수락     | 74 |
| 14.온라인 회의 참가    | 75 |
| 15.일정           | 76 |
| 16.옵션           | 77 |

| XI. FAQ            |    |
|--------------------|----|
| 1. FAQ             | 78 |
| 별첨                 | [≯ |
| 1. 클라이언트 별 기능 비교 표 | 79 |

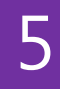

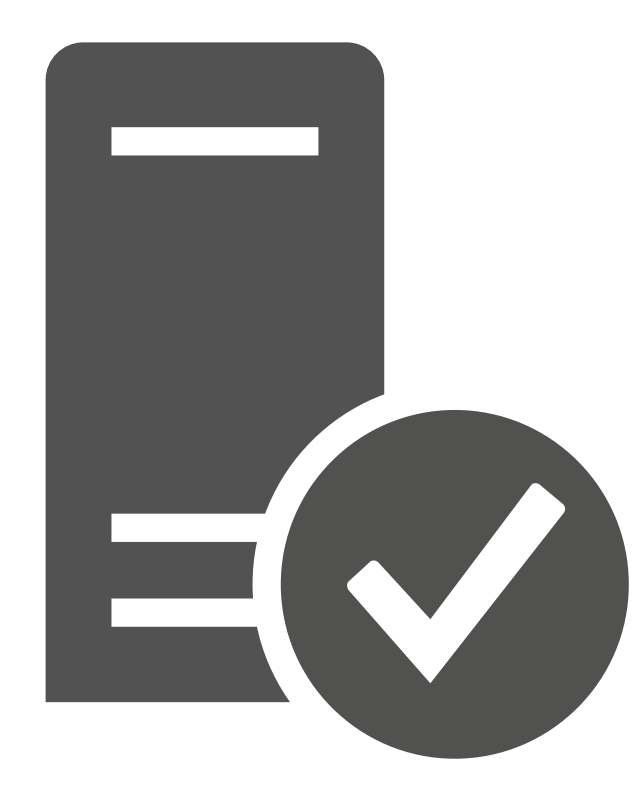

## 시스템 요구 사항(PC)

Biz 스카이프 설치 및 사용을 위해서는 아래와 같은 시스템 사양이 권장됩니다.

|        | 운영제세 :                                             | Windows 8.1, Windows 8, Windows /                                             |  |  |  |
|--------|----------------------------------------------------|-------------------------------------------------------------------------------|--|--|--|
| 브라우저 : |                                                    | Windows Internet Explorer 10 인터넷 브라우저, Internet Explorer 9 인터넷                |  |  |  |
|        |                                                    | 브라우저, Internet Explorer 8 인터넷 브라우저, Mozilla Firefox 웹 브라우저                    |  |  |  |
|        | 컴퓨터/프로세서 :                                         | Intel i시리즈, AMD Athlon 64 또는 동급 프로세서 이상                                       |  |  |  |
|        | 메모리:                                               | 4GB 이상                                                                        |  |  |  |
|        | 데이터 및 음성 :                                         | 1.6GHz 이상 프로세서, 2.0GHz(32비트 또는 64비트) 권장                                       |  |  |  |
|        | 비디오 :                                              | 다음의 안내 참조 ( <u>https://technet.microsoft.com/ko-kr/library/jj688132.aspx)</u> |  |  |  |
|        | 디스플레이 :                                            | 1024x768 이상 필요                                                                |  |  |  |
|        | 그래픽 하드웨어 : • Microsoft DirectX 9 응용 프로그래밍 인터페이스 지원 |                                                                               |  |  |  |
|        |                                                    | • 128MB 그래픽 메모리(최소), 256MB 그래픽 메모리(권장)                                        |  |  |  |
|        |                                                    | • Windows Display Driver Model 드라이버                                           |  |  |  |
|        |                                                    | • Pixel Shader 2.0(하드웨어)                                                      |  |  |  |
|        |                                                    |                                                                               |  |  |  |

• 픽셀당 32비트

### [참고]

다음과 같은 보안 S/W에 의해 특정 기능이 차단되거나 제한될 수 있으며, 이 경우 보안 S/W 상 예외 조치가 필요합니다. (Page. 6)

- DRM, ECM, 화면캡처 제한, 백신 등의 보안 소프트웨어는 PowerPoint 프레젠테이션, 데스크탑 또는 프로그램 공유, 파일 전송, 자동 업데이트, Biz 스카이프 설치를 제한할 수 있습니다.

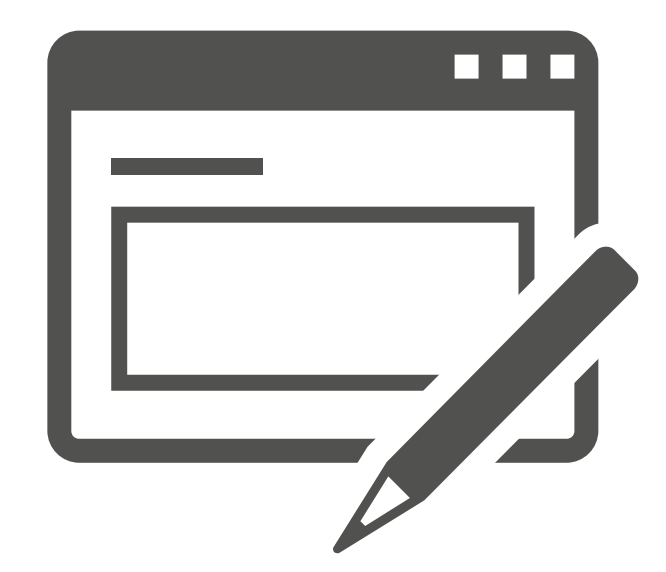

# 필수 예외 처리 항목

| 구분                  | 예외 프로세스                                             | 예외 경로                                                                                                    | 예외 URL                                                                                                    | 비고                                                                                                    |
|---------------------|-----------------------------------------------------|----------------------------------------------------------------------------------------------------|----------------------------------------------------------------------------------------------------|----------------------------------------------------------------------------------------------------|
| 애드인<br>업데이트         | Lync.exe<br>Communicator.exe<br>SmartCubeUpdate.exe | 1.바탕화면<br>2.%programfiles%\L<br>GUPlus<br>3.%programdata%\L<br>GUPlus<br>4.%appdata%\LGUPl<br>us<br>5.%temp%<br>6.%userprofile%\Do<br>wnloads | 1.https://smartcube.m<br>s.uplus.co.kr<br>2.https://smartcubedi<br>scover.ms.uplus.co.k<br>r                                                                                           | *64bit 운영체제:<br>Program Files (x86)<br>*32bit 운영체제:<br>Program Files<br>*바탕화면 경로가 변<br>경된 경우 그 경로에<br>접근해야 함<br>(CSIDL_DESKTOPDIRE |
| 애드인<br>설치<br>패키지    | UPlusBizLyncSetup.ex<br>e                           | 1.바탕화면<br>2.%programfiles%₩L<br>GUPlus<br>3.%temp%<br>4.%userprofile%₩Do<br>wnloads                                                           | 1. https://smartcube.m<br>s.uplus.co.kr/<br>2. http://download.mic<br>rosoft.com/downloa<br>d/5/6/2/562A10F9-<br>C9F4-4313-A044-<br>9C94E0A8FAC8/dot<br>NetFx40_Client_x86_<br>x64.exe | CTORY,<br>SHGFP_TYPE_CURREN<br>T)                                                                                                  |
| 다운로더<br>및 통합<br>패키지 | Setup.exe                                           | 1.%temp%                                                                                                    | 1.https://smartcube.m<br>s.uplus.co.kr/<br>2.NAS 패치 다운로드<br>URL(미정)                                                                                                    |                                                                                                    |

7

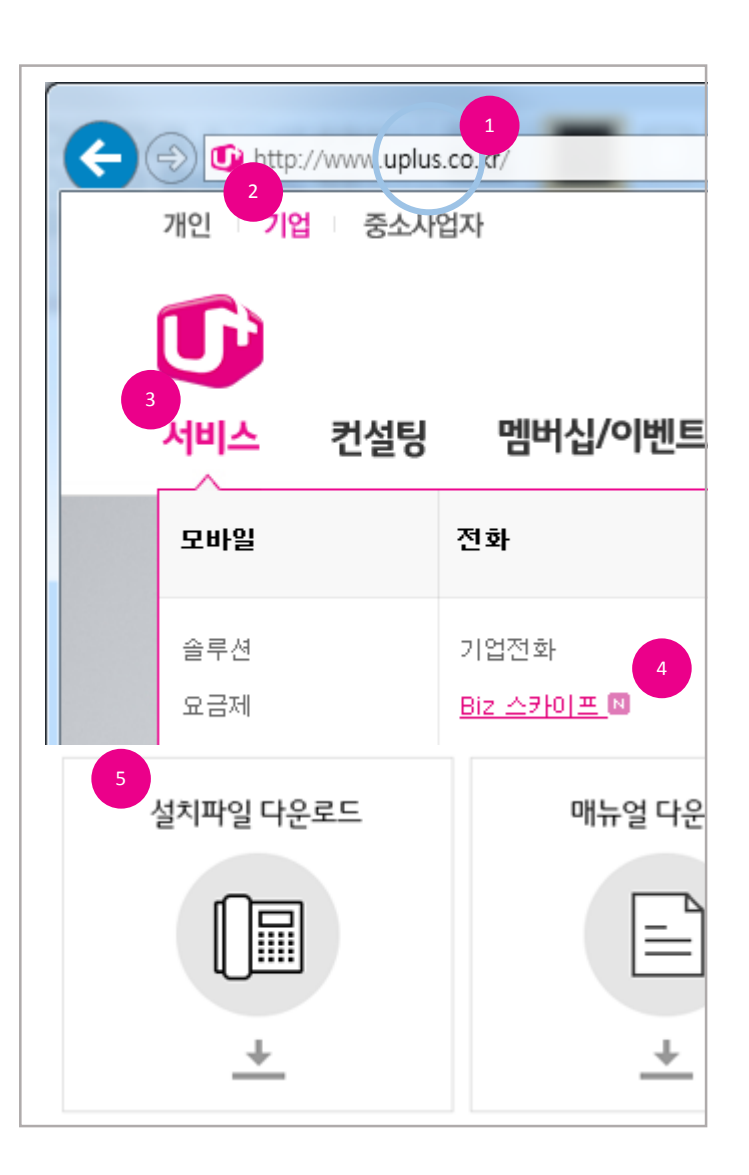

# 설치파일 다운로드

컴퓨터에서 Biz 스카이프를 사용하려면 설치파일을 먼저 다운로드 받아야 합니다.

- 1. LG Uplus 홈페이지(http://www.lguplus.co.kr)에 접속합니다.
- 2. "기업" 메뉴를 클릭합니다.
- 3. "서비스"메뉴를 클릭하여 표시되는 메뉴에서 "Biz 스카이프"를 클릭합니다.
- 4. 웹 페이지 중간의 [설치파일 다운로드]를 클릭하여 설치파일을 다운로드 받습니다.

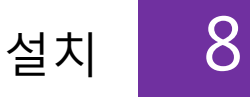

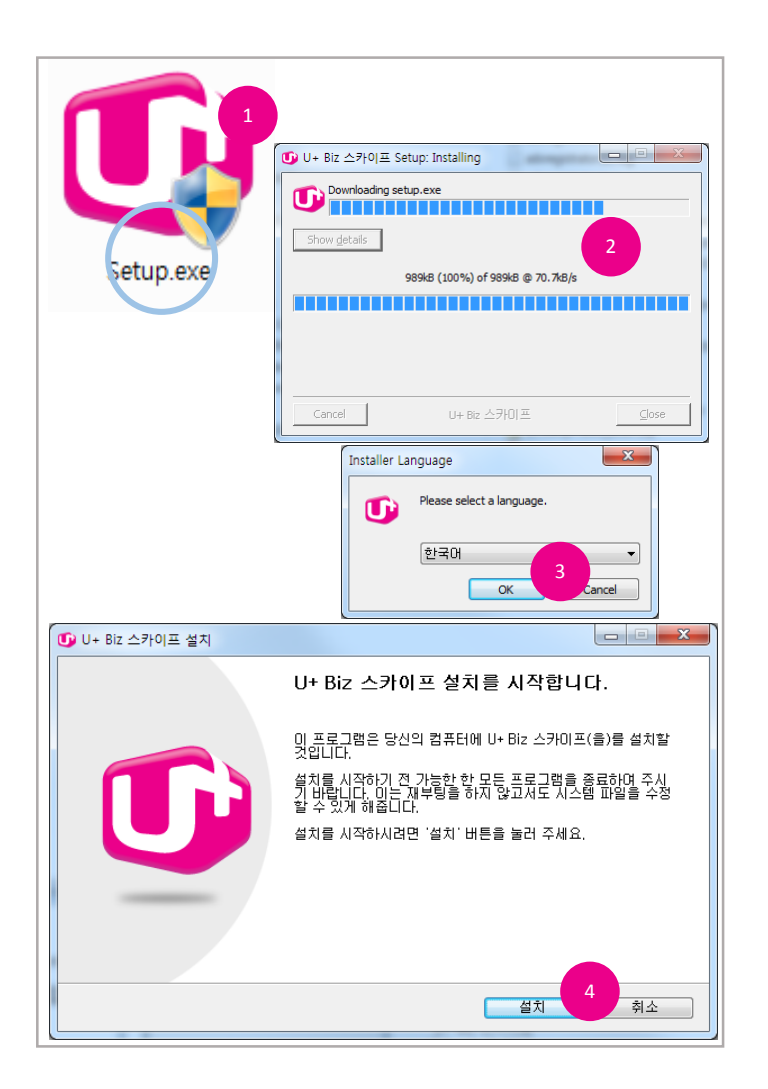

# 설치

온라인에서 다운로드 받은 파일을 이용하여 컴퓨터에 Biz 스카이프를 설치합니다. 설치 후에는 시스템을 다시 시작해야 할 수도 있습니다.

- 1. 다운로드 된 파일을 두 번 클릭하여 안내에 따라 설치를 시작합니다.
- 2. 설치에 필요한 파일을 다운로드 받습니다.
- 3. 설치마법사의 언어를 확인 또는 변경하고 [OK] 또는 [확인]단추를 클릭합니다.
- 4. 설치시작 안내 화면이 표시되면 [설치]단추를 클릭하여 설치를 시작합니다.
- 5. 설치가 완료되면 바탕화면에 바로 가기가 생성됩니다.

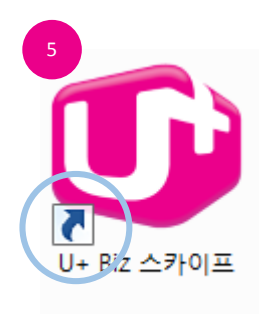

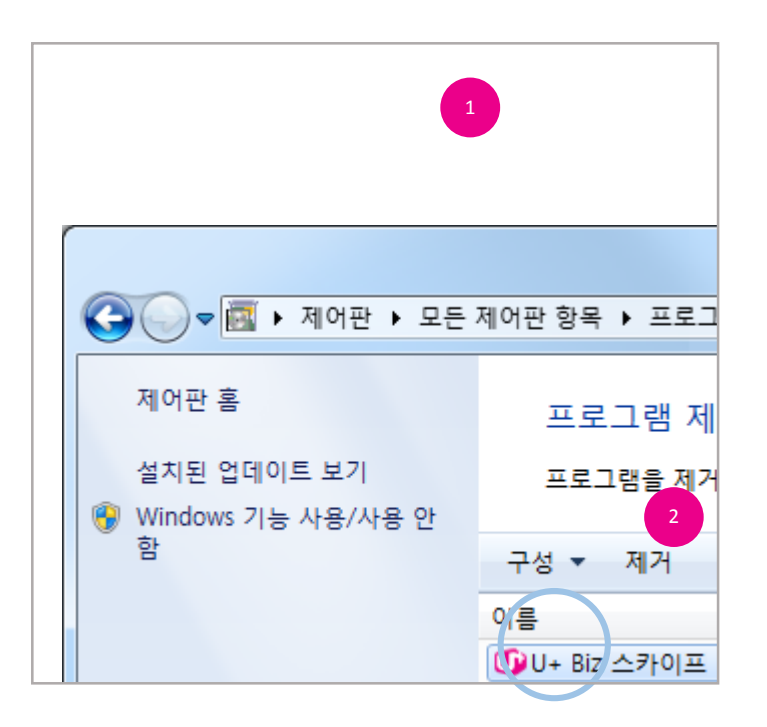

### 제거

컴퓨터에 설치된 Biz 스카이프를 제거할 수 있습니다. 추가 기능 제거와 Biz 스카이프 삭제 두 번의 작업이 필요합니다.

- 1. 제어판 내 프로그램 및 기능 아이콘을 두 번 클릭합니다.
- 2. 프로그램 목록에서 U+ Biz Lync를 선택하고 [제거]단추를 클릭합니다.
- Biz 스카이프를 완전히 삭제하기 위해 프로그램 목록에서 Microsoft Office를 선택하고 [제 거] 또는 [변경]단추를 클릭합니다.
- 변경을 선택한 경우 설치 옵션에서 Microsoft Lync를 클릭하여 "사용할 수 없음 " 을 선택합 니다.

왜 두 개의 프로그램을 삭제해야 하나요?

Biz 스카이프는 Microsoft사의 UC 솔루션과 국내 실정에 맞는 추가 기능을 탑재한 두 개의 프로 그램이 연결되어 동작하는 제품입니다. 따라서 완전히 제거하려면 두 개의 프로그램을 제거해 야 합니다.

9

제거

|          | 10 |
|----------|----|
| 사용자 등록 . | IU |

| <sup>©</sup><br>U <sup>+</sup> Biz 스카이프 |
|-----------------------------------------|
| 로그인                                     |
| 로그인 아이디:                                |
| 로그인 비밀번호:                               |
| ☐ 비밀번호 저장<br><sup>토</sup>               |
| <u>아이디 찾</u> 2<br>신규 등록                 |
| Biz 스카이프를 처음 사용하세요?                     |

# 사용자 등록

Biz 스카이프를 사용하려면 사용자 등록을 먼저 해야 합니다. 사용자 등록은 Biz 스카이프에서 사용할 아이디와 전화, 문자에서 사용하게 될 정보를 등록하게 됩니다.

- 1. 설치된 Biz 스카이프를 실행합니다.
- 2. 로그인 화면 하단의 [신규 등록] 단추를 클릭합니다.
- 3. 사용자 신규 등록 웹 페이지가 표시되면 절차에 따라 등록 과정을 진행합니다.

# 사용자 신규 등록(웹) 11

| (C)                                                                                                    | andentaga - 2 + 2 C  : U+ 812 c570 E Mañ 2 ×   0 ∩ 0 0                                                                                                    |        |
|----------------------------------------------------------------------------------------------------|----------------------------------------------------------------------------------------------------|--------|
| 🕕 Biz 스카이프                                                                                                    |                                                                                                    |        |
| 약관 등의                                                                                                    | <b>() 다고 스카이프</b> 사용자 신규 등록                                                                                                    |        |
| 이용약관 및 개인정보<br>이용 약간에 모두 동의 동<br>1. U+ BIE 스카이프 이용약관<br>로만 유비스 약문제목을 취용함에 되어<br>도당 동 관련된 모문사장을 유분의 설명                                                                                                    | 역근 65 가입변호환전 사용의학교약 전후 284 근처약<br>가입정보 확인                                                                                                    | 확인<br> |
| e Timer of a set of the set of the set of | ####### 2 ~ 6 0 10 # 2 # 2 # 2 # 0 0 0 0 0 0 0 0 0 0 0 0                                                                                                    |        |
| 약관 등의 2                                                                                                    | 1일반조원한 <mark>사용자정보입력</mark> 만동 발정 관리자 확인                                                                                                    |        |
| 사용자 정보 입력<br>U+ Bit 스카이프 아이디 생성을 위한 시<br>입력한 아이디는 U+ Bit 스카이프 로그<br>                                                                                                    | <ul> <li>아이 The inversion adaptive construction / 우유요이 Line adaption of the construction</li> <li>아이 The inversion adaptive construction of the construction of the construction</li></ul> | n * 0  |
| 070-4636-6515 (내산6515)<br>나+ Biz 쇼카이프 아이디 *<br>supersky<br>비원번호 *                                                                                                    |                                                                                                    | #0     |
| 비열번호 확인 ·<br>••••••                                                                                                    | 인 중 설명<br>나-배소 스카이프 아이디 함기/세월번호 조기회에 사용할 인증방법을 선택 보함후 확인을 위한 안중 함지를 정말합니다.<br>관련회기가 얻을 경우에는 취대문을 통한 인증면도 발생이 좋가할 수 있으므로 이택할 방식을 이용해주세요.                                                                                                    |        |
| <ul> <li>한 Biz 스카이프</li> </ul>                                                                                                    | // 사용자 신규 등록<br>1일방호학 사용가정의 1 등 1 등 1 등 1 등 1 등 1 등 1 등 1 등 1 등 1                                                                                                    |        |
| 관리자 확인                                                                                                    | C (1) https://point.ms.upha.co.kt/member/Account/Inshaup: D + & C [-0+82 c 2493 II +64 - 2                                                                                                    |        |
| <ul> <li>나는 관리자입니다.</li> <li>관리자는 U+ Biz 스카이프에 등록된</li> </ul>                                                                                                    | <b>() Biz 스카이프</b> 사용자 신규 등록                                                                                                    |        |
| 현재 동독원 관감자 : 25명의 관<br>- 가운트선 방쪽 4년<br>- 이미 · · · · · · · · · · · · · · · · · ·                                                                                                    | 처리 중<br>바 테스카에의 사용자 요구 등록 처제 중입니다. 요청하신 적인은 수도에서 수준이 소요될 수 있습니다.<br>방사한 것대방에 실시요.<br>제품 성관/실제 말라는 분복하신 휴재관이나 제일은 정말에도 됩니다.<br>                                                                                                    |        |
|                                                                                                    |                                                                                                    |        |

# 사용자 신규 등록

사용자 신규등록을 위한 웹 페이지의 단계별로 안내에 따라 등록을 진행합니다.

- 1. Biz 스카이프 서비스 이용을 위한 약관 동의 절차 입니다.
- 2. Biz 스카이프 서비스 이용을 위한 약관 동의 절차 입니다.
- 3. Biz 스카이프에서 사용될 사용자 정보를 입력하는 절차입니다.
- 4. Biz 스카이프 아이디/비밀번호 분실 시 확인을 위한 정보를 입력하는 절차입니다.
- 5. 회사에 관리자로 등록된 사용자를 확인하고 관리자 지정여부를 결정하는 절차입니다.
- 6. 모든 절차를 마치면 시스템이 개통처리를 진행합니다.

### [중요]

- 사용자 신규 등록을 마치고 난 뒤 시스템 처리 시간이 소요됩니다.
- Biz 스카이프 로그인 가능 상태가 되면 선택한 인증 방식에 따라 해당 매체로 안내 메시지가 발송됩니다.

# 로그인/아이디 찾기/비밀번호 초기화 12

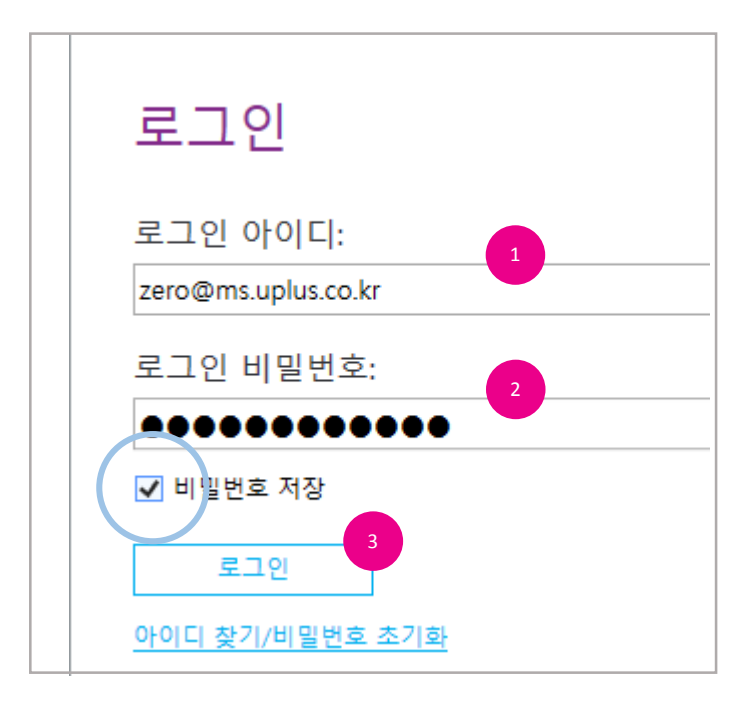

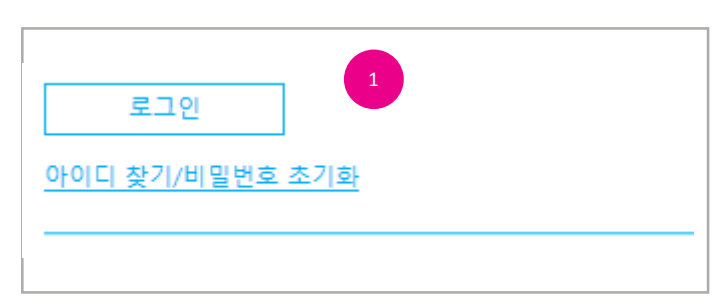

로그인

사용자 등록이 완료되고 Biz 스카이프 사용이 가능한 상태가 되면 로그인 할 수 있습니다.

- 1. 사용자 등록 시 입력한 Biz 스카이프 아이디를 입력합니다.
- 2. 비밀번호를 입력합니다.
- 3. [로그인]단추를 클릭합니다.

### [참고]

- 로그인 시 "비밀번호 저장"을 선택하면 다음 Biz 스카이프를 실행하면 저장된 정보로 자동 로그인됩니다.

### 아이디 찾기/비밀번호 초기화

Biz 스카이프 아이디 또는 비밀번호가 기억나지 않는 경우 아이디를 찾거나 비밀번호를 재설정 할 수 있습니다.

- 1. "Biz 스카이프 아이디찾기/비밀번호 초기화"를 클릭합니다.
- 2. 아이디 찾기/비밀번호 초기화 웹 페이지가 표시되면 절차에 따라 확인 과정을 진행합니다.

### Ⅱ. 상태 정보, 대화 상대 그리고 대화 하기

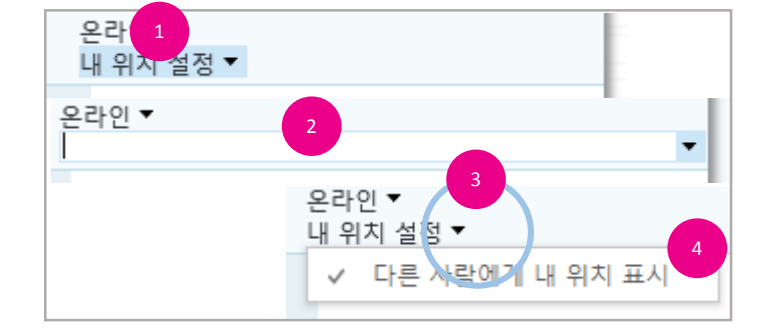

- 4. "다른 사람에게 내 위치 표시"를 선택합니다.
- 3. 상대방에게 내 위치를 알리려면 "내 위치 설정" 오른쪽의 ▼를 클릭합니다.
- 2. 입력 창이 표시되면 위치를 입력합니다.
- 1. 내 정보 영역의 "내 위치 설정"을 클릭합니다.

Biz 스카이프에 접속하고 있는 장소를 설정할 수 있습니다.

- 위치 설정

- 2. 입력 창이 표시되면 내용을 입력하고 [엔터]키를 누릅니다.

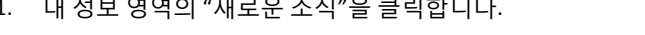

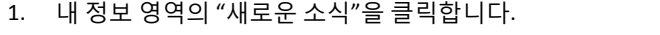

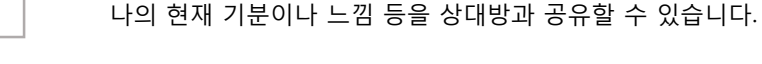

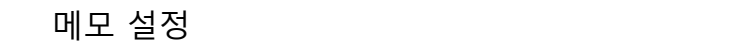

사진의 표시 유무를 설정할 수 있습니다.

사진 설정 \* 사진 변경은 "Biz 스카이프 설정" 참고

- 2. 옵션 창이 표시되면 "내 사진 숨기기", "내 사진 표시" 중 선택합니다.

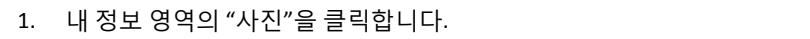

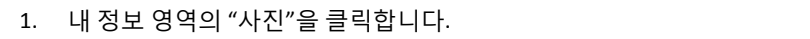

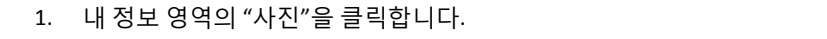

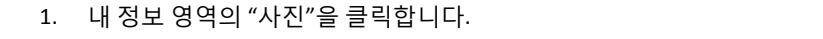

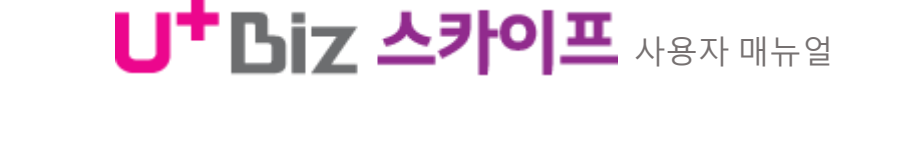

온라인 내 위치 설정 ▼

새로운 소식

U<sup>+</sup> Biz 스카이프

Biz스카이프 운영센터

Ĵ

P

4

휴가 중

새로운 소식

### 상대방에게 표시되는 나의 정보를 설정할 수 있습니다. 표시되는 나의 정보에는 사진, 상태, 위 치, 메모가 있습니다.

내 정보

13 내 정보/사진 설정/메모 설정/위치 설정

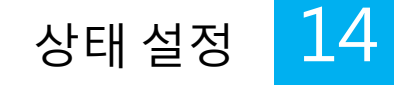

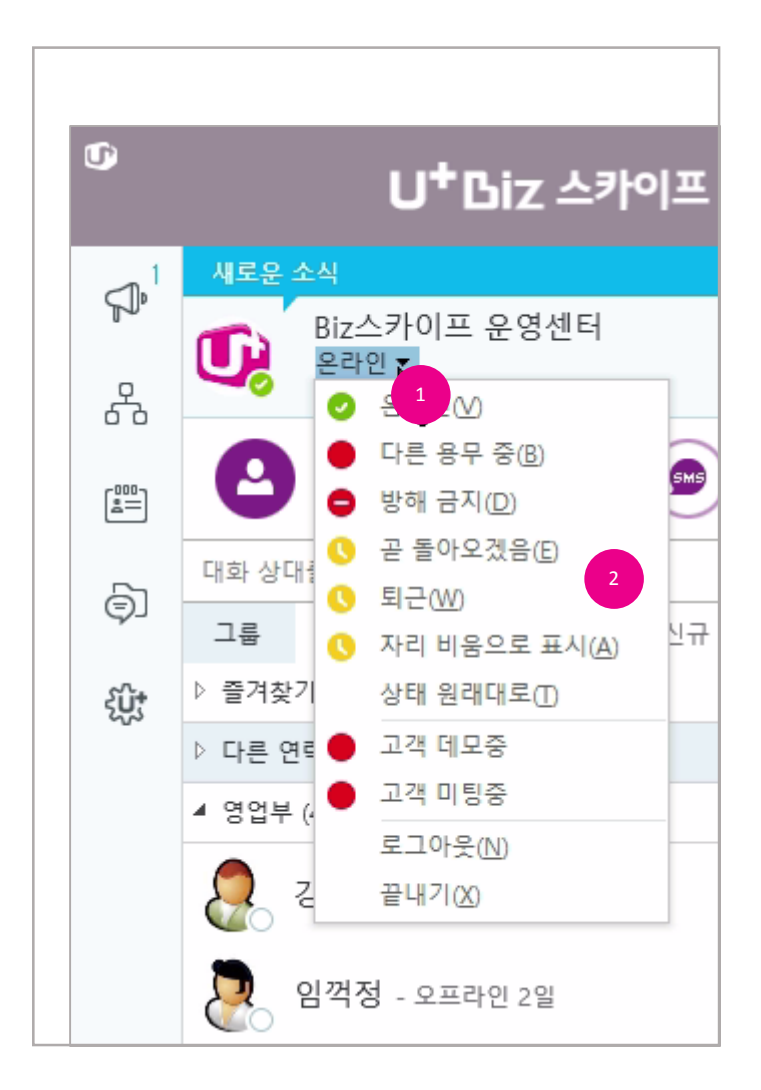

## 상태 설정

상태 정보는 현재 나의 대화 가능 유무를 판단하는 기본이 됩니다. 표시되는 상태는 확인 가능 한 정보를 수집하여 반영하므로 사용자의 별도 조작 없이도 동작합니다. 또한, 직접 상태를 변경 할 수 있습니다.

- 1. 내 정보 영역의 상태 정보 클릭합니다.
- 2. 표시되는 상태 중 원하는 상태를 선택합니다.

| 상태 |                               | 설명                                                                    |  |  |
|----|-------------------------------|-----------------------------------------------------------------------|--|--|
| 0  | 온라인 <sup>(*, **)</sup>        | 대화가 가능한 상태입니다.                                                        |  |  |
| •  | 다른 용무 중 (**)                  | 바쁜 업무 중 상태입니다.                                                        |  |  |
| •  | 통화 중 (*)                      | 통화 중 상태입니다.                                                           |  |  |
|    | 모임 참가 중 <sup>(*)</sup>        | 모임(웹 컨퍼런스) 회의에 참가 중 상태입니다·                                            |  |  |
|    | 전화 회의 중 <sup>(*)</sup>        | 다자간 전화 통화 중 상태입니다.                                                    |  |  |
| •  | 방해 금지 (**)                    | 방해 받고 싶지 않은 상태입니다 <sup>,</sup> 대화 <sup>,</sup> 통화가 차단됩니다 <sup>,</sup> |  |  |
| •  | 프레젠테이션 중 <sup>(*)</sup>       | 모임(웹 컨퍼런스) 회의 발표 중 상태입니다· 대화 <sup>,</sup> 통화가 차단됩니다·                  |  |  |
| 0  | 곧 돌아오겠음 <sup>(**)</sup>       | 잠시 동안 자리를 비운 상태입니다.                                                   |  |  |
| 0  | 퇴근 (**)                       | 퇴근한 상태입니다.                                                            |  |  |
| 0  | 자리 비움으로 표시 <sup>(*, **)</sup> | 꽤 오랜 시간 자리를 비운 경우의 상태입니다.                                             |  |  |
| 0  | 오프라인                          | Biz 스카이프에 로그인 하지 않았습니다·                                               |  |  |
| ?  | 상태 알 수 없음                     | 상태정보를 감지하지 못했습니다.                                                     |  |  |
|    | 상태 원래대로                       | 상태를 자동으로 설정하게 합니다.                                                    |  |  |

\* 자동 변경 \*\* 사용자에 의해 제어

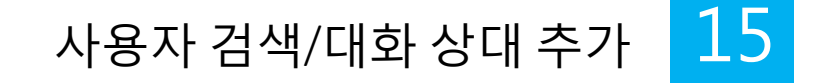

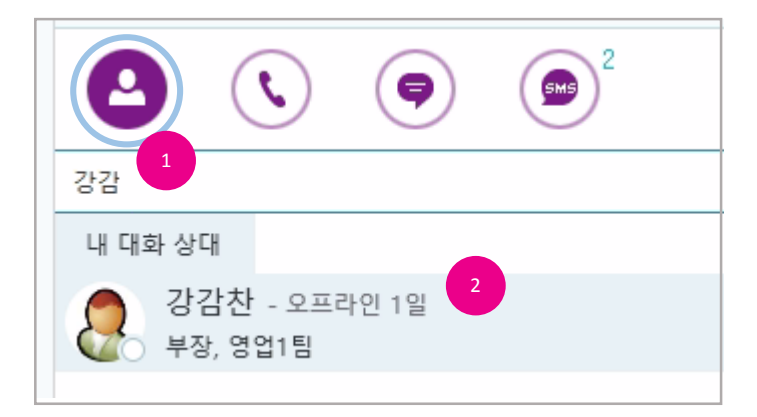

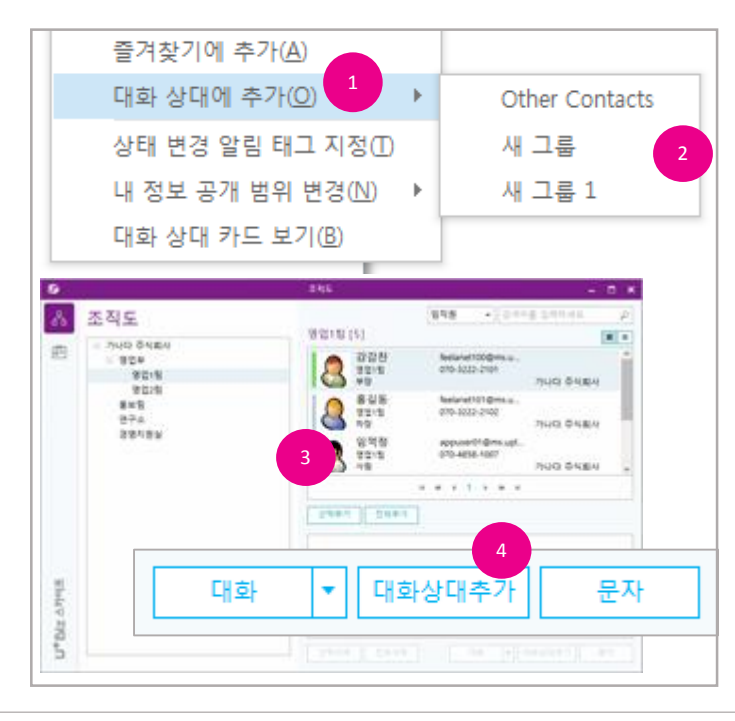

사용자 검색

대화 할 수 있는 사용자를 검색할 수 있습니다.

- 1. 대화 상대 탭의 대화 상대 검색 창에 이름 또는 이메일, 전화번호를 입력합니다.
- 2. 내 대화 상대에 일치하는 사용자가 표시됩니다.

대화 상대 추가

검색한 사용자 또는 자주 대화하는 상대는 대화 상대 목록에 추가하고 관리할 수 있습니다.

- 사용자 검색 결과 목록에서 오른쪽 마우스 단추를 클릭하여 나타나는 메뉴의 "대화 상대에 추 가"를 선택하면 추가 가능한 그룹이 목록에 표시됩니다.
- 2. 추가하려는 그룹을 선택합니다.
- [조직도]를 클릭하여 표시되는 조직도 창에서 추가하려는 사용자를 선택하고 [선택 추가]단추 를 클릭합니다.
- 4. [대화 상대 추가]단추를 클릭하여 그룹 선택 대화상자가 표시되면 기존의 그룹 또는 신규 그룹 을 생성하여 추가합니다.

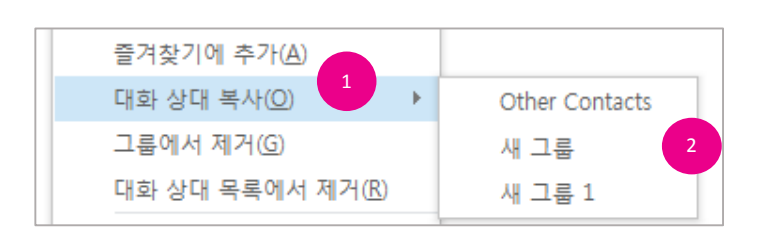

- 다른 그룹에 있는 사용자를 "다른 연락처" 그룹에 복사가 불가능합니다.

- 즐겨찾기에 추가하지 않아도 자주 대화하는 상대는 자동으로 등록됩니다.

- "다른 연락처"에 추가된 사용자를 복사하는 경우에는 이동이 됩니다.

[참고]

- 2. 복사하려는 그룹이름을 선택합니다.
- 택하면 복사 가능한 그룹 목록에 표시됩니다.
- 1. 사용자를 선택하고 오른쪽 마우스 단추를 클릭하여 나타나는 메뉴에서 "대화 상대 복사"를 선

동일한 사용자를 여러 그룹에 추가할 수 있습니다.

# 복사 하기

[참고]

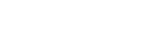

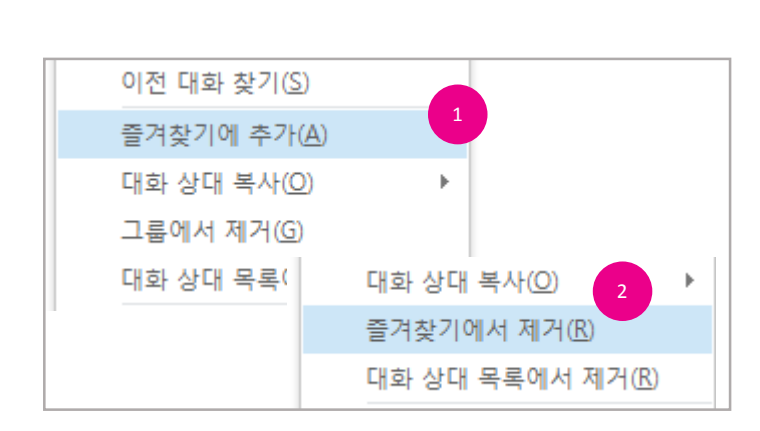

U<sup>+</sup> Biz 스카이프 사용자 매뉴얼

즐겨찾기에 추가/제거

- 1. 즐겨찾기에 추가하려면 추가하려는 사용자를 선택하고 오른쪽 마우스 단추를 클릭하여 나타 나는 메뉴에서 "즐겨찾기에 추가"를 선택합니다.
- 2. 즐겨찾기에서 제거하려면 즐겨찾기 그룹에 있는 사용자를 선택하고 오른쪽 마우스 단추를 클

# 릭하여 나타나는 메뉴에서 "즐겨찾기에서 제거"를 선택합니다.

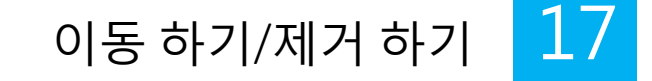

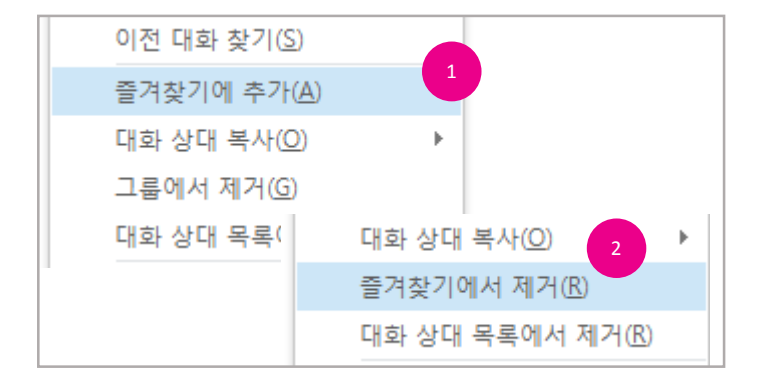

### 이동 하기

사용자를 다른 그룹으로 이동할 수 있습니다.

- 사용자를 선택하고 오른쪽 마우스 단추를 클릭하여 나타나는 메뉴에서 "대화 상대 이동 " 을 선택하면 이동 가능한 그룹 목록에 표시됩니다.
- 2. 이동하려는 그룹이름을 선택합니다.

### [참고]

- 다른 그룹에 있는 사용자를 "다른 연락처" 그룹에 이동이 불가능합니다.

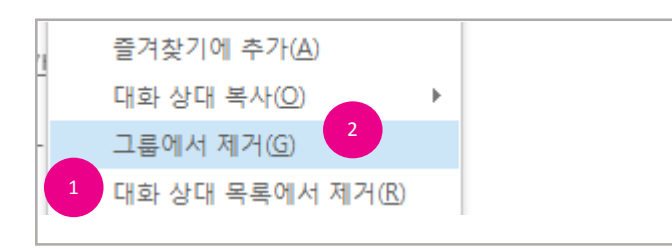

### 제거 하기

- 대화 상대 목록에서 완전히 제거하려면 사용자를 선택하고 오른쪽 마우스 단추를 클릭하여 나 타나는 메뉴에서 "대화 상대 목록에서 제거"를 선택합니다.
- 현재 그룹에서만 제거하려면 사용자를 선택하고 오른쪽 마우스 단추를 클릭하여 나타나는 메 뉴에서 "그룹에서 제거"를 선택합니다.

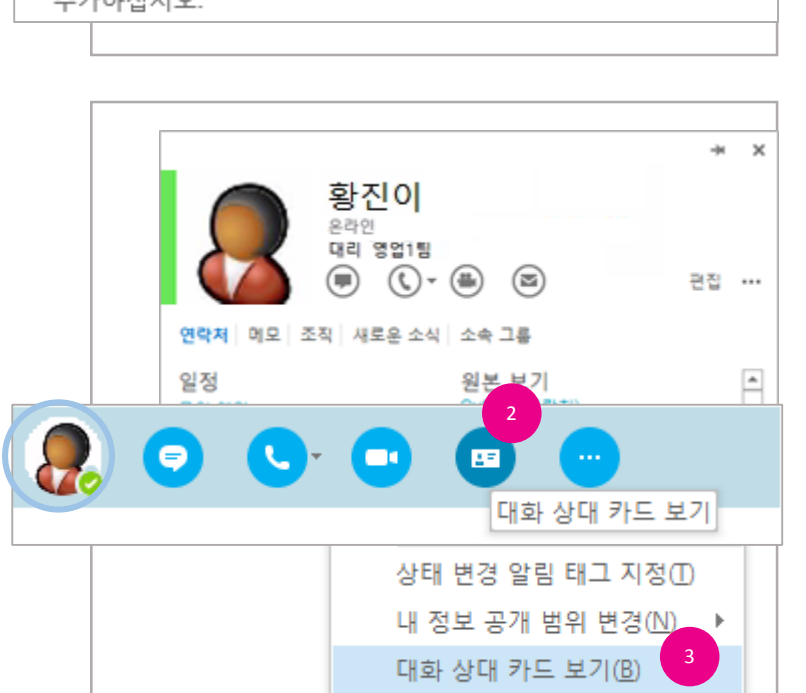

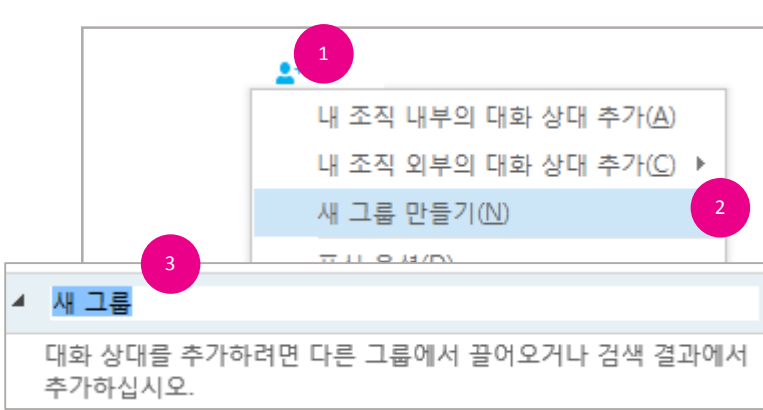

# 2. 기능 메뉴가 나타나면 대화 상대 카드 보기를 클릭합니다.

1. 대화 상대의 사진에 마우스를 올립니다.

드 보기 "를 선택합니다.

대화 상대의 상세한 정보를 확인할 수 있습니다.

### 대화 상대 카드

- 영문 그룹이름은 대문자(Upper Case)로 표시됩니다.

### [참고]

- "그룹 삭제"를 선택합니다.
- 메뉴에서 "그룹 이름 바꾸기"를 선택합니다. 5. 그룹을 제거하려면 그룹이름 영역에서 오른쪽 마우스 단추를 클릭하여 나타나는 메뉴에서

3. 또는 대화 상대를 선택하고 오른쪽 마우스 단추를 클릭하여 나타나는 메뉴에서 "대화 상대 카

- 4. 그룹 이름을 편집하려면 그룹이름 영역에서 오른쪽 마우스 단추를 클릭하여 나타나는
- 3. 그룹 이름을 입력합니다.
- 2. "새 그룹 만들기"를 선택합니다.
- 1. 메인 창의 [대화 상대 추가]를 클릭합니다.
- 대화 상대를 부서나 업무 등으로 그룹을 만들어 관리할 수 있습니다.

### 대화 상대 그룹

# U<sup>+</sup> Biz 스카이프 사용자 매뉴얼

18 대화 상대 그룹/대화 상대 카드

19 대화 시작/ 파일 보내기

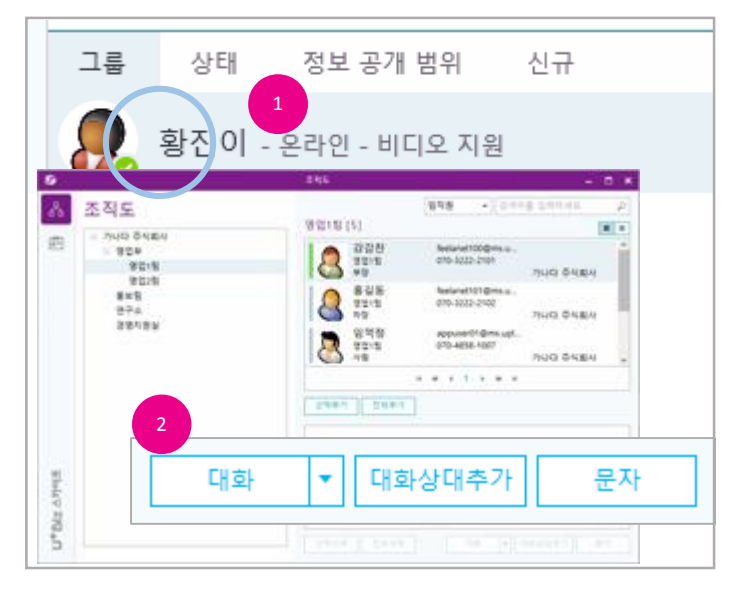

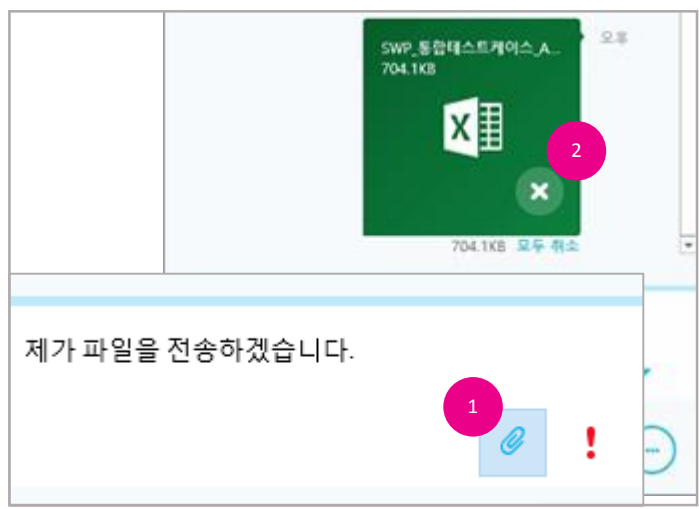

### 대화 시작

대화를 시작하려면 검색한 사용자나 등록된 대화 상대 또는 조직도를 통해 선택한 대화 상대가 있어야 합니다.

- 1. 대화 상대 목록에서 사용자를 선택하고 두 번 클릭합니다.
- 2. 조직도에서 사용자를 추가하고 [대화]단추를 클릭합니다.
- 3. 대화 창이 표시되면 대화를 입력하고 [전송] 또는 엔터 키를 누릅니다.
- 4. 상대방에게 알림(토스트)이(가) 표시됩니다.

파일 보내기

대화 중 파일을 전송하거나 전송 받을 수 있습니다.

- 대화 창의 [보낼 파일을 선택]를 클릭하여 파일을 선택하거나 전송하려는 파일을 선택하여 대 화 창에 끌어다(Drag & Drop) 놓습니다.
- 전송한 파일을 받으려면 대화 창에 표시되는 파일의 [다운로드]를 클릭하거나 "모두 다운로드" 를 클릭합니다.

### [참고]

- 다운로드 된 파일은 지정된 폴더에 저장됩니다. (사용자 PC의 "다운로드" 폴더)
- 지정된 폴더를 변경하려면 메인 창의 [옵션]을 클릭하여 표시되는 옵션 창의 "파일 저장]항목을 선택하여 변경할 수 있습니다.

오후 5:41

### 20 이미지 보내기/이모티콘/글꼴 설정

# 이미지 보내기

1. 이미지를 전송하려면 대화 창에 이미지 파일을 끌어다 놓거나(Drag & Drop) 클립보드에 복사된 (PrtSc 단추)이미지를 붙여넣기(Ctrl+V)할 수 있습니다.

2. 전송한 이미지를 받으려면 대화 창에 표시되는 이미지의 [다운로드]를 클릭하거나 "모두 다운

로드"를 클릭합니다.

2. 대화 입력 창에 선택한 이모티콘이 입력됩니다. 3. 엔터 키를 누르거나 [보내기]를 클릭합니다.

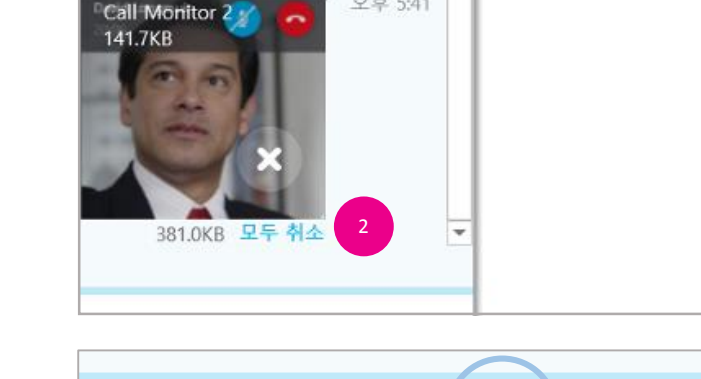

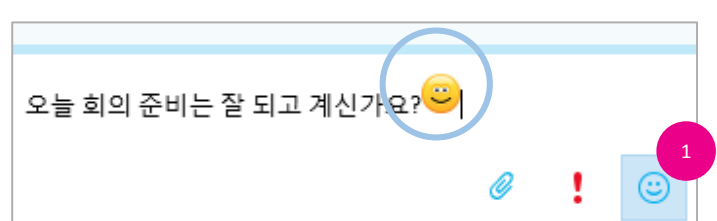

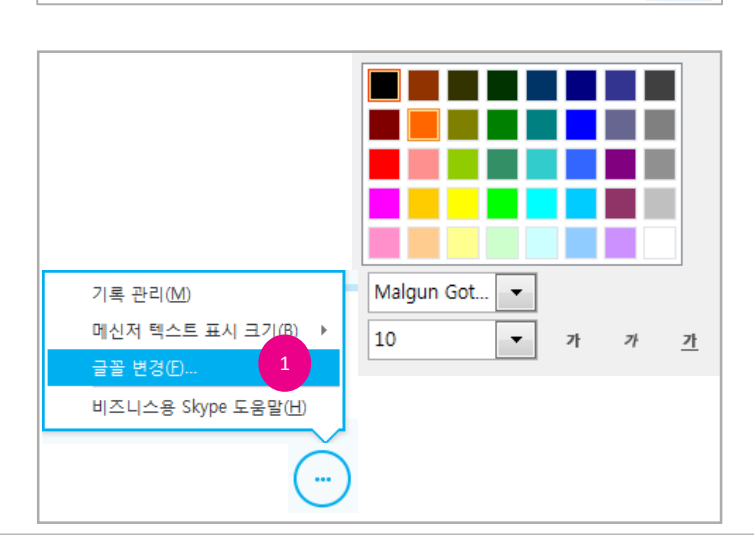

이모티콘

[참고]

2. 글꼴 선택 창에서 색상과 서체 그리고 글자 크기를 변경할 수 있습니다.

"메신저" 항목을 선택하고 [글꼴 변경]단추를 클릭합니다.

1. 글꼴을 변경하려면 [다른 옵션]을 클릭하여 나타나는 메뉴에서 "글꼴 변경"을 선택합니다.

- 모든 대화 창에 지정한 글꼴을 사용하려면 메인 창의 [옵션]을 클릭하여 표시되는 설정 창에서

1. 대화 입력창의 [이모티콘]을 클릭하여 나타나는 이모티콘 항목을 선택하여 클릭합니다.

글꼴 설정

다른 사용자 초대/기능 전환 21

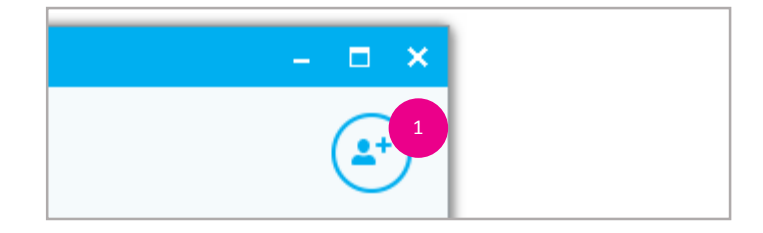

## 다른 사용자 초대

- 1. 대화 중 대화 창 상단의 [다른 사용자 초대]를 클릭합니다.
- Biz 스카이프 대화 보내기 창이 표시되면 추천 대화 상대 또는 검색된 사용자를 선택하고 [확인] 단추를 클릭합니다.

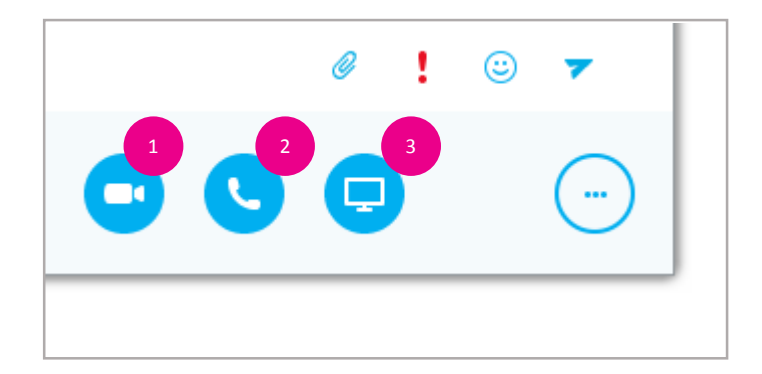

### 기능 전환

대화 중 전화 비디오 통화, 통화, 프레젠테이션으로 전환할 수 있습니다.

- 대화 중 비디오 통화를 하려면 대화 입력 창 아래에 기능 버튼 중[비디오 통화]를 클릭합니다. 그리고 [내 비디오 시작] 단추를 클릭합니다.
- 대화 중 통화하려면 대화 입력 창 아래에 기능 버튼 중 [통화]를 클릭합니다. 표시 되는 메뉴에서 통화 대상을 선택합니다.
- 대화 중 프레젠테이션을 하려면 대화 입력 창 아래에 기능 버튼 중[프레젠테이션]
   을 클릭합니다. 표시되는 메뉴에서 프레젠테이션 종류를 선택합니다.

22 대화이력 조회/삭제

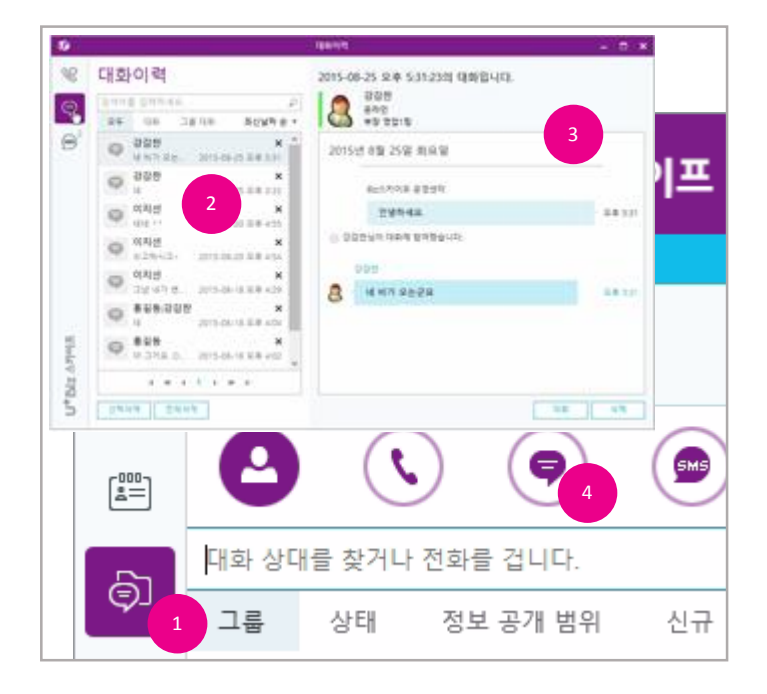

## 대화이력 조회

Biz 스카이프에서 대화한 모든 대화이력이 저장되어 관리 할 수 있습니다. 저장된 대화이력은 암호 화 되어 컴퓨터에 저장됩니다.

- 1. [통화이력, 대화이력, 문자이력]을 클릭하여 표시되는 창에서 [대화이력]을 클릭합니다.
- 2. 조회하려는 대화를 왼쪽 목록에서 선택 클릭합니다.
- 3. 대화 함 오른쪽에 대화 상세 내용이 표시됩니다.
- 또는 메인 화면 상단의 [대화이력]를 클릭하면 메인 창 내에 목록이 표시됩니다. 조회하려는 대화를 두 번 클릭합니다.

### [참고]

- 대화 중인 대화 창을 닫을 때 해당 대화가 저장됩니다

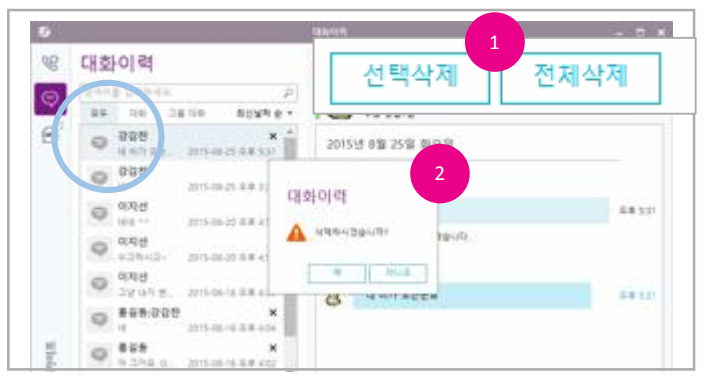

### 대화이력 삭제

- 대화이력 목록에서 삭제하려는 이력을 선택하고 [선택 삭제]단추를 클릭하거나 [전체 삭제]단 추를 클릭합니다.
- 2. 삭제 확인 창이 표시되면 [예]단추를 클릭합니다.
- 3. 또는 대화이력 상세 내용 하단의 [삭제]단추를 클릭하여 현재 조회 중인 대화이력을 삭제합니

다.

# 통합 연락처 검색 사용하기

23

|   | Ū)           |                         |                         | U <sup>+</sup> Bi            | z 스카       |
|---|--------------|-------------------------|-------------------------|------------------------------|------------|
| 2 |              | ME S                    | 소식<br>Biz:<br>온라<br>내 위 | 스카이프 운영<br>인▼<br>네치 설정▼      | 경센터        |
|   | 검색어 입<br>황진이 | 러                       |                         |                              | م<br>12-03 |
|   | 황진이<br>검색 결과 | · (1건)                  |                         |                              | ×<br>\$**  |
| 6 | 8            | <b>황진이</b><br>대리 Biz 스카 | 이프                      | 07048581008<br>010-4258-0509 | ر<br>0     |
| 9 |              |                         | Į.                      | × <sup>8</sup>               |            |

통합 연락처 검색 사용하기

조직도 및 주소록에 등록된 연락처에서 사용자를 검색합니다. Biz 스카이프의 주요한 기능을 통합 연락처 검색에서 빠르게 사용할 수 있습니다.

- 1. 좌측 메뉴 중 [통합 연락처 검색]을 클릭합니다.
- 2. 통합 연락처 검색 런처와 검색어 입력 창이 표시됩니다.
- 3. 검색어(이름, 전화번호, 회사, 부서 등)를 입력하고 엔터 키를 누릅니다.
- 4. 검색결과가 표시됩니다.
- 5. 검색 결과 내 [전화]를 클릭하여 통화하거나 [문자]를 클릭하여 새 문자를 작성할 수 있습니다.
- 6. 검색결과 목록을 클릭하여 선택하며 좌측에 사용 가능한 기능이 표시됩니다.
- 7. 검색어 입력 창을 숨기려면 런처를 다시 한 번 클릭합니다.
- 8. 런처를 숨기려면 마우스를 올렸을 때 표시되는 X를 클릭합니다.

### [참고]

- 로그인에 성공하면 런처가 실행됩니다. 수동으로 실행하려면 "환경 설정> 일반" 탭 내의 통합 연락처 검색 자동 실행을 체크를 해제합니다.
- 연락처 원본에 따라 "조직도", "주소록"으로 구분되며 사용 기능은 서로 상이할 수 있습니다.
- 최근 검색에 목록은 최근 7개의 항목이 표시되며, [기록 삭제]를 클릭하면 기록을 삭제할 수 있 습니다.

# 조직도 사용하기/사용자 조회 및 검색 24

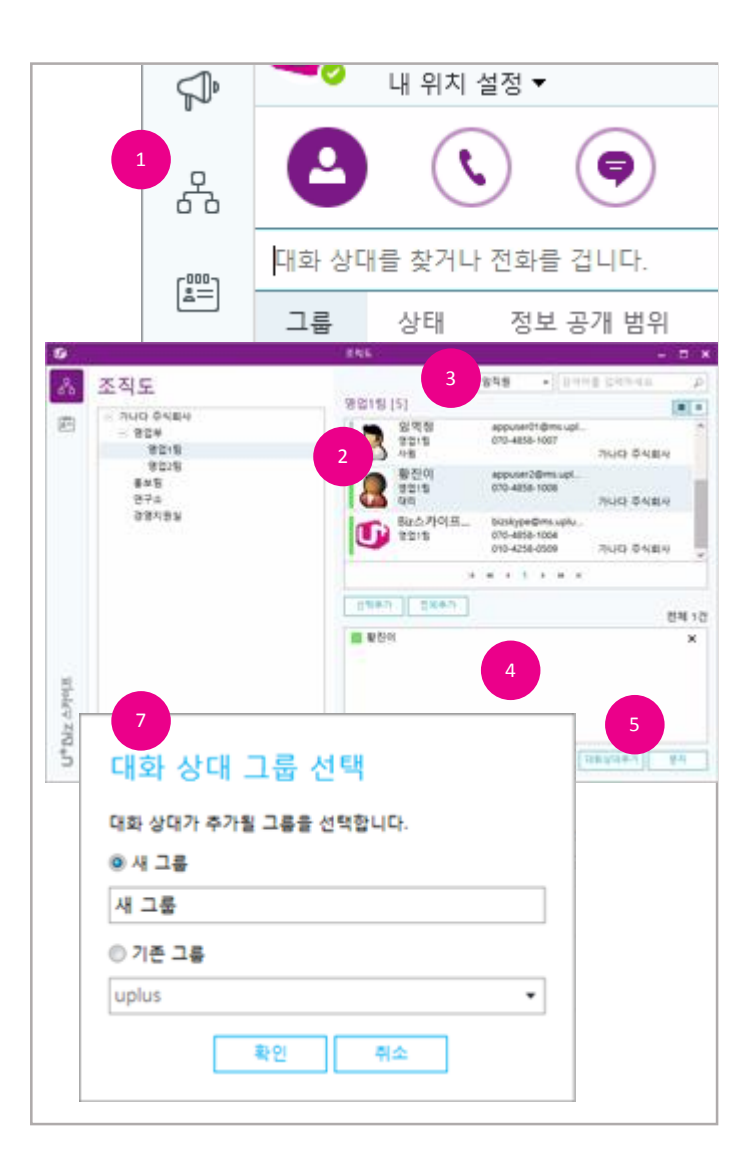

조직도 사용하기

Biz 스카이프를 사용하는 동료 또는 관리자에 의해 등록된 회사 내 사용자를 조회할 수 있습니 다. 조직도에서는 대화 상대에 등록하기, 대화하기, 통화(비디오 통화) 하기, 문자 하기 등의 기 능을 사용할 수 있습니다.

# 사용자 조회 및 검색

- 1. 좌측 메뉴 중 [조직도]를 클릭합니다.
- 2. 내가 속한 부서가 선택되어 사용자(부서원)가 우측 목록에 표시됩니다.
- 3. 우측 상단의 검색 창에서 임직원 또는 부서 이름으로 검색할 수 있습니다.
- 조회된 사용자를 끌어다 놓거나 [선택추가] 또는 [전체추가]단추를 클릭하여 하단 목록에 추가 합니다.
- 아래 목록에 추가된 사용자를 확인하고 [대화]단추 또는 ▼를 클릭하여 표시되는 추가메뉴에 서 희망하는 기능을 클릭합니다.
- 6. 대화 상대 목록에 추가하려면 [대화 상대 추가]를 클릭합니다.
- 7. 대화 상대 그룹 선택 대화 상자가 표시되면 새 그룹을 선택하여 그룹 명을 입력하거나 기존
   그룹을 선택하고 [확인]단추를 클릭합니다.

### [참고]

- 조직도에서 조회는 가능하지만 Biz 스카이프 사용자가 아닌 경우 대화, 비디오 통화 등이 제한 될 수 있습니다.

# 주소록 사용하기/연락처 관리하기 25

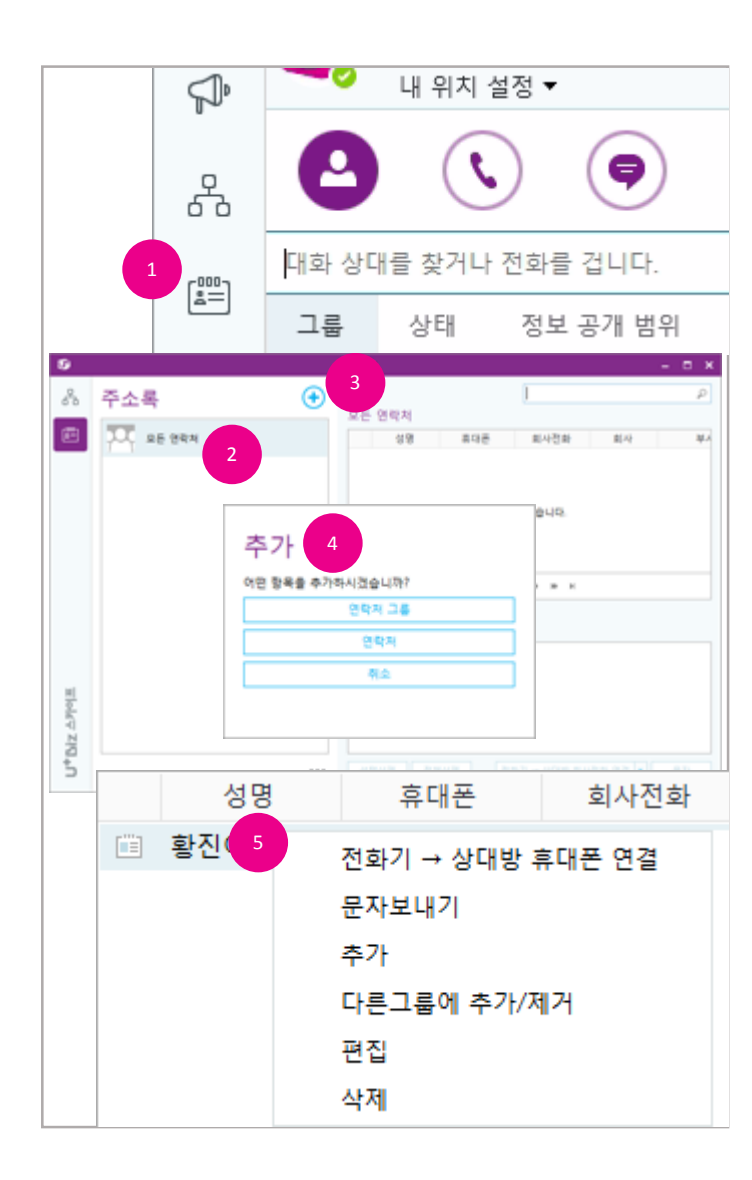

# 주소록 사용하기

개인적인 연락처를 등록/조회/삭제할 수 있습니다. 또한, 구글 주소록 가져오기 및 엑셀 파일 가져오기를 이용해 쉽게 기존 주소록을 옮겨올 수 있 습니다. 주소록에서는 통화 하기, 문자 하기 기능을 사용할 수 있습니다.

# 연락처 관리하기

- 1. 좌측 메뉴 중 [주소록]을 클릭합니다.
- 2. 저장된 모든 연락처 그룹의 연락처가 표시됩니다.
- 새 그룹 또는 새 연락처를 추가하려면 + 를 클릭하여 표시되는 추가 대화 상자에서 [새 그룹] 또는 [새 연락처]단추를 클릭합니다.
- 4. 새 그룹 또는 새 연락처 창이 표시되면 정보를 입력하고 [저장]단추를 클릭합니다.
- 연락처를 편집/삭제하려면 연락처를 선택하고 마우스 오른쪽 버튼을 클릭하여 나타나는 메뉴 에서 편집 또는 삭제를 클릭합니다.

### [참고]

- 그룹을 삭제하는 경우 연락처는 "모든 연락처"에 기본 포함되므로 삭제되지 않습니다.
- 하나의 연락처를 여러 그룹에 추가할 수 있습니다.

### [중요]

여러 그룹에 속한 연락처를 특정 그룹에서만 제거하려면 "편집"을 사용해 그룹에서 체크 해
 제 하셔야 합니다. 연락처를 삭제하는 경우 모든 그룹에서 제거됩니다.

# 구글 주소록/엑셀 가져오기 26

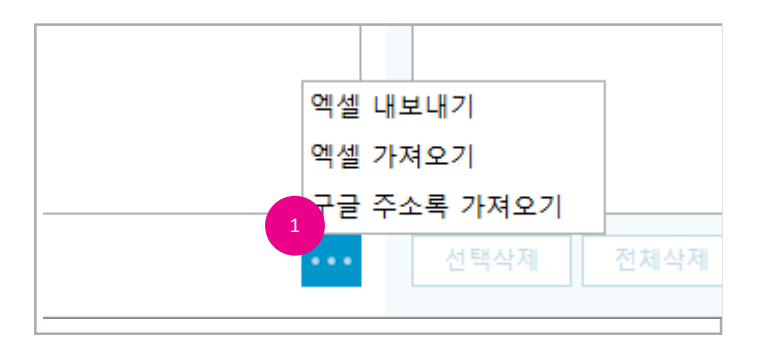

구글 주소록 가져오기

- 그룹 목록 하단의 [옵션 더 보기]단추를 클릭하여 표시되는 메뉴에서 "구글 주소록 가져오기" 를 클릭합니다.
- 구글 로그인 대화 상자가 표시되면 자신의 구글 계정 정보를 입력하고 안내에 따라 연락처 가 져오기를 완료합니다.

엑셀 가져오기

- 그룹 목록 하단의 [옵션 더 보기]단추를 클릭하여 표시되는 메뉴에서 "엑셀 가져오기"를 클릭 합니다.
- 엑셀 파일 가져오기 대화 상자가 표시되면 [템플릿 파일 다운로드]단추를 클릭하여 파일을 다 운로드 후 해당 파일의 항목에 맞추어 연락처 정보를 작성하고 저장합니다.
- 저장이 완료된 파일을 [찾아보기]단추를 클릭하여 나타나는 파일 선택 대화 상자에서 선택하고 [확인]단추를 클릭합니다.
- 4. 가져온 연락처 목록을 확인하고 그룹 명 입력 창에 이름을 입력하고 [저장]단추를 클릭합니다.

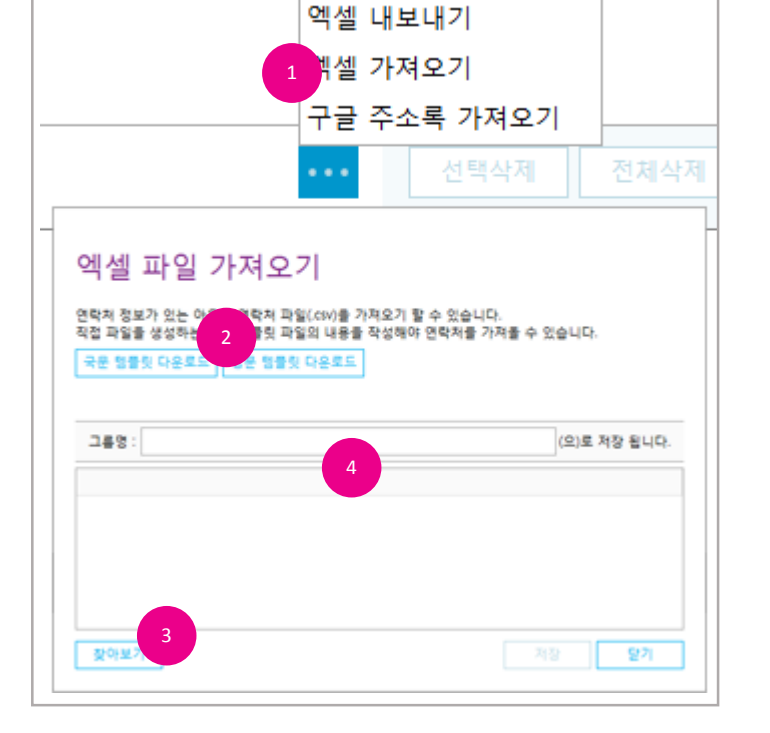

엑셀 내보내기/기능 사용하기 27

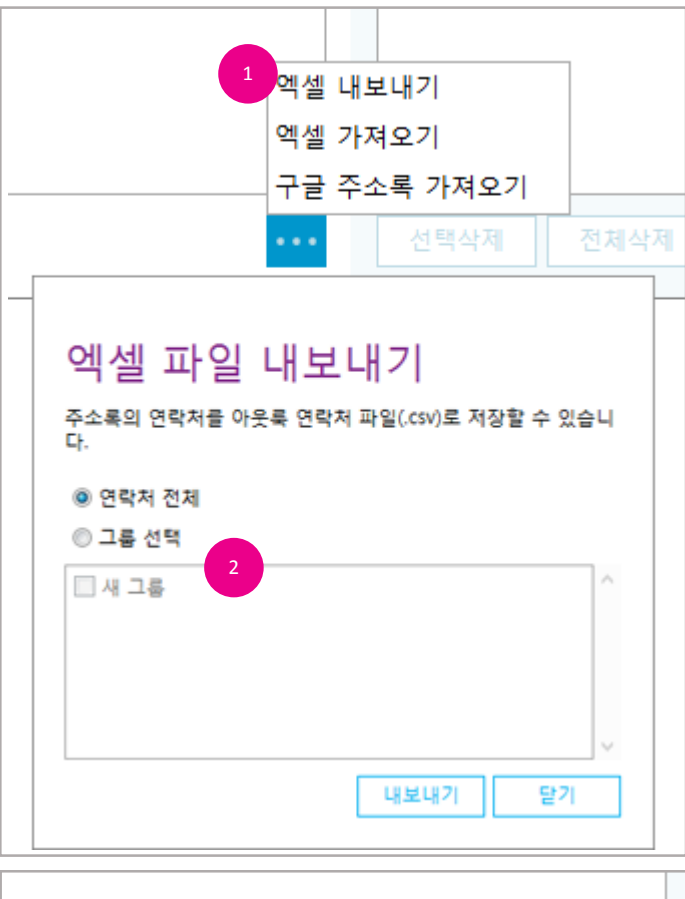

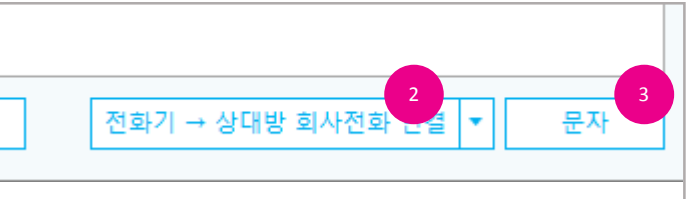

엑셀 내보내기

- 그룹 목록 하단의 [옵션 더 보기]단추를 클릭하여 표시되는 메뉴에서 "엑셀 내보내기"를 클릭 합니다.
- 2. 엑셀 파일 내보내기 대화 상자가 표시되면 내보낼 대상을 선택하거나 지정합니다.
- 3. [내보내기]단추를 클릭합니다.

기능 사용하기

Biz 스카이프를 사용하는 동료 또는 관리자에 의해 등록된 회사 내 사용자를 조회할 수 있습니 다. 조직도에서는 대화 상대에 등록하기, 대화하기, 통화(비디오 통화) 하기, 문자 하기 등의 기 능을 사용할 수 있습니다.

- 조회된 연락처를 끌어다 놓거나 [선택추가] 또는 [전체추가]단추를 클릭하여 하단 목록에 추가 합니다.
- 아래 목록에 추가된 사용자를 확인하고 전화걸기 기능 단추 또는 ▼를 클릭하여 표시되는 추 가메뉴에서 희망하는 기능을 클릭합니다.
- 3. 문자를 전송하려면 [문자]를 클릭합니다.

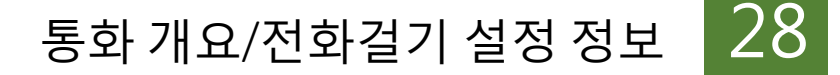

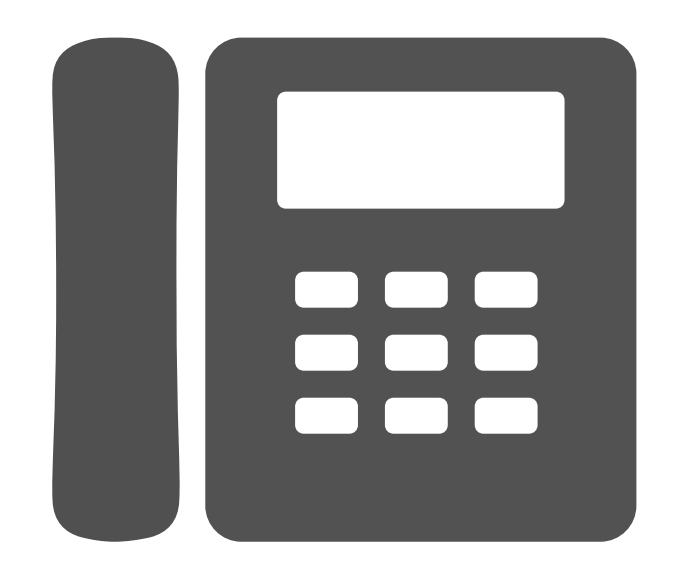

### 통화 개요

Biz 스카이프에서 제공하는 통화에는 다양한 방식이 있습니다. Biz 스카이프로 IP폰 전화 걸기, Biz 스카이프로 전화 걸기, 다이얼 패드로 전화걸기, Skype통화, 선택하여 전화 걸기를 지원합니 다.

• Biz 스카이프에서 IP폰 전화 걸기 (Click to Call) :

Biz 스카이프에서 내 IP폰으로 전화를 걸도록 하는 기능입니다.

Biz 스카이프로 전화 걸기 :

Biz 스카이프에서 소프트폰을 사용하여 전화하는 기능입니다. (IP폰이 없는 경우에 해당.)

• Skype 통화:

Biz 스카이프로 서로 음성 통화를 하는 기능입니다. 통화 상대방 역시 Biz 스카이프 사용자 인 경우 가능합니다.

선택하여 전화 걸기:
 엑셀, 파워포인트, 메모장, 웹 브라우저 어디서든 전화번호를 마우스로 긁어 선택하고
 내 IP폰으로 전화를 걸도록 하는 기능입니다.

## 전화 걸기 설정 정보

대화상대, 조직도, 주소록, 선택하여 전화 걸기는 [Biz 스카이프 설정]의 '전화' 설정에 따라 전화를 겁니다.

• 대화 상대의 다음 메뉴:

"전화기 -> 상대방 회사전화 연결" 또는 "전화기 -> 상대방 휴대폰 연결"

조직도의 다음 메뉴:

"전화기 -> 상대방 회사전화 연결" 또는 "전화기 -> 상대방 휴대폰 연결"

주소록의 다음 메뉴:

"전화기 -> 상대방 회사전화 연결" 또는 "전화기 -> 상대방 휴대폰 연결"

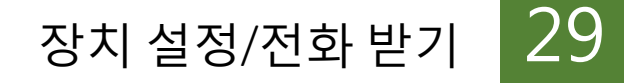

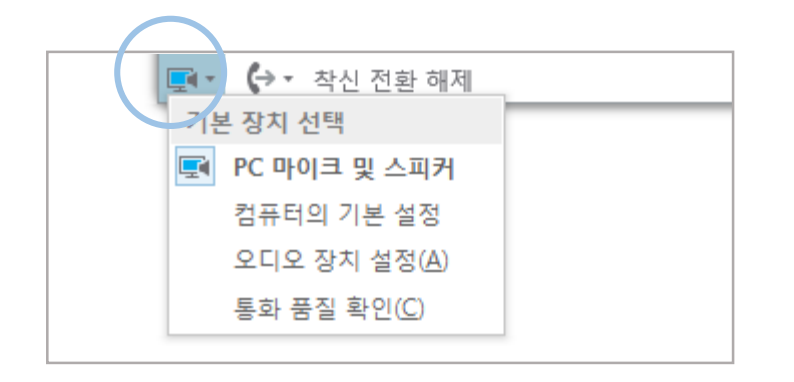

### 장치 설정

Biz 스카이프에서 통화 하기 위해 기본 음성 장치를 선택할 수 있습니다.

- 메인 창 좌측 하단의 [버튼]단추를 클릭하여 나타나는 메뉴에서 현재 사용 가능한 음성 장치 목록이 나열됩니다.
- 2. 선택된 장치로 통화와 관련된 기능이 동작할 때 기본 장치로 사용됩니다.
- 3. 보다 자세한 옵션을 지정하려면 메인 창의 [옵션]을 클릭합니다.
- 4. 왼쪽 옵션 목록에서 "오디오 장치" 항목을 선택합니다.
- 5. 오디오 장치와 관련된 설정을 변경합니다.

### 전화 받기

수신되는 전화를 컴퓨터 화면에 표시되는 알림(토스트)을(를) 클릭하여 Biz 스카이프로 받거나 IP폰이 있는 경우 기존처럼 벨이 울리면 수화기를 들어 전화를 받을 수 있습니다.

- 1. 전화가 걸려오면 알림(토스트) 창이 윈도우 우측 하단에 표시되면 클릭합니다.
- 2. 통화를 위한 대화 창이 표시됩니다.
- 3. 통화를 거절 하려면 [무시] 단추를 클릭합니다.
- 4. 알림 창 하단의 [옵션]단추를 클릭하여 전화를 제어할 수 도 있습니다.

### [참고]

- IP폰이 있는 경우 IP폰의 벨과 알림(토스트)이(가) 함께 표시됩니다.
- 네트워크 환경에 따라 알림이 늦게 표시될 수 있습니다.
- IP폰으로 전화를 받는 경우 컴퓨터의 화면(대화 창)은 표시되지 않습니다.

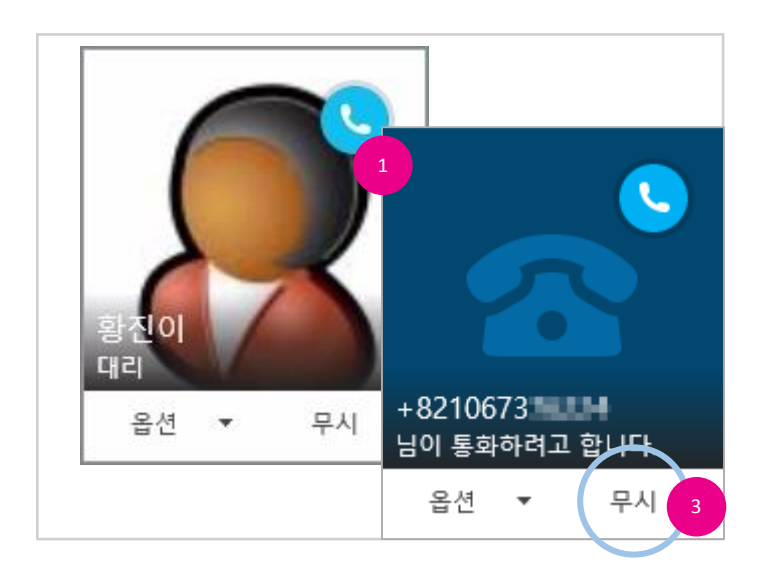

# Biz 스카이프에서 IP폰으로 전화 걸기 30

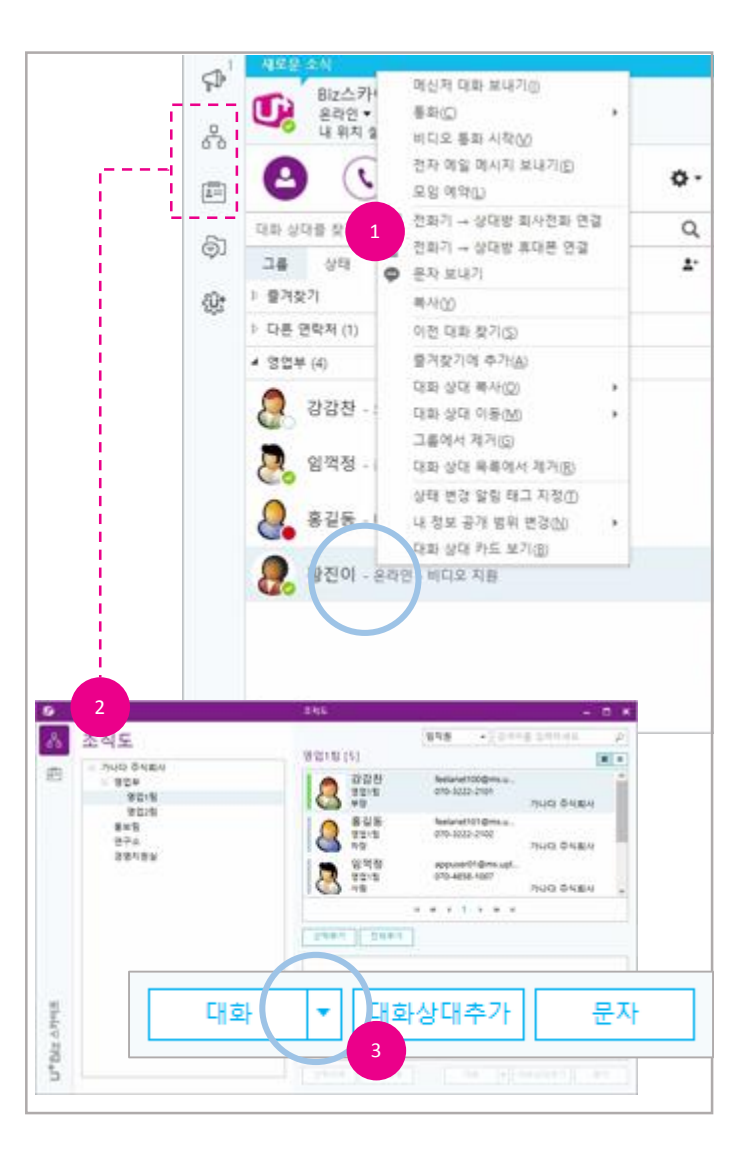

Biz 스카이프에서 IP폰으로 전화 걸기

Biz 스카이프와 IP-Phone을 함께 사용하는 사용자는 Biz 스카이프를 조작하여 내 회사 전화기로 하여금 상대방에게 전화를 걸도록 할 수 있습니다.

- 대화 상대를 선택하고 오른쪽 마우스 단추를 클릭하여 나타나는 메뉴에서
   "전화기 -> 상대방 회사전화 연결" 또는"전화기 -> 상대방 휴대폰 연결" 를 선택합니다.
- 또는[조직도],[주소록]을 클릭하여 표시되는 창에서 통화하려는 사용자를 선택하고 [선택 추가] 단추를 클릭합니다.
- 조직도, 주소록 창 우측 하단의 [대화]또는 [통화]단추의 ▼를 클릭하여 나타나는 메뉴에서 "전화기 -> 상대방 회사전화 연결" 또는"전화기 -> 상대방 휴대폰 연결" 를 선택합니다.
- 4. 내 회사 전화기가 울리고 수화기를 들면 상대방에게 연결합니다.
- 5. 상대방에게는 내 회사 전화 번호가 표시됩니다.

### [참고]

- IP폰의 수화기를 들었을 때 전화 걸기가 시작됩니다.
- 통화 송출음(따르르릉)이 울리는 것은 정상입니다.

Biz 스카이프로 전화 걸기 31

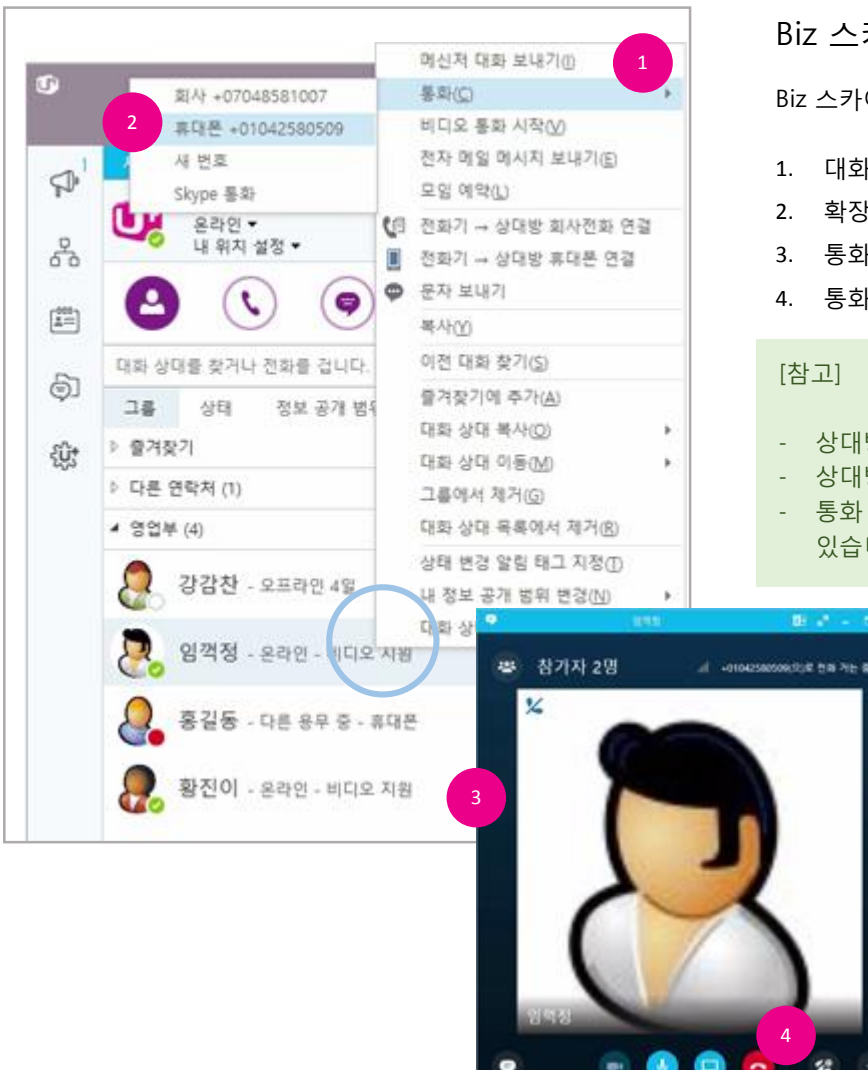

Biz 스카이프로 전화 걸기

Biz 스카이프의 소프트 폰 기능을 사용하여 전화를 걸고 받을 수 있습니다.

- 1. 대화 상대를 선택하고 오른쪽 마우스 단추를 클릭하여 나타나는 메뉴에서 통화를 선택합니다.
- 2. 확장되는 메뉴에서 "회사" 또는 "휴대폰을 선택합니다.
- 3. 통화를 위한 대화 창이 표시됩니다.
- 4. 통화를 종료하려면 [끊기]를 클릭합니다.
- 상대방의 연락처 정보가 있는 경우 대화 창에 사진이 표시됩니다.
- 상대방의 정보가 없는 경우 대화 창에 다이얼이 표시됩니다.
- 통화 중 대화 창이 아래로 내려가는 경우에도 "통화 모니터"가 표시되어 통화 상태를 확인할 수 있습니다.(멀티태스킹 가능)

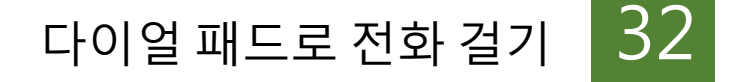

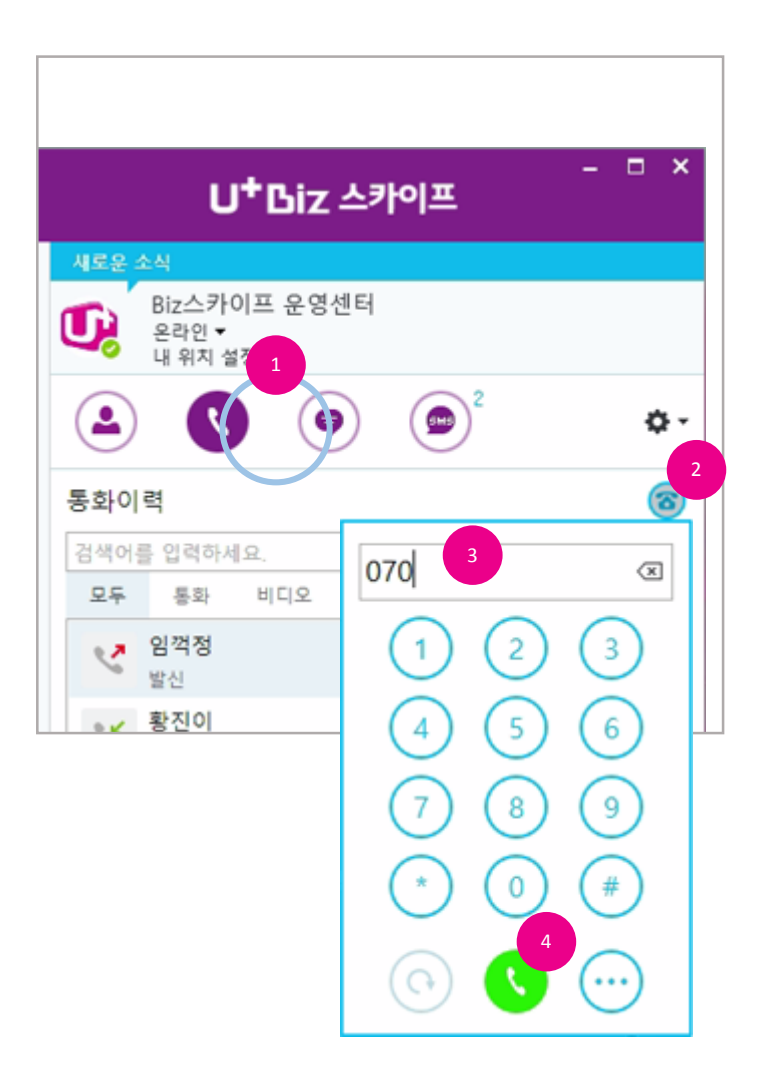

# 다이얼 패드로 전화 걸기

Biz 스카이프에서 전화번호를 직접 입력하여 전화를 걸 수 있습니다.

- 1. 메인의 [통화 이력] 또는 [대화 이력]을 클릭합니다.
- 2. 이력 목록 우측 상단의 [다이얼 패드]를 클릭합니다.
- 표시되는 다이얼패드의 번호를 마우스로 클릭하거나 키보드의 숫자 키를 이용해 전화하려는 번호를 입력합니다.
- 4. 번호입력이 완료되면 [통화]를 클릭합니다.
- 5. 내 회사 전화기가 울리고 수화기를 들면 상대방에게 연결합니다.

### [참고]

- 기본 전화 걸기 방식은 IP폰으로 전화 걸기 입니다. IP폰이 없는 경우 [다른 옵션]을 클릭하여 표시되는 메뉴에서 "Biz 스카이프로 직접 전화 걸기"를 선택하십시오.

# Skype 통화/선택하여 전화 걸기 33

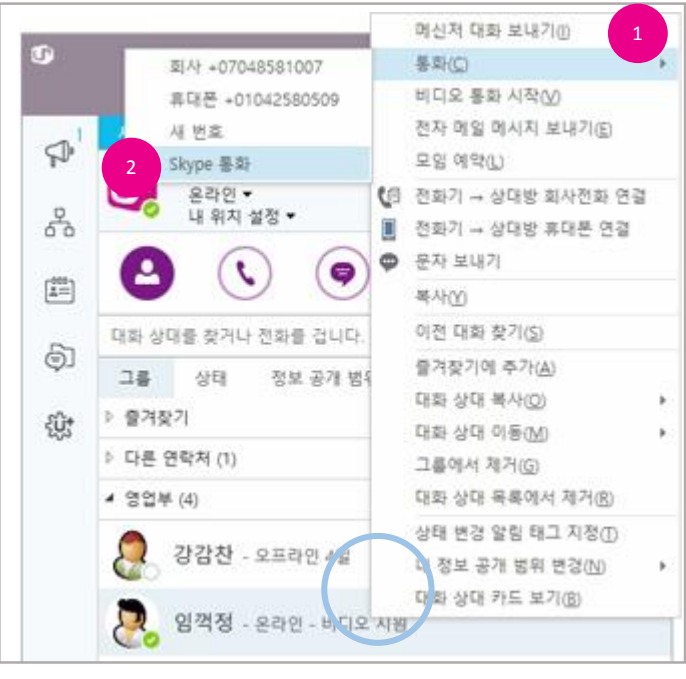

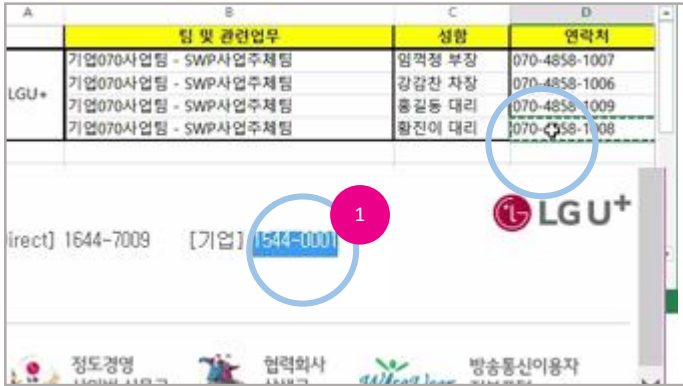

## Skype 통화

Biz 스카이프를 사용하고 있는 사용자 간에는 별도의 전화 과금 없이 음성 및 영상 통화나 회의 를 할 수 있습니다.

- 1. 대화 상대를 선택하고 오른쪽 마우스 단추를 클릭하여 나타나는 메뉴에서 통화를 선택합니다.
- 2. 확장되는 메뉴에서 "Skype 통화"를 선택합니다.
- 3. 통화를 위한 대화 창이 표시됩니다.
- 4. 통화를 종료하려면 [끊기]를 클릭합니다.

# 선택하여 전화 걸기

전화 번호 형식을 가진 컨텐츠가 있다면 해당 번호를 선택하여 지정한 단축키로 간편하게 전화 걸기 할 수 있습니다.

- 1. 웹 페이지 또는 문서 등에 표현된 전화 번호를 마우스로 드래그 하여 선택합니다.
- 2. 지정된 단축키(기본 설정 : F8)를 누릅니다.
- 3. 사용자의 IP-Phone의 벨이 울리면 수화기를 들어 전화 걸기를 시작합니다.

### [참고]

- IP폰이 없는 경우 [환경 설정]을 클릭하고 "전화" 탭을 선택하여 전화 걸기 방법을 "Biz 스카이프로 직접 전화 걸기" 로 변경하십시오.
- IP폰이 없는 경우 컴퓨터에 대화 창이 표시됩니다.

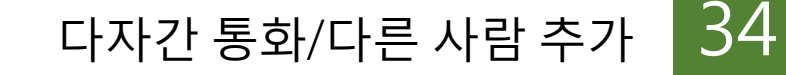

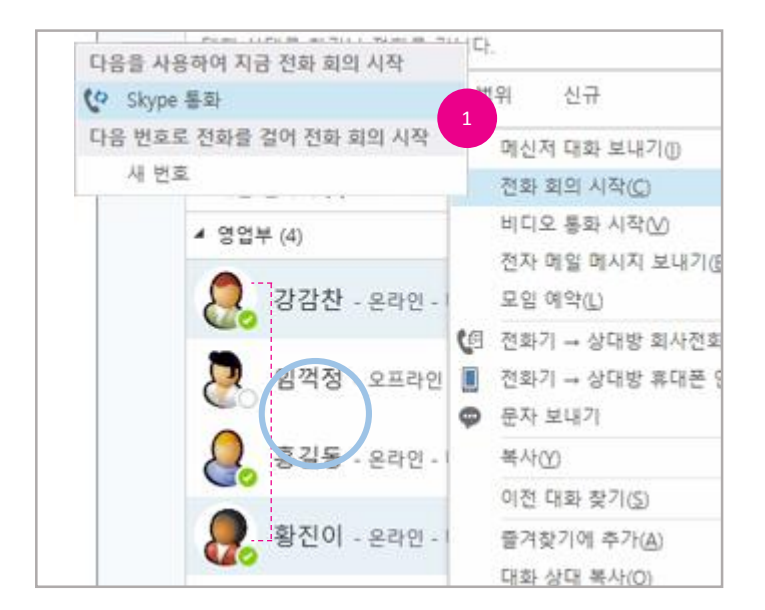

# 다자간 통화(Conference Call)

Biz 스카이프의 소프트 폰 기능을 사용하는 경우 세 명 이상의 여러 명이 통화(음성 회의, 영상 회의, 전화 회의)를 할 수 있습니다.

- 대화 상대를 3명 이상(나를 제외한 2인 이상) 선택하고 오른쪽 마우스 단추를 클릭하여 나타나는 메뉴에서 "전화 회의 시작 > Skype 통화 "를 선택합니다.
- 2. 통화를 위한 대화 창이 표시되고 통화에 응(수락)한 상대방이 화면에 표시됩니다.
- 3. 상대방이 전화 회의에서 나가면 화면에 그림과 같이 표시됩니다.

# (다자간)통화에 다른 사람 추가

Biz 스카이프의 소프트 폰 기능을 사용하는 경우 다른 사람을 더 초대하여 다자간 통화를 할 수 있습니다.

- 1. 통화 중 대화 창의 [사용자 초대]를 클릭합니다.
- 표시되는 목록에서 사용자를 선택하거나 오른쪽 마우스 단추를 클릭하여 휴대폰을 선택할 수 있습니다.
- 3. 또는 전화번호를 입력해서 선택하고 [추가]단추를 클릭하여 통화할 수 있습니다.

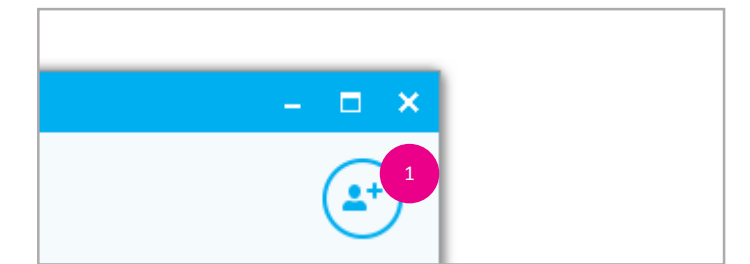

# 통화 장치 변경/통화 대기 35

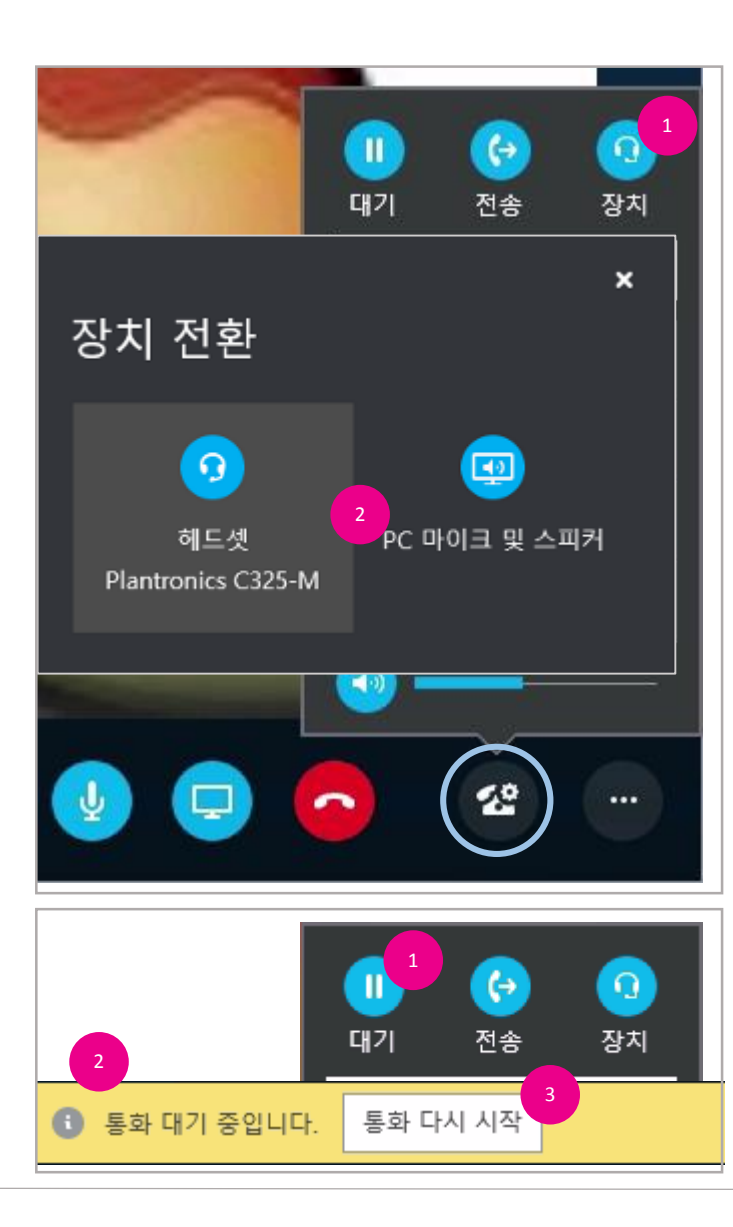

# 통화 장치 변경

Biz 스카이프로 현재 통화 중인 장치가 아닌 다른 연결된 장치로 전환할 수 있습니다. 통화가 종 료되면 해당 설정은 원위치 됩니다.

- [장치]를 클릭합니다. 또는 [통화 컨트롤]을 클릭하여 표시되는 다이얼 메뉴에서 [장치]를 클릭합니다.
- 2. 장치 전환 창이 표시되면 변경하려는 장치를 선택합니다.

### [참고]

- IP폰은 장치로 인식하지 않습니다. 장치로 인식하는 경우는 경우 Microsoft 인증 IP폰에 한함니다. (e.g. snom MS Lync/OCS UC600, Polycom CX600 등)

### 통화 대기

Biz 스카이프로 통화 시 통화 대기 상태로 변경할 수 있습니다.

- [대기]를 클릭합니다. 또는 [통화 컨트롤]을 클릭하여 표시되는 다이얼 메뉴에서 [대기]를 클릭합니다.
- 2. 상대방에게 지정된 음악이 송출되며 통화 대기 상태가 됩니다.
- 3. 통화를 재개하려면 [통화 다시 시작]단추를 클릭하여 통화를 계속 할 수 있습니다.

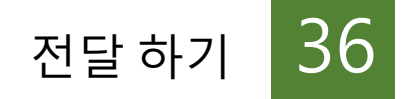

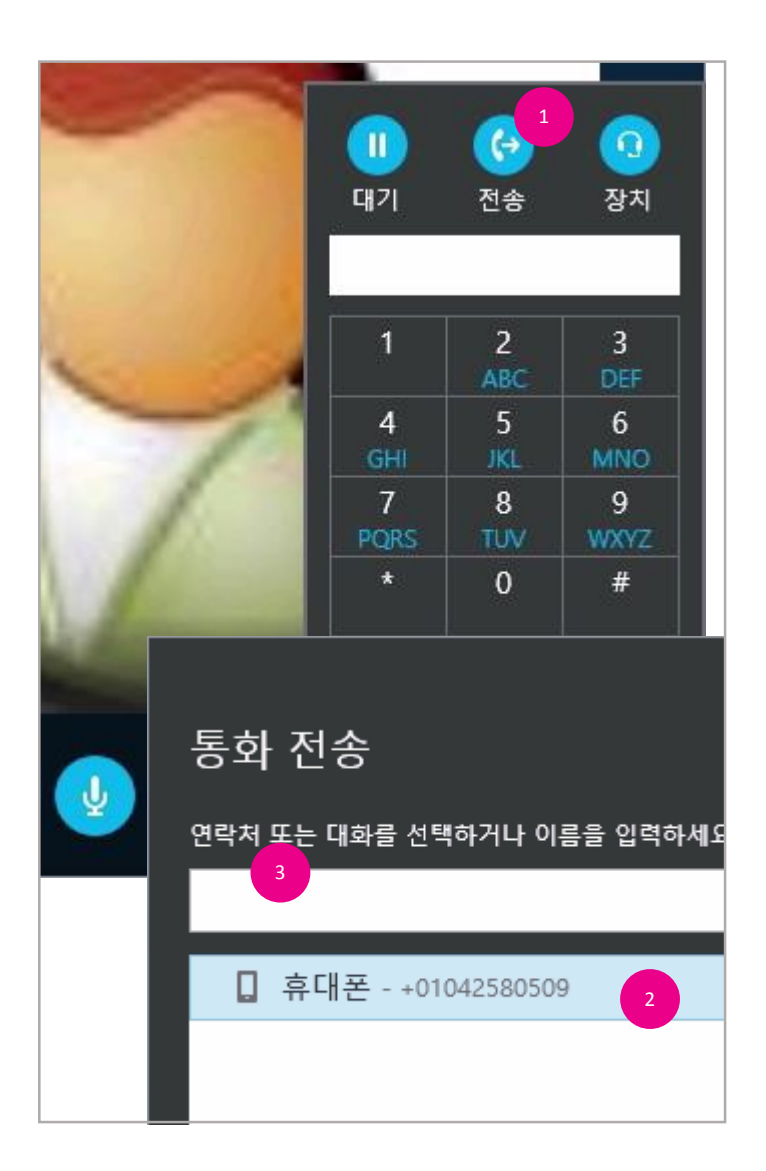

전달 하기(돌려 주기-Blind Transfer)

Biz 스카이프 통화 중 통화 컨트롤을 이용하여 다른 번호/사용자 또는 내 휴대폰으로 전달 할 수 있 습니다. 만약 내 휴대폰으로 전달 하는 경우 끊김 없이 통화를 유지할 수 있습니다.

- [전송]을 클릭합니다. 또는 [통화 컨트롤]을 클릭하여 표시되는 다이얼 메뉴에서 [전송]을 클릭합니다.
- 2. 표시되는 통화 전송 창에 표시되는 목록에서 선택합니다.
- 3. 또는 전달할 사용자 이름 또는 전화번호를 입력하여 검색하고 선택합니다.
- 4. [전송]단추를 클릭합니다.

### [참고]

- 내 휴대폰으로 전송하려면 [Biz 스카이프 설정] 또는 "신규 개통" 과정에서 휴대폰 번호를 인증 하여 등록한 경우에만 표시됩니다.
- 전달받는 사용자에게는 최초 발신자가 아닌 내 전화 번호가 표시됩니다. (발신자 번호 표시)
### 확인 후 전달하기 37

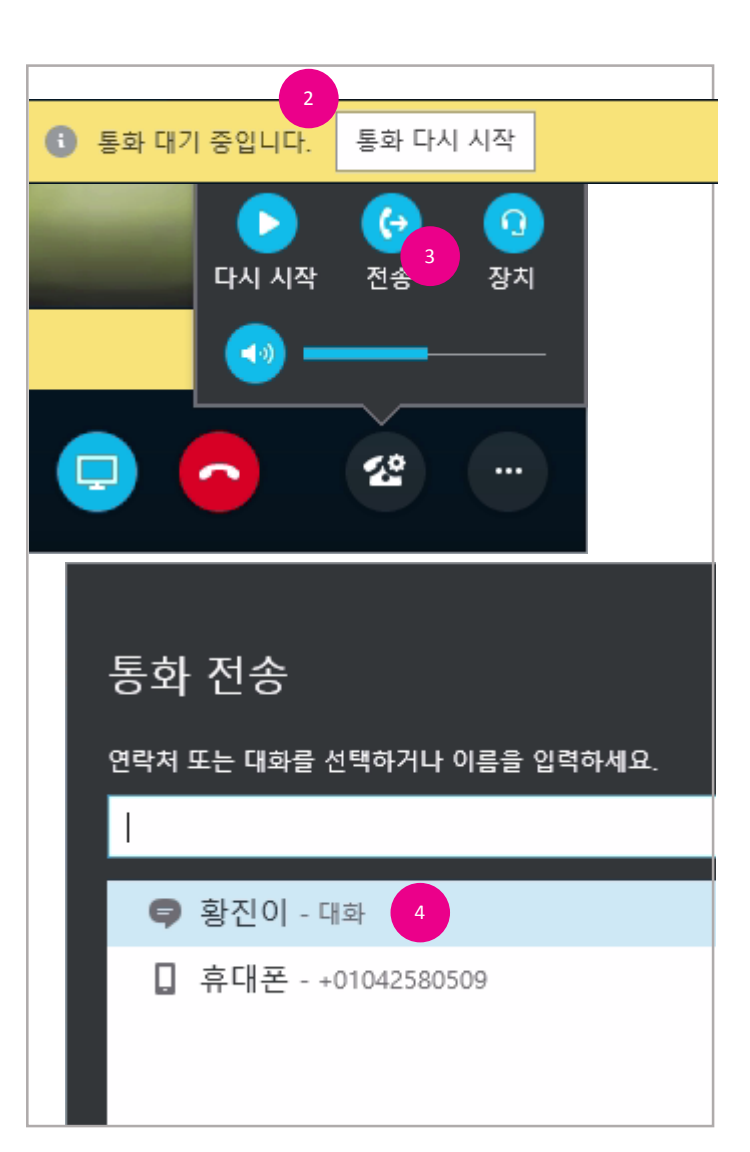

확인 후 전달하기(돌려주기 - Consultative Transfer)

Biz 스카이프 통화 중 통화 컨트롤을 이용하여 다른 번호/사용자에게 통화 의사를 확인 후 전달 할 수 있습니다.

- 1. 다른 사람과 통화 중에 전달하려는 사용자에게 전화 걸기를 합니다. \* 전화 걸기 참고
- 현재의 내 통화는 대기 상태로 자동 전환되면 전달하려는 사용자와 통화 연결 후 연결 의사를 확인 합니다.
- 3. [전송]을 클릭하여 표시되는 창에 전달하려는 사용자가 목록에 표시됩니다.
- 4. 사용자를 선택 후 [전송]단추를 클릭합니다.

#### [참고]

- 전달받는 사용자에게는 최초 발신자가 아닌 내 전화 번호가 표시됩니다. (발신자 번호 표시)

### 착신 전환/동시 연결 설정 38

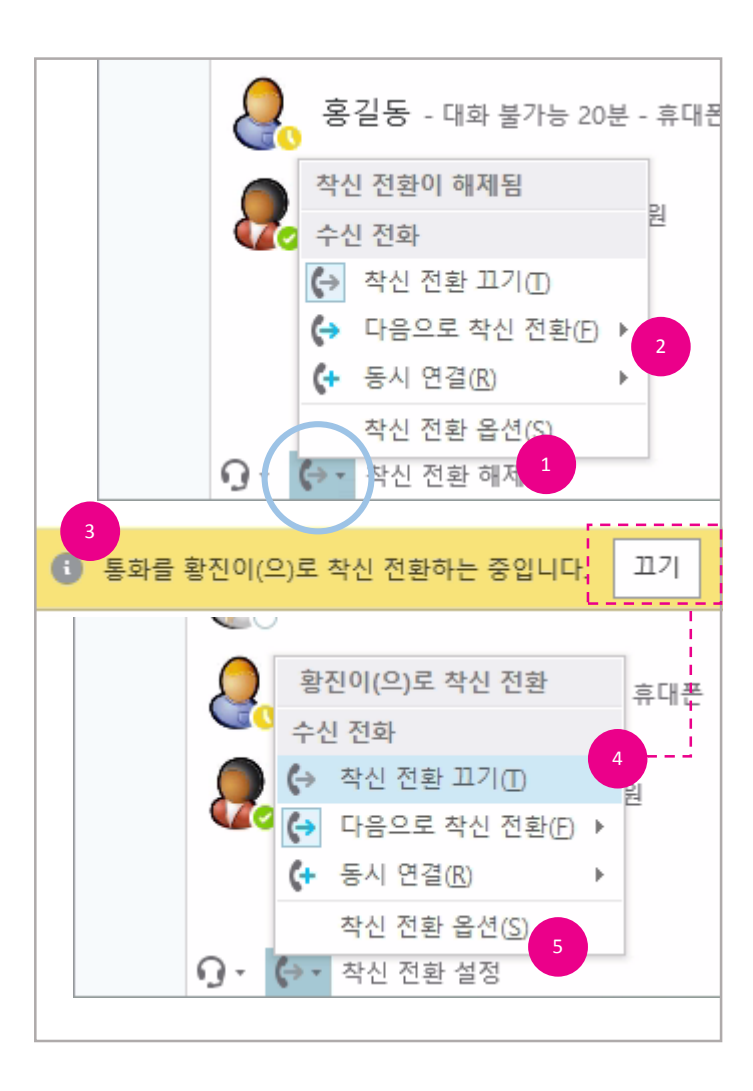

### 착신 전환/동시 연결 설정

자리를 비울 경우나 Biz 스카이프 또는 IP폰으로 전화를 받을 수 없을 때 착신 전환을 설정을 이용하 여 전화를 받을 수 있습니다. 또는 동시 연결 설정이 가능합니다.

- 1. 메인 창 좌측 하단의 현재 설정 상태를 확인합니다.
- 착신 전환 메뉴를 클릭하여 나타나는 메뉴에서 "다음으로 착신 전환" 또는 "동시 연결 " 메뉴 를 선택하여 착신 전환하려는 번호를 선택합니다. (사용자 계정,전화번호,휴대폰 입력)
- 외부,내부에서 Lync사용자에게 전화가 호출되면 착신 설정해 놓은 사용자 또는 전화 번호로 자동 착신 전환이 이루어 집니다.
- 4. 착신 전환을 해제하려면 메인 메뉴 하단의 골드 바 내 [끄기]단추를 클릭하거나
  "착신 전환 끄기"를 클릭합니다.
- 5. '착신 전환 옵션"을 클릭하여 더 상세한 설정을 할 수 있습니다.

- 착신 전환 시 최초 전화를 한 사람이 아닌 내 전화번호가 표시됩니다. 회사 IP폰 의 설정과는 별 개로 동작하며, 먼저 수신한 전화기와 통화가 이루어집니다.
- 동시 연결 설정 시에는 착신 전환과 달리 모든 장치에서 전화를 받을 수 있습니다.

### 통화이력 조회/삭제 39

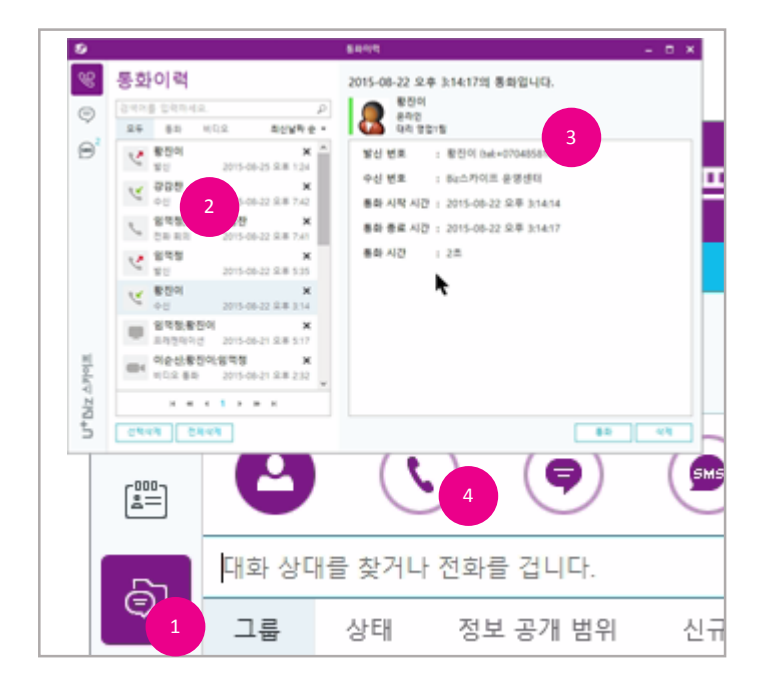

### 통화이력 조회

Biz 스카이프와 IP폰을 이용한 모든 통화 정보가 저장되어 관리 할 수 있습니다. 저장된 통화이력은 암호화 되어 컴퓨터에 저장됩니다.

- 1. [통화이력, 대화이력, 문자이력]을 클릭합니다.
- 2. 조회하려는 통화를 왼쪽 목록에서 선택 클릭합니다.
- 3. 통화이력 오른쪽에 통화 상세 내용이 표시됩니다.
- 또는 상단의 [통화이력]를 클릭하면 메인 창 내에 목록이 표시됩니다. 조회하려는 통화를 두 번 클릭합니다.

#### [참고]

- 수신/발신 전화에서 하단의 '통화' 버튼을 클릭하면 Biz스카이프 설정에 따라 Biz 스카이프나 IP Phone을 통해 전화를 겁니다. 설정의 자세한 사항은 Biz 스카이프 전화 부분을 참고해 주세요.
- 전화회의, 프레젠테이션, 비디오통화 이력에서 '통화' 또는 '비디오 통화' 버튼을 클릭하면 Skype 통화가 연결됩니다.

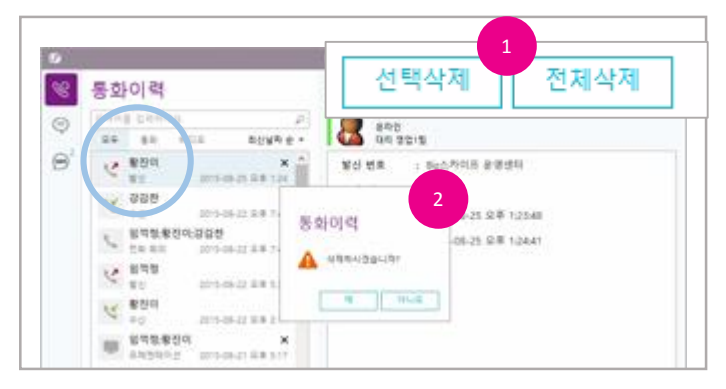

#### 통화이력 삭제

- 통화이력 목록에서 삭제하려는 이력을 선택하고 [선택 삭제]단추를 클릭하거나 [전체 삭제]단 추를 클릭합니다.
- 2. 삭제 확인 창이 표시되면 [확인]단추를 클릭합니다.
- 3. 또는 통화이력 상세 내용 하단의 [삭제]단추를 클릭하여 현재 조회 중인 통화이력을 삭제합니

다.

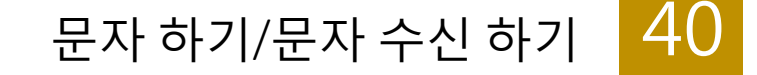

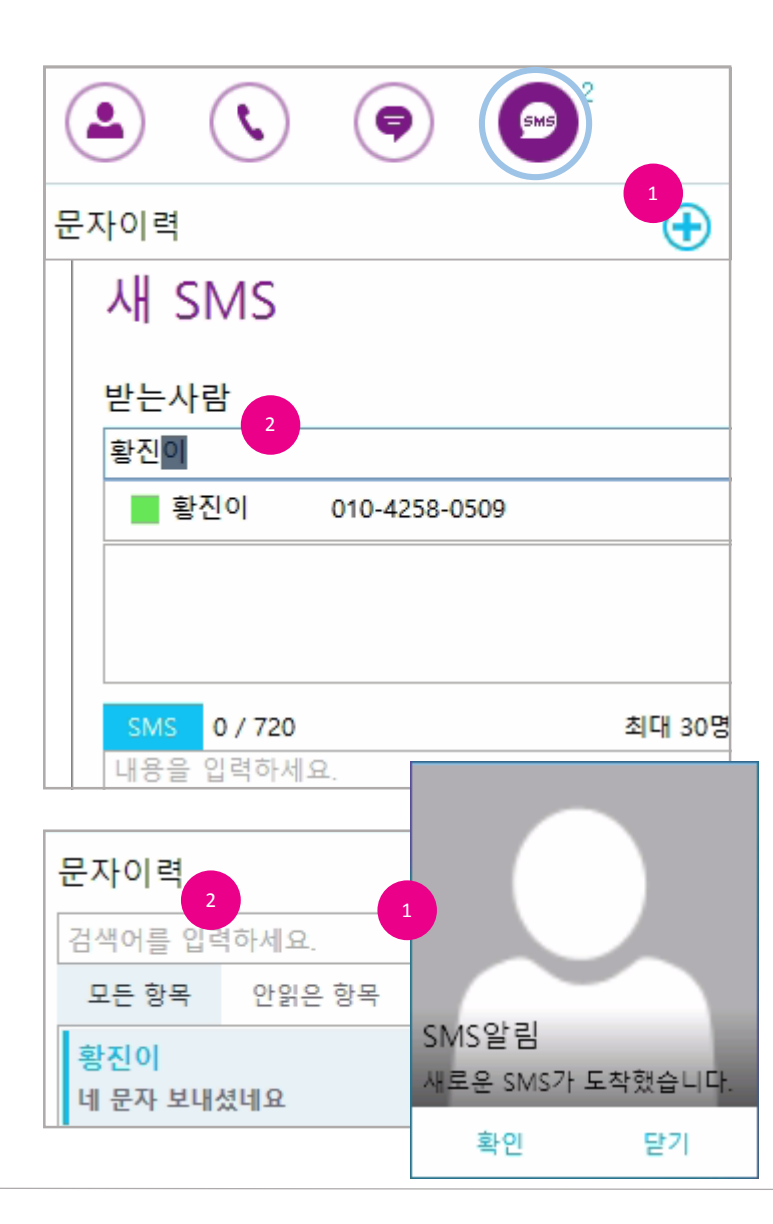

#### 문자 하기

Biz 스카이프를 이용해 문자를 보내고 받을 수 있습니다.

- 1. 메인의 [문자이력]을 클릭하여 나타나는 이력 목록 우측 상단의 [새 문자]를 클릭합니다.
- 2. 새 문자 작성 창이 표시되면 검색 입력 창에 수신자 번호 또는 이름을 입력하고 선택합니다.
- 3. 또는 [받는 사람] 단추를 클릭하여 표시되는 조직도, 주소록에서 수신자를 선택 추가 하고 [확인]단추를 클릭합니다.
- 4. 문자 내용을 입력하고 [보내기]단추를 클릭합니다.

#### [참고]

- SMS는 80Byte 이하로 최대 30명 까지 보내기 가능합니다.
- LMS는 719Byte 이하로 최대 30명 까지 보내기 가능합니다.
- Biz 스카이프를 이용한 문자는 MMS를 지원하지 않습니다.

### 문자 수신 하기

1. 문자가 수신되면 알림(토스트)창이 표시됩니다.

2. 알림 창을 클릭하면 문자이력이 표시되고 문자 내용을 확인 할 수 있습니다.

3. 확인하지 않은 문자가 있는 경우 [문자이력]메뉴에 뱃지(숫자)가 표시됩니다.

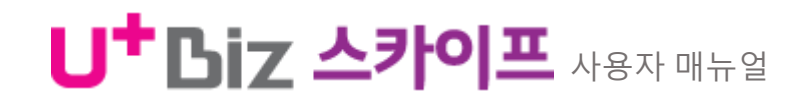

#### 41 문자이력 보기/삭제

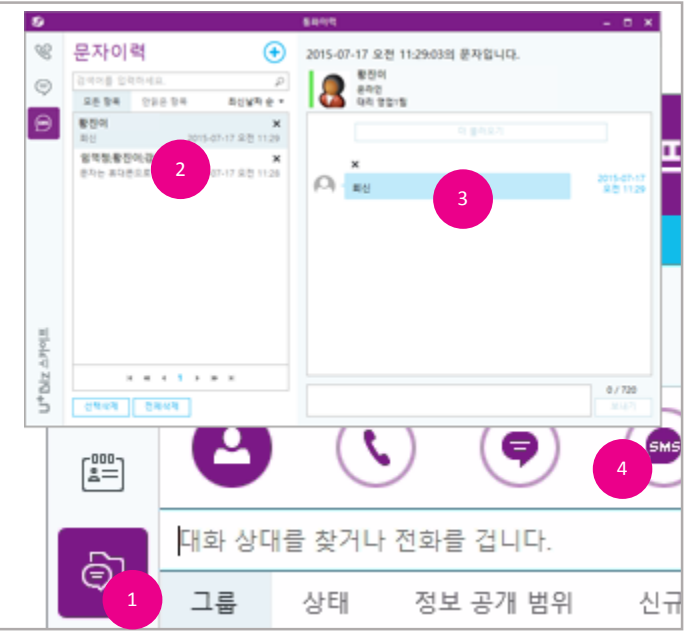

### 문자이력 보기

Biz 스카이프 또는 IP폰으로 발신 및 수신한 문자이력을 Biz 스카이프에서 확인 할 수 있습니다. 저장된 문자이력은 암호화 되어 컴퓨터에 저장됩니다.

- 1. [통화이력, 대화이력, 문자이력] 을 클릭하여 표시되는 창에서 [문자이력]을 클릭합니다.
- 2. 표시되는 문자이력 목록에서 조회하려는 문자를 클릭하여 선택합니다.
- 3. 문자이력 오른쪽에 문자 상세 내용이 표시됩니다.
- 4. 또는 상단의 [문자이력]를 클릭하면 메인 창 내에 목록이 표시됩니다. 조회하려는 문자를 두 번 클릭합니다.

#### [참고]

- 한 사람과의 문자는 보내고 받은 이력이 계속 누적되어 저장됩니다.
- 여러 사람에게 보낸 문자는 동일한 사용자를 대상으로 보내기 하여도 새 항목으로 저장됩니다.

2. 문자이력 목록에서 삭제하려는 이력을 선택하고 [선택 삭제]단추를 클릭하거나 [전체 삭제]단

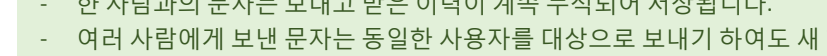

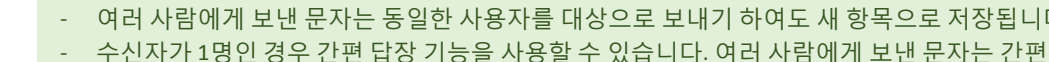

건 별 문자를 삭제하거나 목록에서 선택하여 삭제할 수 있습니다.

1. 조회 중인 문자 상세 내용의 건 별 [X]를 클릭합니다.

3. 삭제 확인 창이 표시되면 [확인]단추를 클릭합니다.

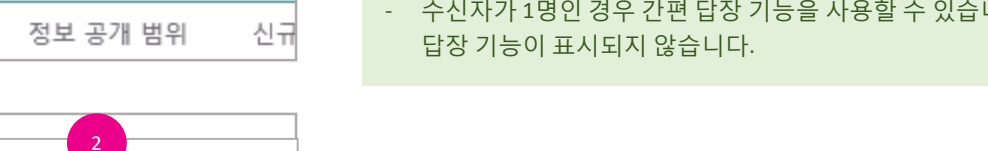

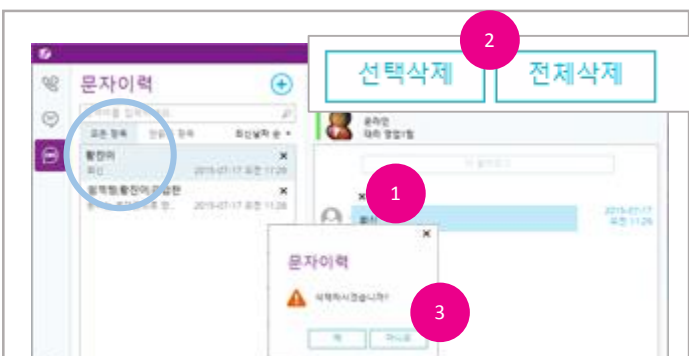

추를 클릭합니다.

### 문자이력 삭제

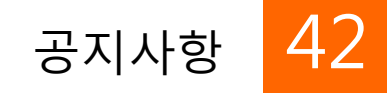

| <b>(</b> ) | U <sup>+</sup> Biz                                     | 스카이프                                          |
|------------|--------------------------------------------------------|-----------------------------------------------|
|            | <sup>1</sup><br>Biz스카이프 운영신<br>온라인 ▼<br>내 위치 설정 ▼      | 빈터                                            |
|            | ♥<br>₽ 공지                                              | 공지<br>ChoiYoon<br>2015-07-22 요리               |
| ē]         | 발은 공지<br>검색이를 설측하세요. 이<br>모든 항복 안공은 항책<br>ChoiYoonju 2 | 제목 : [비즈스카이프]<br>게시 종료율 : 제한없용<br>비즈스카이프 관련 시 |
| ţî;        | [비즈스카이프] 킨급 서바 2015-07-22 오후 6:17                      | 강사합니다.                                        |

#### 공지사항

회사 내 중요한 소식을 공지사항을 이용해 게시하고 확인 할 수 있습니다.

- 1. [공지]를 클릭합니다.
- 2. 공지 함의 왼쪽 목록에서 조회하려는 공지를 선택하면 오른쪽에 상세 내용이 표시됩니다.

#### [참고]

- 확인하지 않은 공지가 있는 경우 [공지]메뉴에 뱃지(숫자)가 표시됩니다.

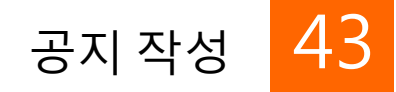

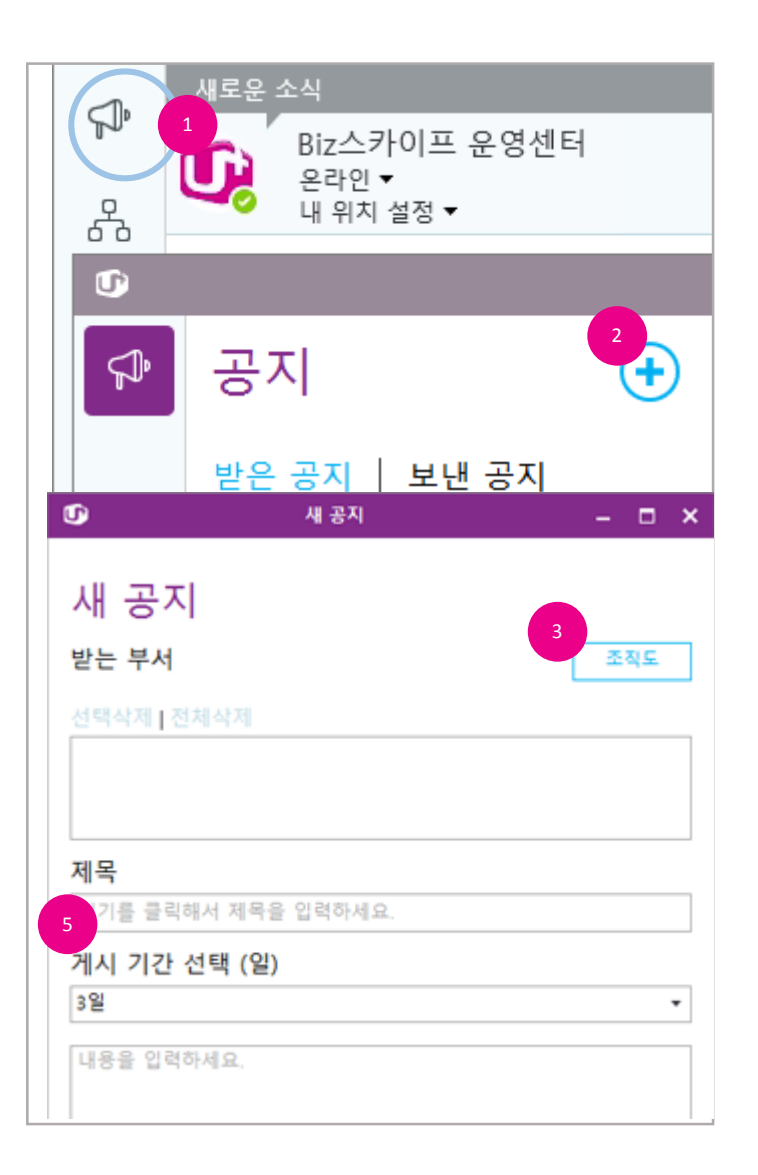

#### 공지 작성

공지 권한이 있는 관리자의 경우 공지를 작성할 수 있습니다.

- 1. [공지]를 클릭합니다.
- 2. 표시되는 공지함에서 +를 클릭합니다.
- 3. 새 공지 작성 창이 표시되면 [조직도]단추를 클릭하여 대상 부서를 선택합니다.
- 대상 부서의 하위 부서를 포함하려면 "하위 부서 포함"옵션을 선택하고 모든 선택이 완료되면 [확인]단추를 클릭합니다.
- 5. 제목, 게시기간, 내용을 입력하고 [게시]단추를 클릭합니다.
- 6. 게시된 공지는 "보낸 공지"에서 읽음 확인이 가능합니다.

- 게시기간이 지정된 경우 해당 게시 종료일이 되면 사용자에게 더 이상 표시되지 않습니다.
- 읽음 확인은 개인 대상이 아닌 인원 수를 표시합니다.

### 공지 게시 중지/삭제 44

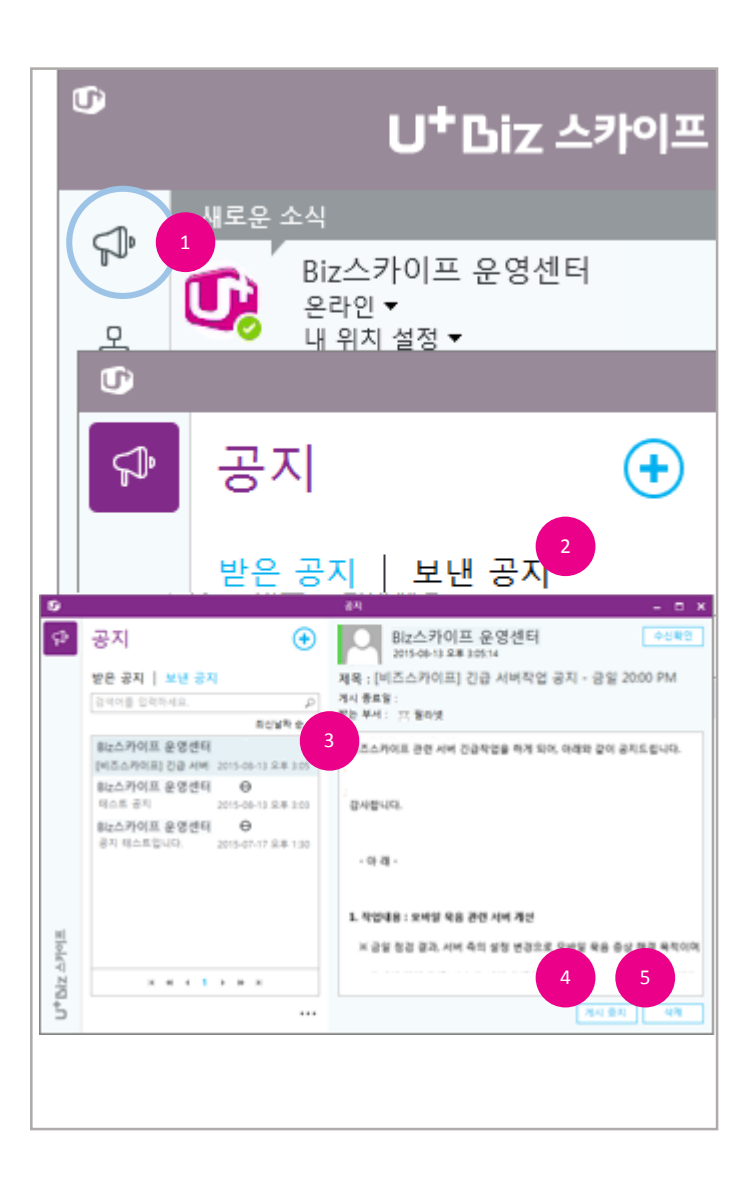

### 공지 게시 중지/삭제

게시 기간 중에 있는 공지를 사용자에게 더 이상 표시하지 않으려면 게시 중지할 수 있습니다. 더 이 상 관리가 필요없는 공지는 삭제하여 완전히 제거할 수 있습니다.

- 1. [공지]를 클릭합니다.
- 2. 표시되는 공지함에서 "보낸 공지"를 클릭합니다.
- 공지 함의 왼쪽 목록에서 게시 중지 또는 삭제하려는 공지를 선택하면 오른쪽에 상세 내용이 표시됩니다.
- 4. 상세 화면 하단의 [게시 중지]단추를 클릭합니다.
- 5. 삭제하려면 [삭제]단추를 클릭합니다.

#### [참고]

게시 중지된 공지는 사용자에게 더 이상 표시되지 않습니다.
 (관리자 권한이 있는 사용자는 자신이 보낸 공지에 한 해 "보낸 공지"에서 확인 가능)

### Biz 스카이프 설정/내 정보 45

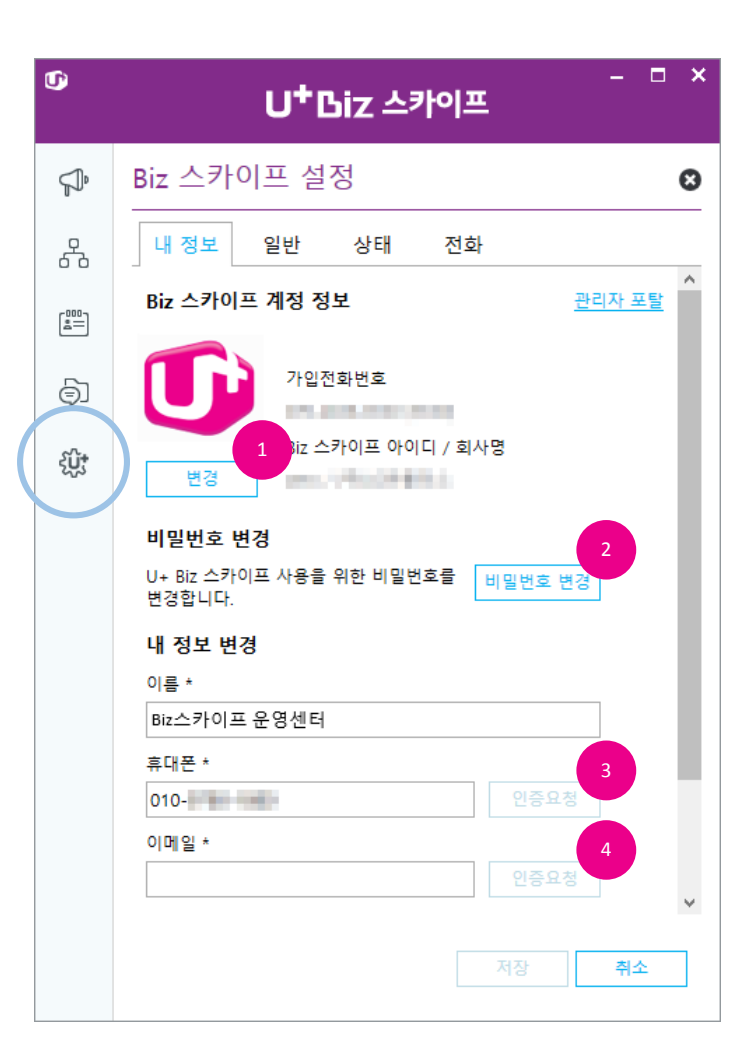

#### Biz 스카이프 설정

Biz 스카이프 사용을 위한 기본 정보와 추가 기능 사용을 위한 설정을 확인하고 변경할 수 있습니다. 설정을 변경하려면 [Biz 스카이프 설정]을 클릭합니다. 변경된 내용을 저장하려면 [저장]단 추를 클릭합니다.

#### 내 정보

Biz 스카이프에서 사용되는 사진, 이름, 전화번호 등을 관리할 수 있습니다. 또한 Biz 스카이프에서 사용하는 암호를 변경할 수 있습니다. 정보를 변경한 뒤에는 [저장]단추를 클릭하세요.

- 사진을 변경하려면 [변경]단추를 클릭하여 표시되는 파일 선택 대화상자에서 변경하려는 사진을 선택합니다.
- 비밀번호를 변경하려면 [비밀번호 변경]단추를 클릭합니다. 비밀번호 변경 창이 표시되면 현재 비밀번호를 입력하고 변경하려는 비밀번호를 입력합니다.
- 휴대폰 번호를 변경 또는 등록하려면 휴대폰 번호를 입력하고 [인증 요청]단추를 클릭합니
  다. 인증 번호 입력 창이 표시되면 휴대폰으로 전송된 인증 번호를 입력하고 [확인]단추를 클릭합니다.
- 이메일을 변경 또는 등록하려면 이메일 입력하고 [인증 요청]단추를 클릭합니다. 인증 번호 입력 창이 표시되면 이메일로 전송된 인증 번호를 입력하고 [확인]단추를 클릭합니다

- 휴대폰 번호는 아이디/비밀번호 초기화 시 이용됩니다. 또한, 메신저에서 전화 걸기 또는 받기 시에 사용되는 번호입니다.
- 이메일은 아이디/비밀번호 초기화 시 이용됩니다. 또한, 메신저에서 상대방이 나에게 메일을 보낼 때 바로가기로 사용됩니다.

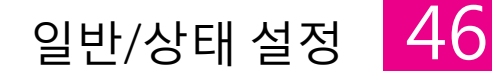

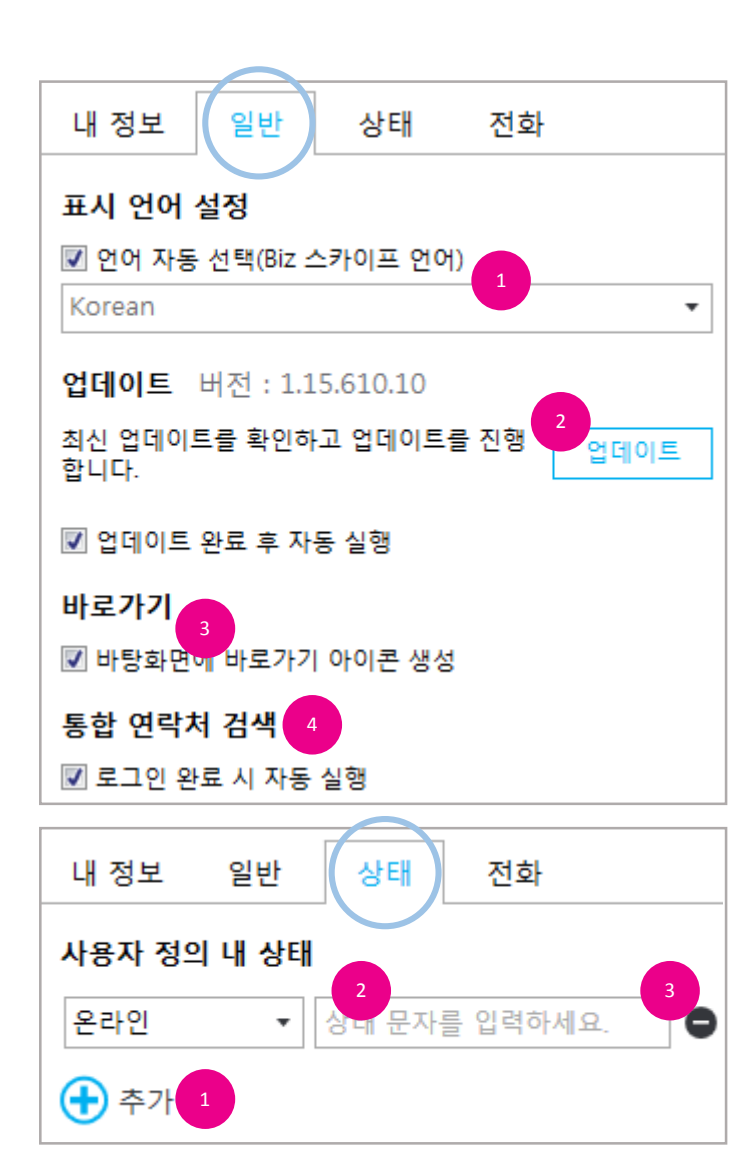

Biz스카이프 운영센터

#### 일반 설정

일반 설정에서는 표시언어, 업데이트, 바로가기 기능을 관리합니다.

- 1. 표시언어를 변경하려면 자동선택을 체크해제하고 지원하는 언어를 목록에서 선택합니다.
- 자동 업데이트 기능이 동작하지만 수동으로 업데이트가 있는지 확인하려면 [업데이트]단추를 클릭합니다. 업데이트가 있는 경우 업데이터가 실행되어 Biz 스카이프를 최신의 상태로 유지합 니다. 업데이트가 없는 경우 "최신 버전입니다" 메시지를 표시합니다.
- 바탕화면에 바로 가기를 만들 수 있습니다. 항목을 체크하면 바탕화면에 바로 가기를 생성합 니다.
- 통합 연락처 검색 자동 실행 설정을 할 수 있습니다. 항목을 체크하면 로그인 성공 시 검색을 위 한 런처를 실행합니다.

#### 상태 설정

Biz 스카이프의 내 상태 정보를 추가로 4개 더 생성하여 사용할 수 있습니다.

- 1. [+] 또는 "추가"를 클릭합니다.
- 온라인, 다른 용무 중, 방해 금지 중 상태를 선택하고 표시하려는 문자를 입력합니다.
  (e.g. 지금은 전화를 받을 수 없습니다.)
- 3. 지정한 상태 정보를 제거하려면 [삭제]를 클릭합니다.

[참고]

- 모든 설정을 변경한 뒤에는 [저장]단추를 클릭하세요.

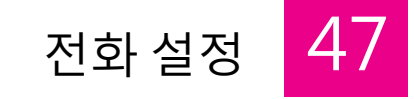

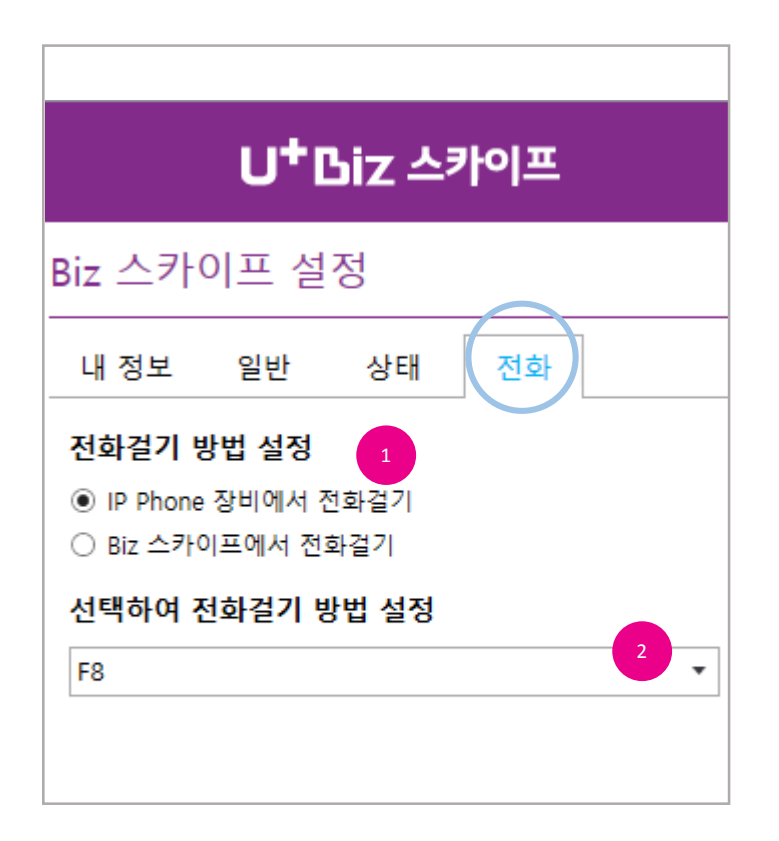

#### 전화 설정

Biz 스카이프에서 전화 사용 시 필요한 설정을 확인하고 변경할 수 있습니다.

- 1. 전화 걸기 방법을 IP폰, Biz 스카이프 중에 선택할 수 있습니다.
- 2. 선택하여 전화 걸기 시 단축키를 지정하려면 선택 상자에서 사용하려는 단축키를 선택합니다.

### [중요] - 설정된 '전화 걸기 방법' 에 따라 아래의 "통화" 메뉴 전화 걸기 방식이 결정됩니다. • 전화기 -> 상대방 회사전화 연결 • 전화기 -> 상대방 휴대폰 연결 • 회사, 휴대폰 통화

• 선택하여 전화 걸기

[참고]

- 모든 설정을 변경한 뒤에는 [저장]단추를 클릭하세요.

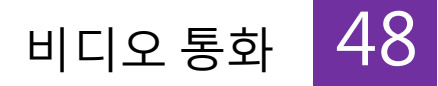

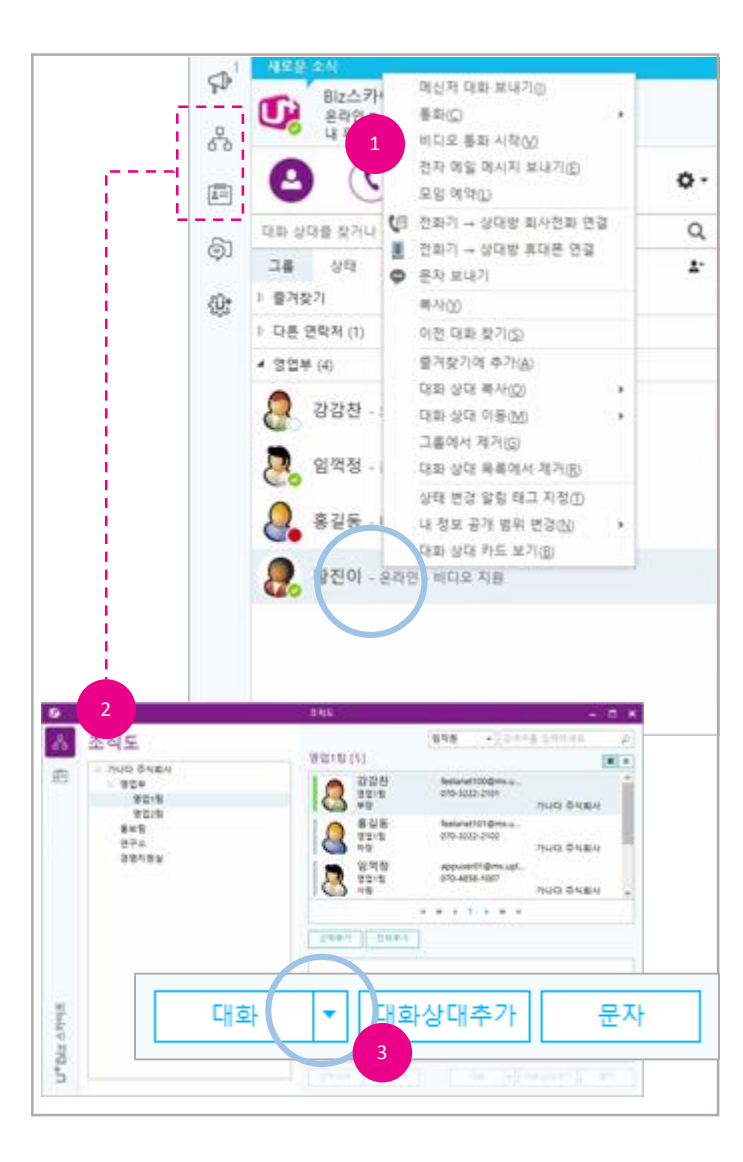

비디오 통화

Biz 스카이프에서 Biz 스카이프 사용자 간 비디오(화상)통화를 할 수 있습니다.

1. 대화 상대를 검색하거나 등록된 대화 상대를 선택하고 오른쪽 마우스 단추를 클릭하여 나타나

- 는 메뉴에서 "비디오 통화 시작"을 선택합니다.
- 2. [조직도]를 클릭하여 표시되는 창에서 통화하려는 사용자를 선택하고 [선택 추가]단추를 클릭 합니다.
- 3. 조직도 창 우측 하단 [대화]의 ▼단추를 클릭하여 나타나는 메뉴에서 "비디오 통화"를 선택한 니다.
- 4. 사진에 마우스 포인터를 올려 나타나는 기능 버튼 중 [비디오 통화]를 클릭하여 시작 할 수도 있습니다.

#### [중요]

- 프리미엄 가입 고객에 한합니다.
- 비디오 통화는 상대방도 Biz 스카이프를 사용하는 경우 가능합니다.
- 영상 장치(웹캠)가 없는 경우 비디오 통화가 제한됩니다.
- 조직도 창에서 선택한 사용자일지라도 Biz 스카이프를 사용하지 않는 사용자인 경우 비디오 통화가 시작되지 않습니다.

[참고]

- 비디오 통화 이력은 [통화이력]에서 "비디오 "를 선택하여 조회할 수 있습니다.

49

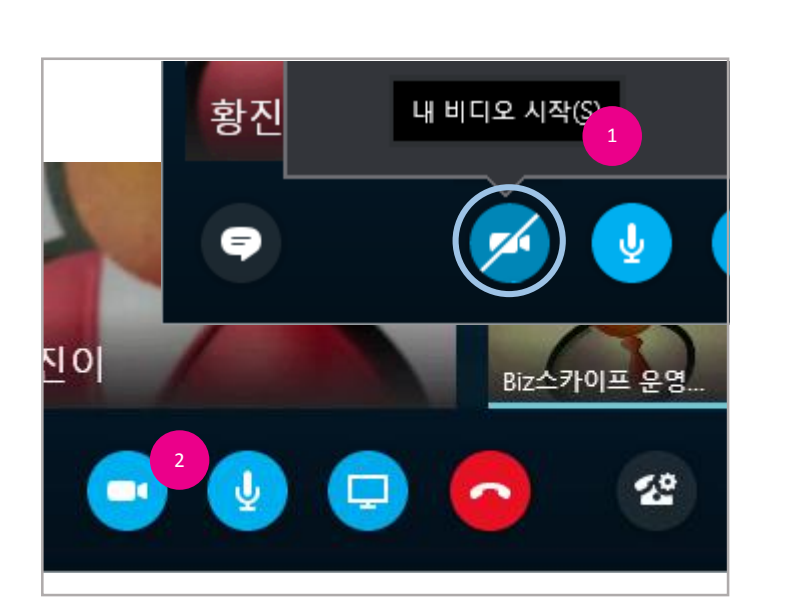

옵션

. 🐨

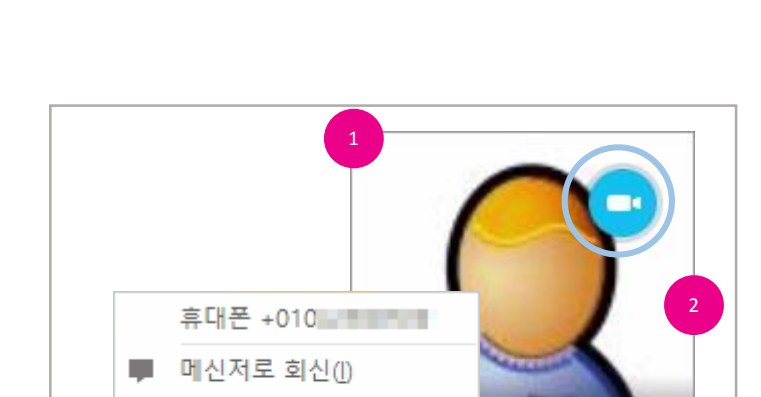

오디오로만 응답(A)

방해 금지로 설정됨(D)

U<sup>+</sup> Biz 스카이프 사용자 매뉴얼

### 비디오 통화 받기

- 1. 비디오 통화가 걸려오면 알림(토스트) 창이 윈도우 우측 하단에 표시됩니다.
- 2. 알림 창을 클릭하여 비디오 통화를 시작합니다.
- 3. 알림 창 하단의 메뉴를 이용하여 전화를 제어할 수 도 있습니다.

#### [참고]

무시

- 통화 중 대화 창이 아래로 내려가는 경우에도 "통화 모니터"가 표시되어 통화 상태를 확인할 수 있습니다.(멀티태스킹 가능)

비디오 통화 받기/비디오 통화 제어

클릭합니다.

내 비디오(영상)를(을) 상대방에게 표시하거나 숨길 수 있습니다.

1. 내 비디오를 시작하려면[비디오 통화]를 클릭하여 나타나는 [내 비디오 시작]단추를

2. 내 비디오를 중지하려면 비디오가 시작된 상태에서 [내 비디오 중지]를 클릭합니다.

비디오 통화 제어

### 영상 통화 장치 설정 50

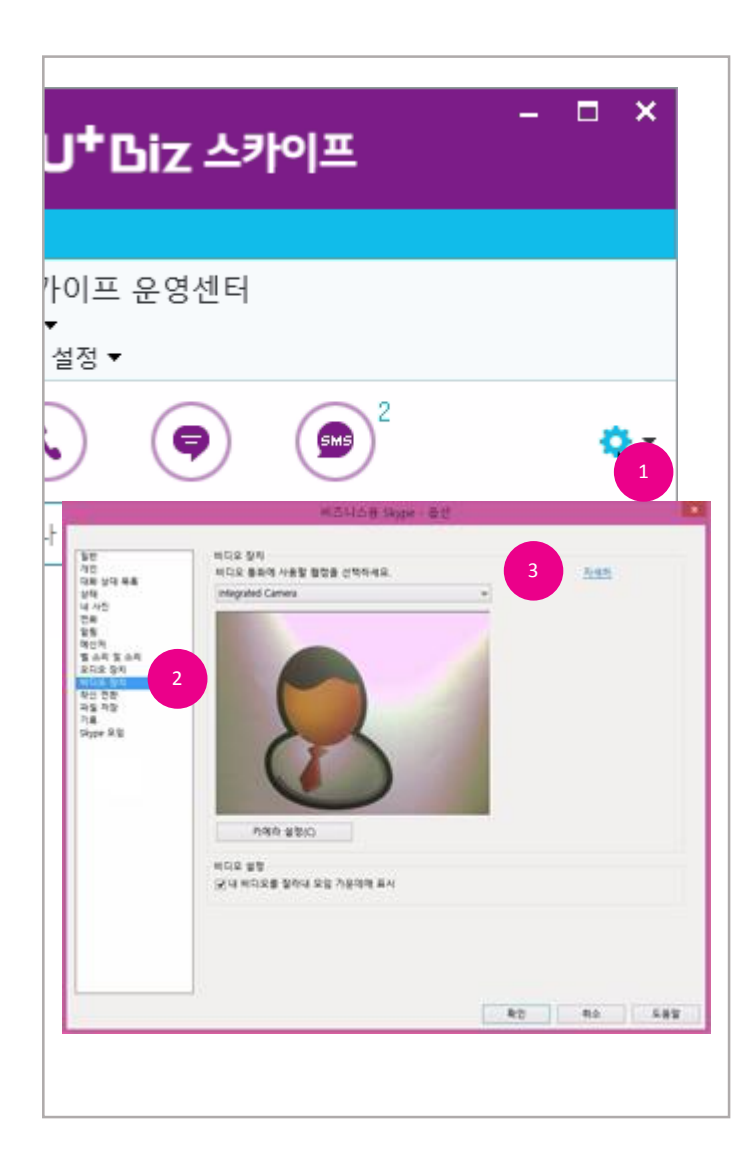

#### 영상 통화 장치 설정

Biz 스카이프 영상 통화를 위한 웹캠을 선택하거나 동작 상태를 확인하고 설정을 변경할 수 있습니 다.

- 1. Biz 스카이프 메인 창의 [옵션]을 클릭합니다.
- 2. 왼쪽 옵션 목록에서 "비디오 장치" 항목을 선택합니다.
- 3. 비디오 장치와 관련된 설정을 변경합니다.

#### IX. 온라인회의

# U<sup>+</sup> Biz 스카이프 사용자 매뉴얼

#### 51 온라인 회의(웹 컨퍼런스)/모임시작

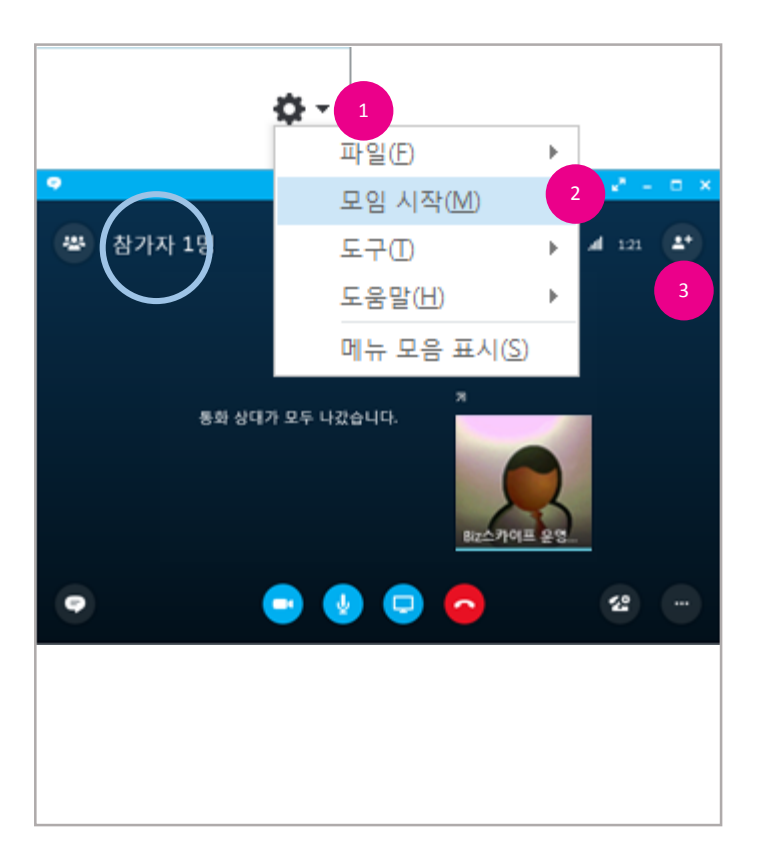

### 온라인 회의(웹 컨퍼런스)

음성, 비디오, 데이터 공유가 가능한 온라인 회의 기능입니다. 데이터 공유에는 데스크탑 프레젠테 이션, 프로그램 프레젠테이션, PowerPoint 파일 프레젠테이션 등이 있으며 별도의 회의 도구를 사 용할 수 있습니다.

#### 모임 시작

- 1. 온라인 회의를 시작하려면 Biz 스카이프 메인 창의 [설정]을 클릭합니다.
- 2. 나타나는 메뉴에서 "모임 시작"을 선택합니다.
- 3. 온라인 회의를 위한 대화 창이 표시되면 [다른 사용자 초대]를 클릭하여 회의 참석자를 추가합니다.
- 4. 또는 3자 이상이 참여한 대화 창에서 [비디오 통화] 또는 [통화]를 클릭하여 시작할 수 있습니

다.(모임으로 전환됨.)

#### [중요]

- 프리미엄 가입 고객에 한합니다.

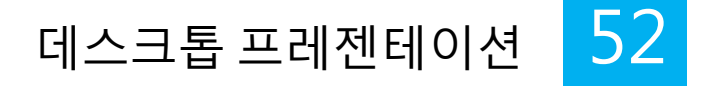

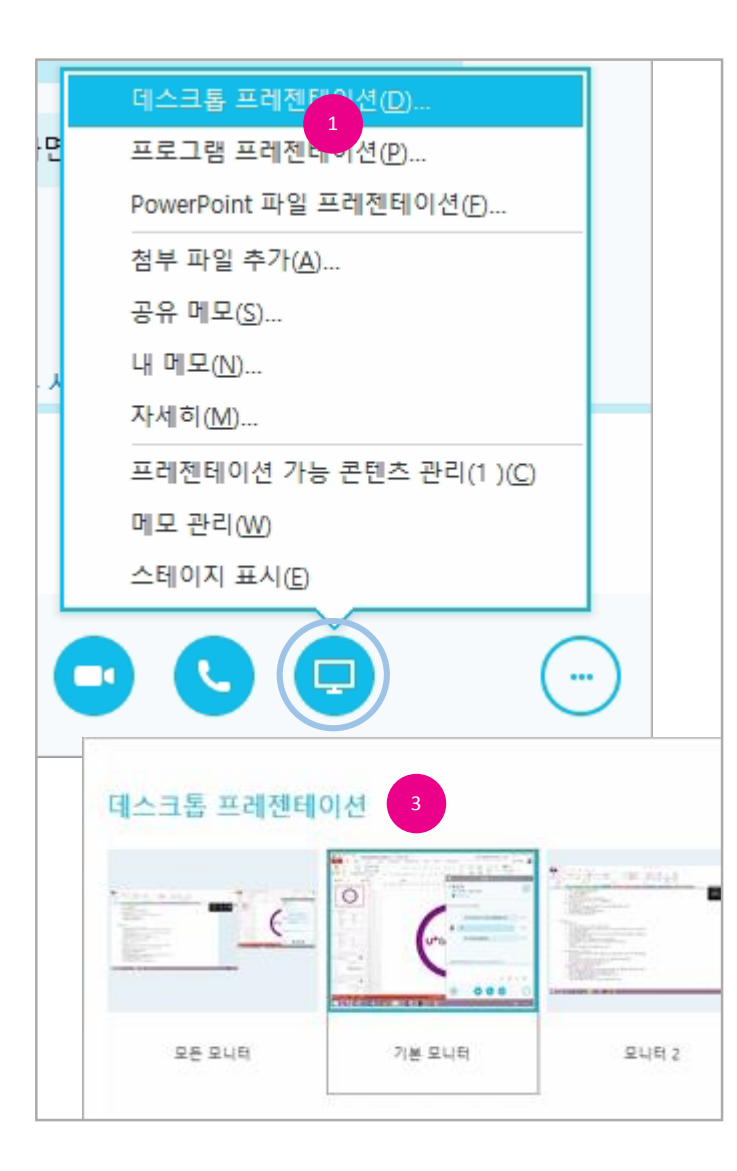

데스크톱 프레젠테이션

발표자의 컴퓨터 화면을 전체, 모니터 단위로 공유할 수 있습니다.(원격 지원 용도로 활용 가능)

- 대화 창의 [프레젠테이션]을 클릭하여 나타나는 메뉴에서 "데스크톱 프레젠테이션"을 선택합 니다.
- 2. 데스크톱을 표시하여 상대방에게 화면이 공유됩니다.
- 3. 다중 모니터를 사용하는 경우 공유 대상을 선택할 수 있습니다

- 프레젠테이션 이력은 [통화이력]에서 "비디오 "를 선택하여 조회할 수 있습니다.
- 안드로이드 계열의 모바일 클라이언트는 이 기능을 지원하지 않습니다.
- iOS 계열의 모바일 클라이언트는 이 기능을 지원합니다.
- iOS 계열의 모바일 사용자와 이 기능을 사용하려면 '모임 시작(37페이지 참조)' 으로 시작된 1:1 대화나, 다자간(3인 이상) 회의에서만 지원됩니다.

### 프로그램 프레젠테이션 53

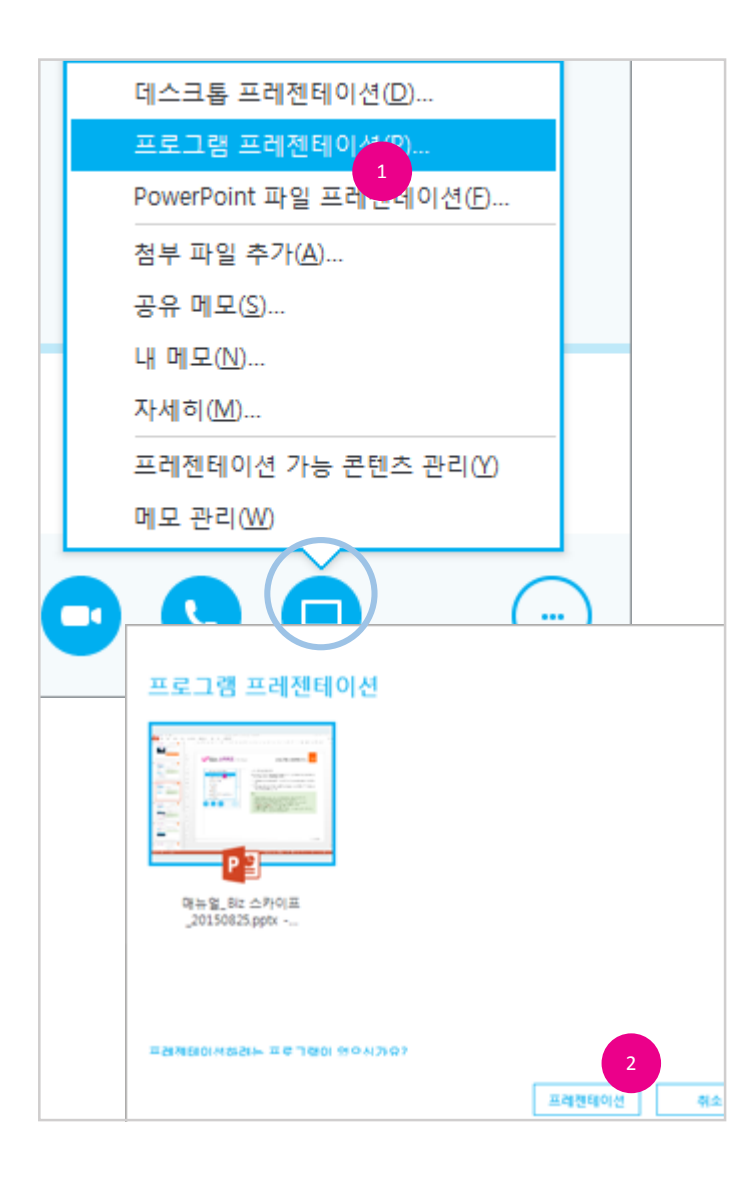

#### 프로그램 프레젠테이션

발표자 컴퓨터의 특정 프로그램을 공유 할 수 있습니다. 데스크톱 프레젠테이션과 달리 화면 전체 가 아닌 지정한 특정 프로그램만 화면에 공유됩니다.

- 대화 창의 [프레젠테이션]을 클릭하여 나타나는 메뉴에서 "프로그램 프레젠테이션"을 선택합 니다.
- 프로그램 프레젠테이션 창에 현재 실행 중인 프로그램 목록이 표시되면 공유하고자 하는 프로 그램을 클릭하여 선택하고 [프레젠테이션]단추를 클릭합니다.

- 공유할 프로그램이 화면의 맨 앞(최 상단)에 위치해야만 상대방에게 보여집니다.
- 다른 프로그램이 위에 있게 되면 해당 영역은 공유되지 않습니다.
- 프레젠테이션 이력은 [통화이력]에서 "비디오"를 선택하여 조회할 수 있습니다.
- 안드로이드 계열의 모바일 클라이언트는 이 기능을 지원하지 않습니다.
- iOS 계열의 모바일 클라이언트는 이 기능을 지원합니다.
- iOS 계열의 모바일 사용자와 이 기능을 사용하려면 '모임 시작(37페이지 참조)' 으로 시작된 1:1 대화나, 다자간(3인 이상) 회의에서만 지원됩니다.

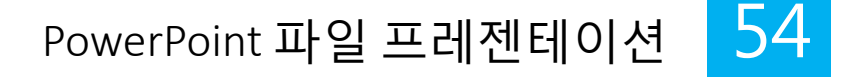

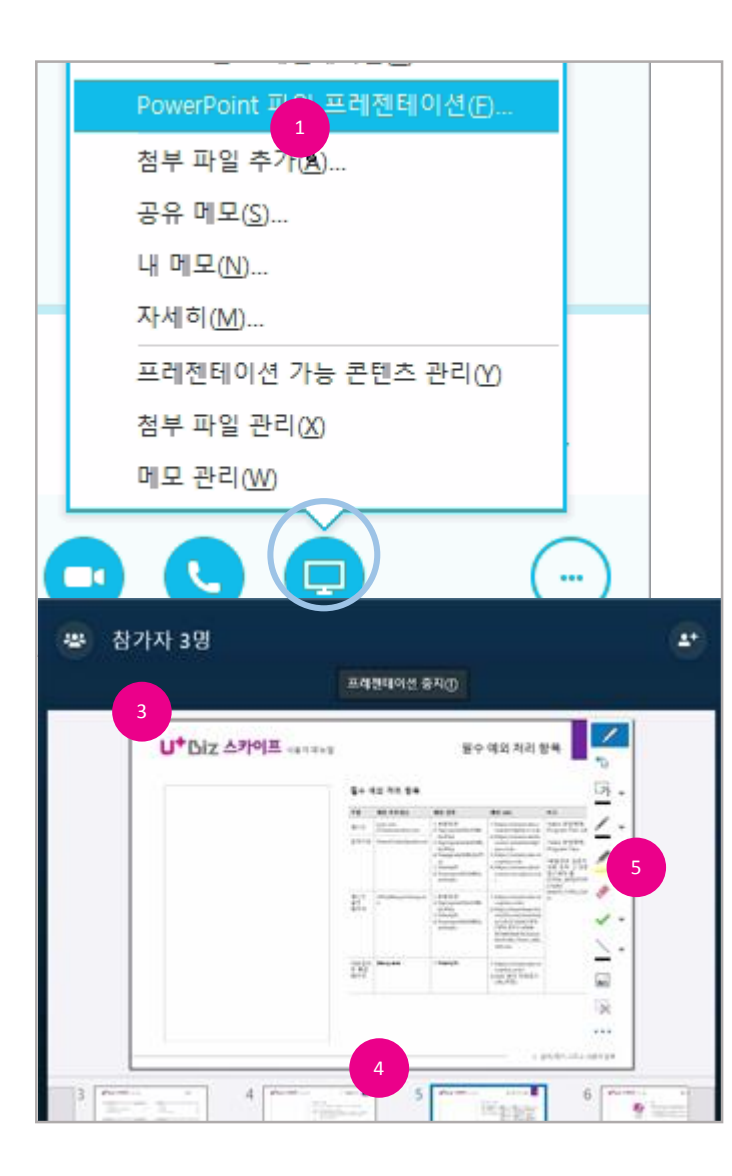

### PowerPoint 파일 프레젠테이션

일반 회의실에서 프레젠테이션을 하는 것과 유사한 발표방식으로 PowerPoint 파일을 이용해 발표 할 수 있습니다.

- 1. 대화 창의 [프레젠테이션]을 클릭하여 나타나는 메뉴에서 "PowerPoint 파일 프레젠테이션"을 선택합니다.
- 2. 파일 선택 대화상자가 표시되면 발표하려는 PowerPoint 파일을 선택하고 [열기]단추를 클릭합 니다.
- 3. PowerPoint 파일이 화면에 공유됩니다.
- 발표자는 PowerPoint 프레젠테이션과 유사하게 슬라이드 이동, 슬라이드 섬네일 보기, 슬라이
  드 노트 보기를 보면서 발표할 수 있습니다.
- 또한 프레젠테이션 도구를 이용해 포인터로 표시하거나 문자, 도형, 사진등을 삽입해 일반 프 레젠테이션과 유사한 동작을 할 수 있습니다.

- 프레젠테이션 이력은 [통화이력]에서 "비디오 " 를 선택하여 조회할 수 있습니다.
- 안드로이드 계열의 모바일 클라이언트는 이 기능을 지원하지 않습니다.
- iOS 계열의 모바일 클라이언트는 이 기능을 지원합니다.
- iOS 계열의 모바일 사용자와 이 기능을 사용하려면 '모임 시작(37페이지 참조)' 으로 시작된 1:1 대화나, 다자간(3인 이상) 회의에서만 지원됩니다.
- iOS 계열의 모바일 클라이언트와 PowerPoint 파일 프레젠테이션 중 PC 사용자가 화면에 표시한 내용(선, 그림 등)은 모바일에 표시되지 않습니다.

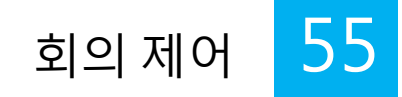

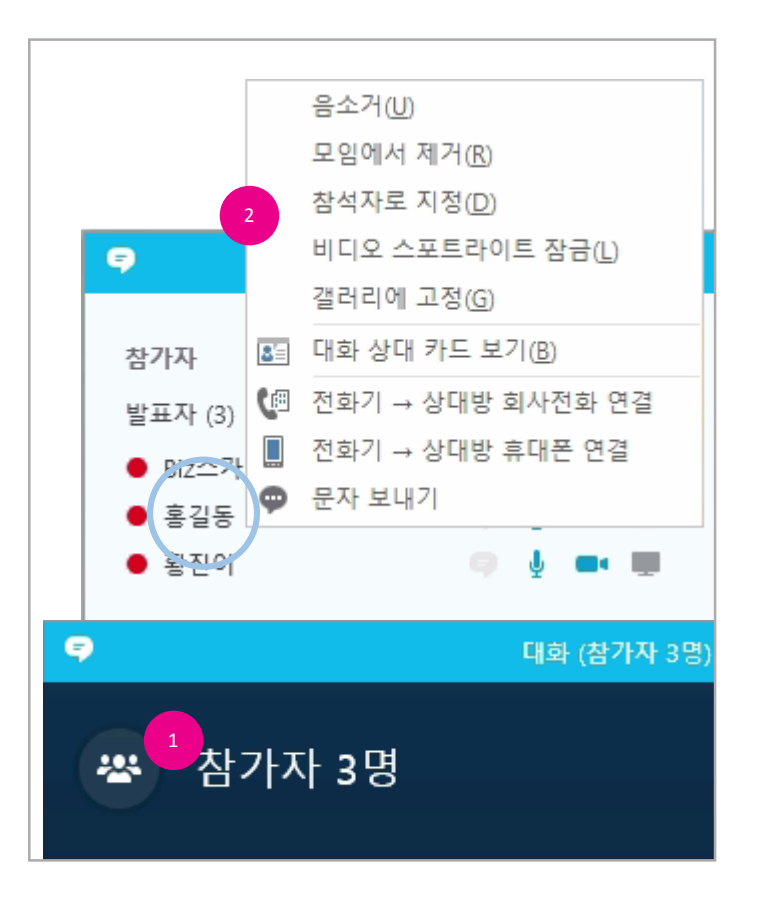

#### 회의 제어

회의 참가자를 조회하고 발표자/참가자를 변경할 수 있습니다.

- 1. 참가자를 조회하려면 [참가자]를 클릭하여 나타나는 참가자 목록을 통해 확인할 수 있습니다.
- 발표자 또는 참석자를 변경하려면 참가자 목록에서 참가자를 선택하고 오른쪽 마우스 단추를 클릭하여 나타나는 메뉴에서 "발표자로 지정" 또는 "참석자로 지정"을 선택합니다.

[참고]

- 발표자로 지정되면 컨텐츠의 공유, 회의 기록, 회의 옵션 변경 등의 회의 권한이 주어집니다.

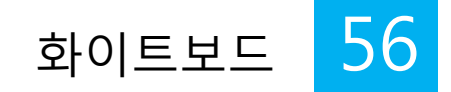

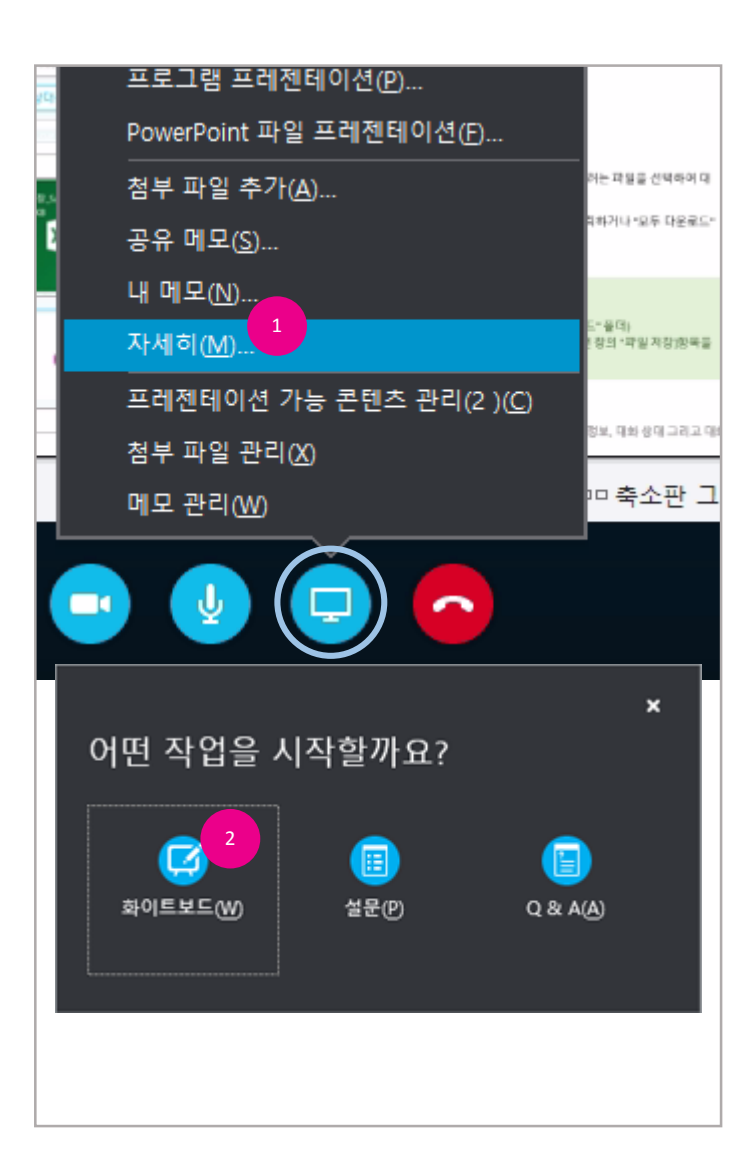

#### 화이트보드

화이트보드는 메모를 작성하거나 그림을 그리거나 또는 그림 파일을 삽입하여 다른 참가자들과 공 동으로 의견을 공유할 수 있는 기능입니다.

- 1. 대화 창의 [프레젠테이션]을 클릭하여 나타나는 메뉴에서 "자세히..."를 선택합니다.
- 2. 작업을 선택하는 창에서 [화이트보드]를 클릭합니다.
- 3. 프레젠테이션 도구를 이용하여 공동으로 판서를 하는 것과 유사하게 회의를 진행할 수 있습니
  - 다.

#### IX. 온라인회의

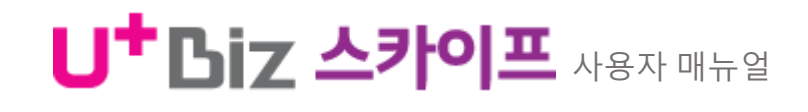

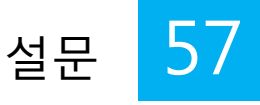

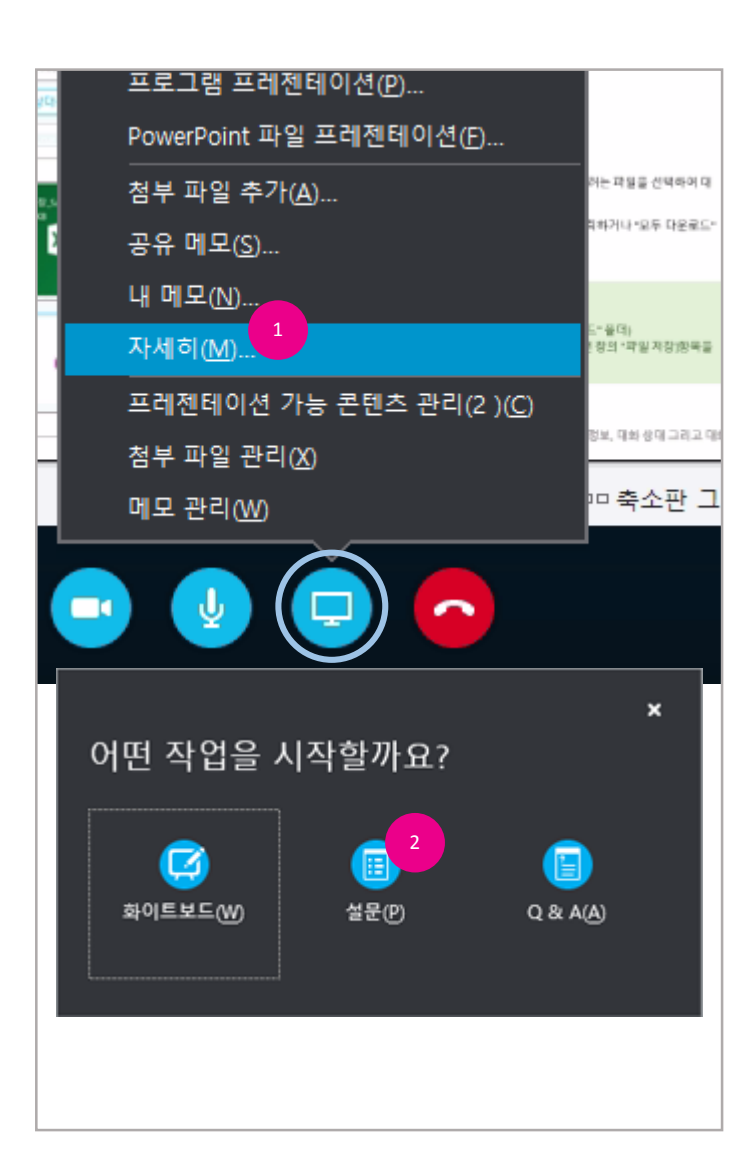

### 설문

참가자에게 간단한 다지 선다형의 질문을 등록하여 다수의 의견을 수집하거나 의사결정을 할 수 있도록 하는 도구입니다.

- 1. 대화 창의 [프레젠테이션]을 클릭하여 나타나는 메뉴에서 "자세히... " 를 선택합니다.
- 2. 작업을 선택하는 창에서 [설문]을 클릭합니다.
- 3. 설문 만들기 창이 표시되면 설문 이름과 질문 그리고 선택 사항을 입력합니다.
- 4. 입력이 완료되면 [만들기]단추를 클릭합니다.
- 5. 참가자의 화면에 설문내용이 표시됩니다.

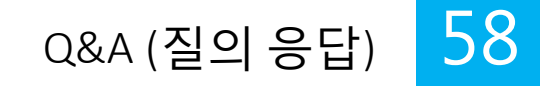

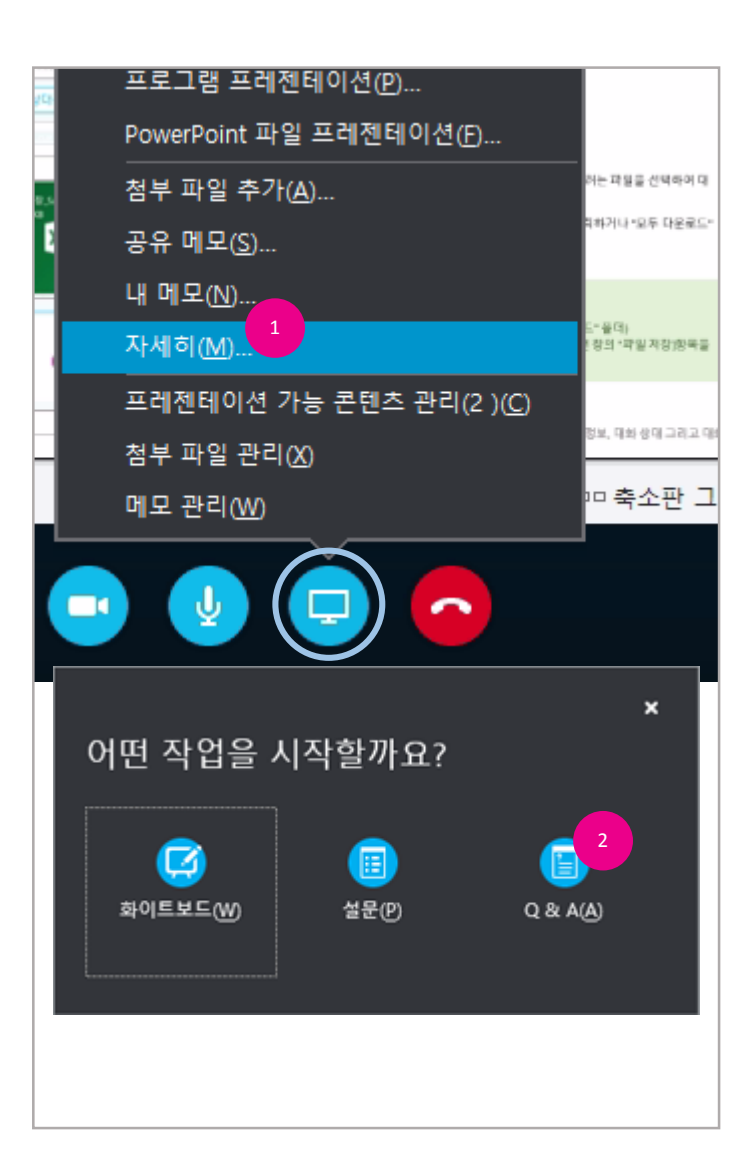

### Q&A (질의 응답)

온라인 회의 시 질의 응답에 최적화된 기능입니다. 참가자가 질문을 등록하면 발표자는 해당 질문 에 대해 답변을 등록할 수 있습니다.

- 1. 대화 창의 [프레젠테이션]을 클릭하여 나타나는 메뉴에서 "자세히... " 를 선택합니다.
- 2. 작업을 선택하는 창에서 [Q&A]를 클릭합니다.
- 3. 답변은 발표자만 가능합니다.

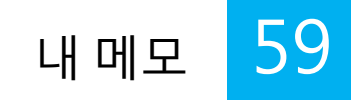

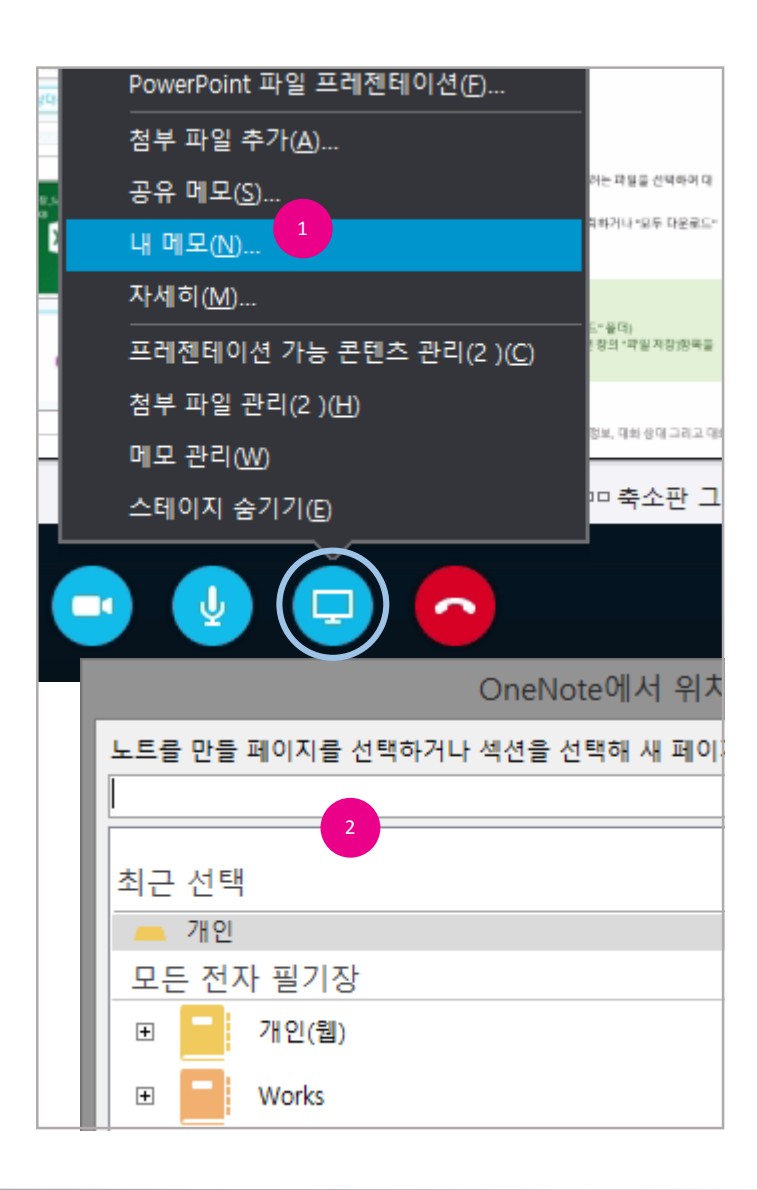

### 내 메모

Microsoft OneNote와 연동하여 회의록 작성과 같은 기능을 합니다. 회의 중에 업로드된 PowerPoint 발표자료, 첨부파일, 참석자 목록이 OneNote에 기록이 되며 메모를 열어둔 상태에서 참가자, 자료 등의 변경 사항이 있으면 자동으로 반영됩니다.

- 1. 대화 창의 [프레젠테이션]을 클릭하여 나타나는 메뉴에서 "내 메모..."를 선택합니다.
- 2. 메모의 위치를 선택하고 [확인]단추를 클릭합니다.
- 3. OneNote가 실행되고 회의 자료등의 정보가 기록됩니다.

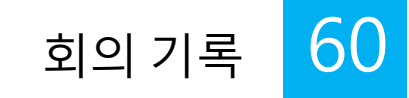

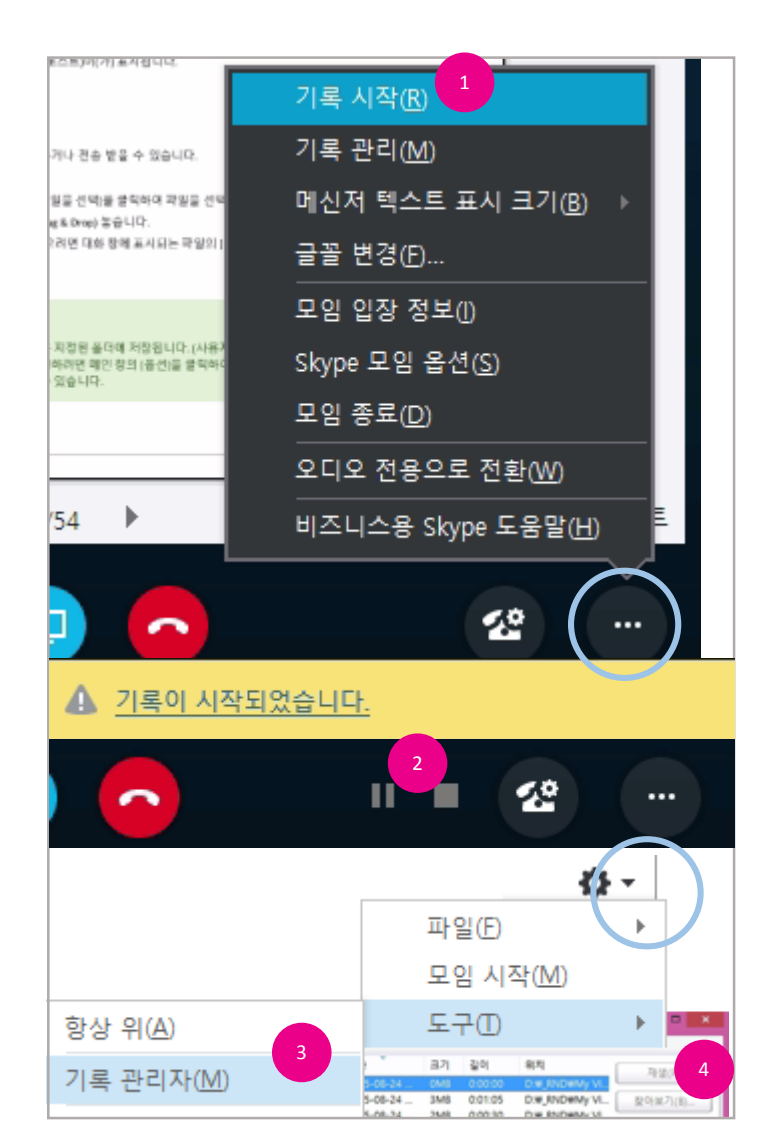

### 회의 기록

회의 시 사용되는 음성/비디오, 공유 컨텐츠(데스크톱/프로그램 공유, PPT 공유, 화이트 보드, 투표), 대화를 모두 동영상형식으로 기록 할 수 있습니다.

- 1. 대화 창의 [다른 옵션]을 클릭하여 나타나는 메뉴에서 "기록 시작"를 선택합니다.
- 2. 기록을 종료하려면 대화 창 우측 하단의 [일시정지] 또는 [정지]를 클릭합니다.
- 3. 회의 기록을 조회하려면 메인의 [옵션]을 클릭하여 나타나는 메뉴 중 "도구" 내 "기록 관리자" 를 선택합니다.

만 동작하므로 업무 중에는 변화작업 종료까지 시간이 걸릴 수 있습니다.

- 1:1 로 휴대폰이나 유선 전화 통화를 하는 경우에는 기록할 수 없습니다.

- 1:1 로 Skype 통화를 하는 경우에는 기록할 수 있습니다.

#### [참고]

4. 기록관리자 창이 표시되면 조회하려는 회의를 선택하고 [재생]단추를 클릭합니다.

다.

경할 수 있습니다.

- 기록 파일은 MP4 형식으로 저장되고, 회의에 참가 할 수 없었던 사람에게 공유할 수 있습니다. - 기록이 끝나면 기록 관리자가 변환 처리를 실시합니다.변환작업은 PC에 부하가 적은 상황에서

- 기록 옵션을 설정하려면 Biz 스카이프 메인 창의 [옵션]을 클릭하고 "기록" 항목을 선택하여 변

- 1:N 온라인 미팅에 휴대폰이나 유선 전화가 포함된 경우에 기록이 가능하며, 휴대폰이나 유선 전화를 사용하는 사람에게는 "이 모임은 녹음되고 있습니다" 라는 음성 안내 멘트가 송출됩니

#### IX. 온라인 회의

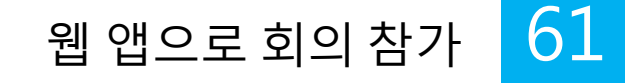

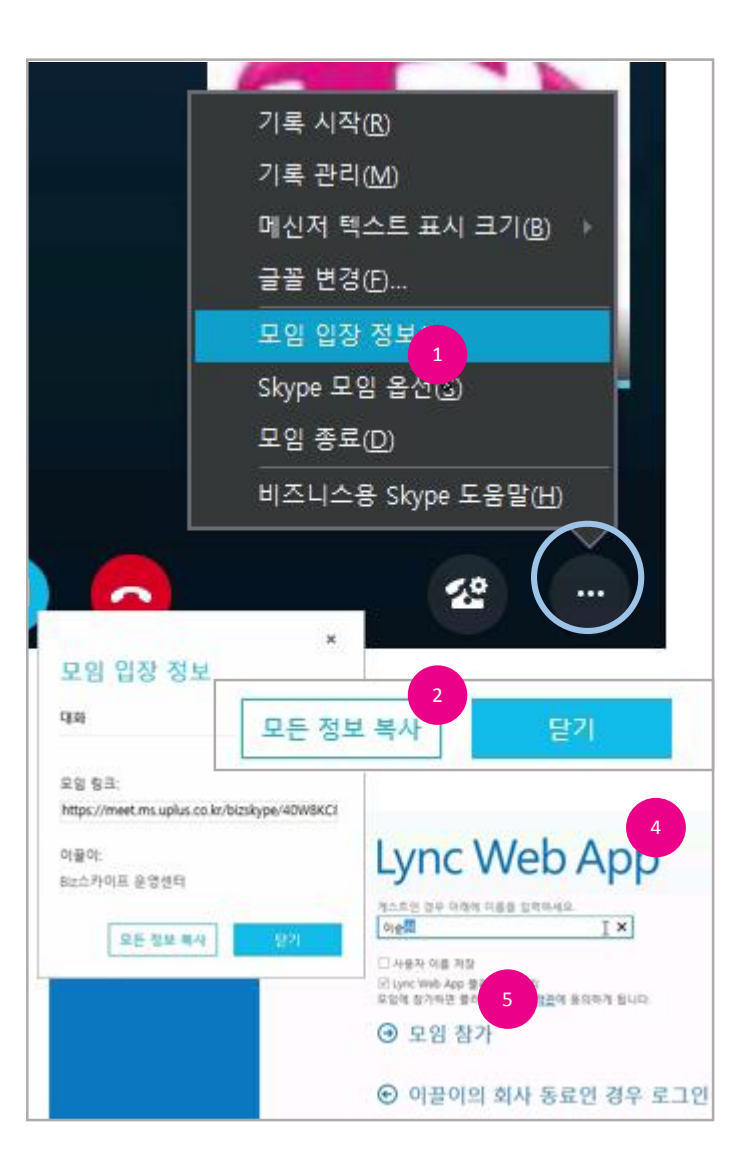

#### 웹 앱으로 회의 참가

Biz 스카이프가 설치되지 않은 사용자도 회의 개설자로부터 받은 초대메일의 참석URL을 클릭하여 회의에 참석할 수 있습니다.

메신저가 설치되지 않은 사용자를 회의에 참석할 수 있도록 하려면 모임 참가 정보를 전달해야 합 니다.

- 1. 모임 창의 [다른 옵션]을 클릭하여 나타나는 메뉴에서 "모임 입장 정보"를 선택합니다.
- 2. 모임 입장 정보 창의 [모든 정보 복사] 단추를 클릭합니다.
- 3. 복사된 정보를 메일 등을 이용하여 초대하려는 사용자에게 전달합니다.
- 모임 입장 정보를 전달 받은 사용자(메신저 미 설치)는 해당 정보의 모임참가 URL을 클릭합니다.
- 5. 참석할 수 있는 웹사이트로 이동하면 [모임 참가] 단추를 클릭합니다.

#### [중요]

- 회의 참가 중 음성/화상 처리를 위한 플러그인이 설치됩니다. 설치가 진행 될 수 있도록 수 락하셔야 합니다.
- 이전에 한 번이라도 웹 앱을 이용해 회의에 참가한 경우 설치 없이 모임에 참가할 수 있습니

#### [참고]

- Biz 스카이프가 설치되어 있는 사용자의 경우 Biz 스카이프가 실행되어 참석하게 됩니다.

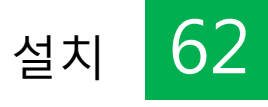

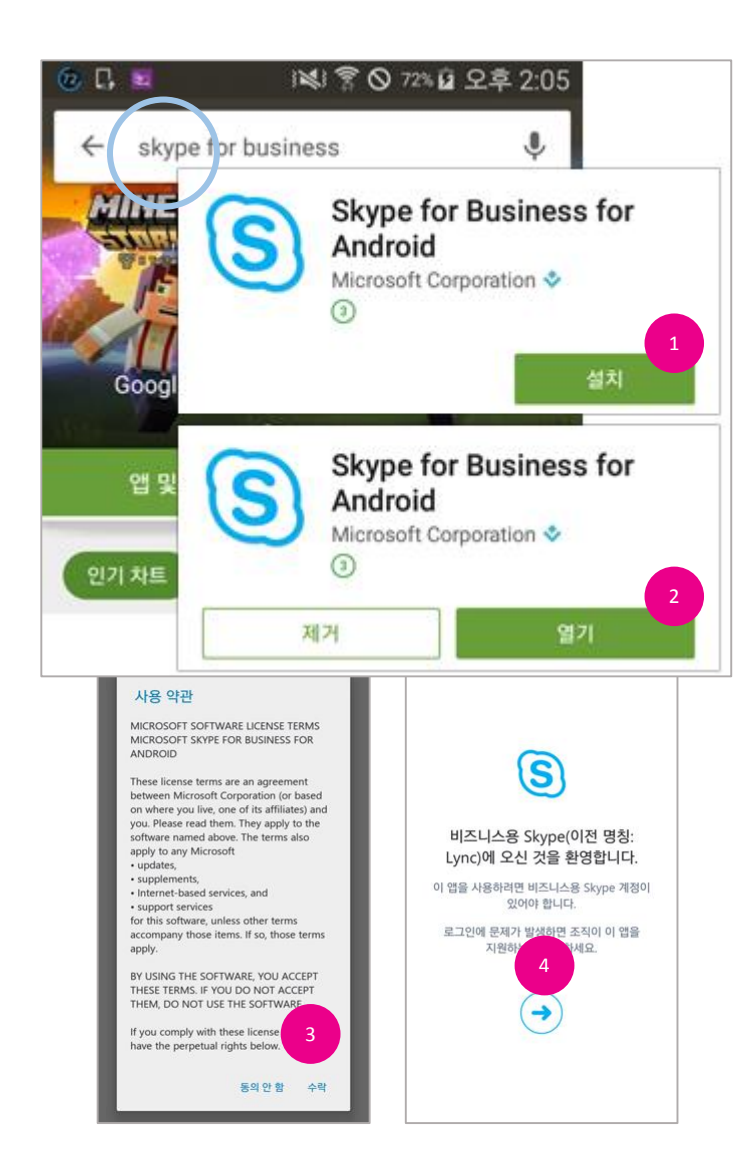

### 설치

Android또는 iOS(iPhone)용 모바일 앱을 설치하여 Biz 스카이프의 기능을 사용할 수 있습니다.

- Play 스토어 또는 App Store에 접속하여 Skype for Business for Android(iOS: 비지니스용 Skype)를 검색하여 설치를 터치합니다.
- 2. 설치가 완료되면 [열기]를 터치합니다.
- 3. 사용 약관의 내용에 동의하시면 [수락]를 터치합니다.
- 4. 환영 메시지 화면에서 [다음]을 터치합니다.

#### [중요]

- Android 모바일 앱에서는 대화, 통화, 비디오 통화만을 지원합니다. (2015.09 현재)
  - iOS 모바일 앱에서는 Android 기능 외 온라인 회의(보기)를 지원합니다. (2015.09 현재)
- 상기 사항은 최신 업데이트에 따라 예고 없이 변경될 수 있습니다.

#### X. 모바일 Biz 스카이프

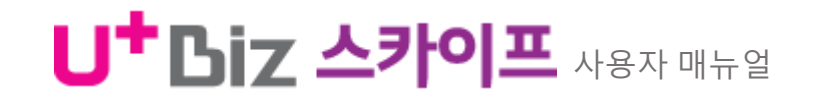

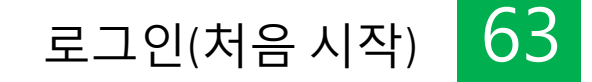

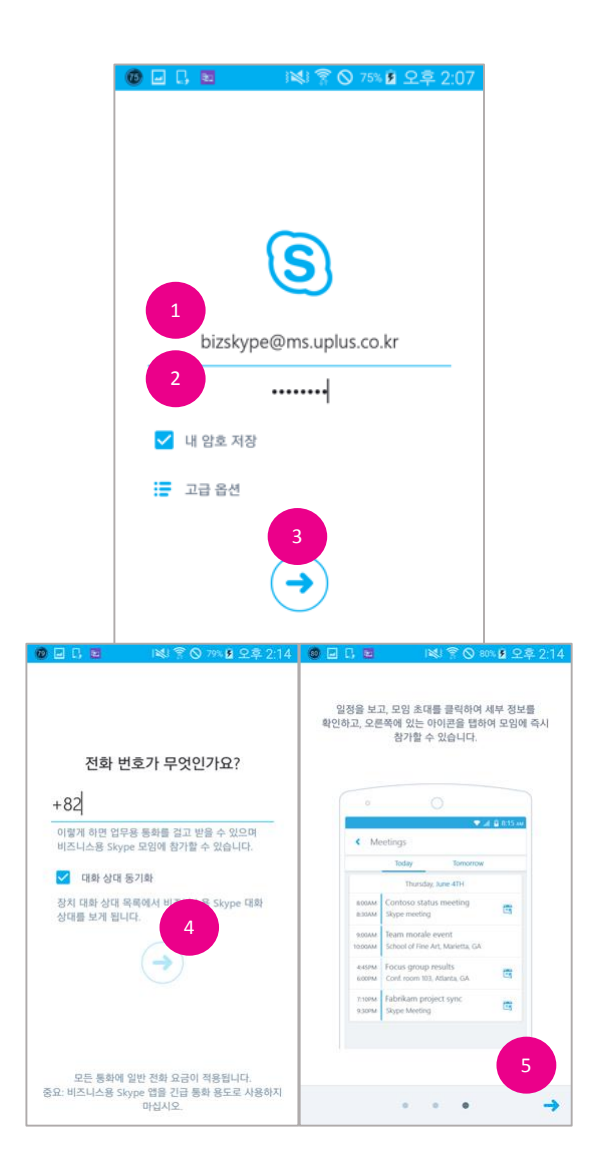

### 로그인(처음 시작)

Android또는 iPhone용 모바일 앱을 사용하려면 PC와 같이 로그인이 필요합니다. 처음 시작에는 다음의 단계를 거치게됩니다.

- 1. 로그인 화면이 표시되면 Biz 스카이프 아이디(도메인 포함)를 입력합니다.
- 2. 비밀번호를 입력합니다.
- 3. [다음]을 터치합니다.
- 4. 휴대폰 번호를 확인하고 [계속]을 터치합니다.
- 5. 간단한 안내 내용을 확인하고 오른쪽에서 왼쪽으로 3번 쓸어내고 [계속]을 터치합니다.

#### [중요]

- 로그인 주소에는 아이디와 @ms.uplus.co.kr(도메인)을 꼭 입력하세요.

- 전화번호는 Lync에서 회사전화를 걸거나 받으며, 모임에 참가할 수 있도록 합니다.

(VOIP)를 사용하지만 사용할 수 없는 상태인 경우 전화번호가 백업으로 사용됩니다.

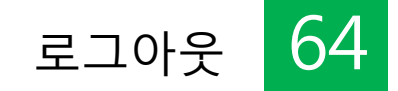

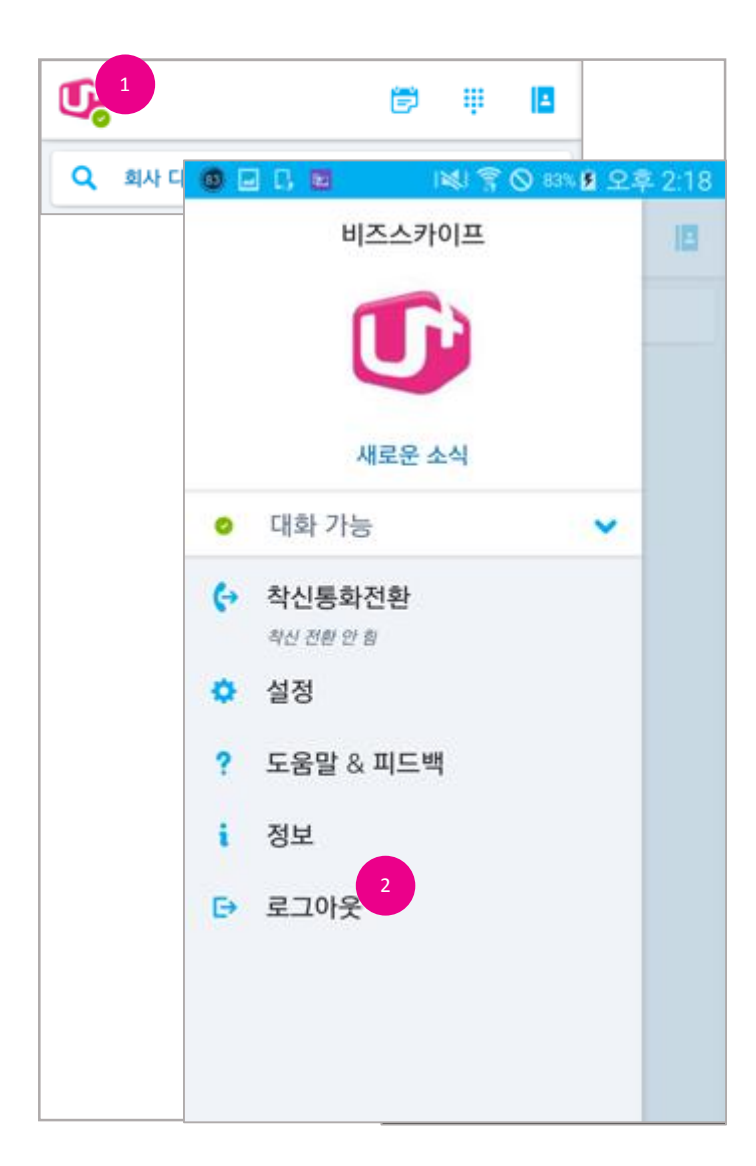

### 로그아웃

모바일에 로그인한 경우 휴대폰이 켜져있는 동안 로그인 된 상태를 유지합니다. 로그아웃하려면 다음의 절차를 따릅니다.

- 1. 화면 상단의 내 상태를 터치합니다.
- 2. 표시되는 메뉴 항목에서 "로그아웃"을 터치합니다.

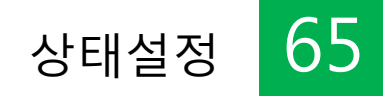

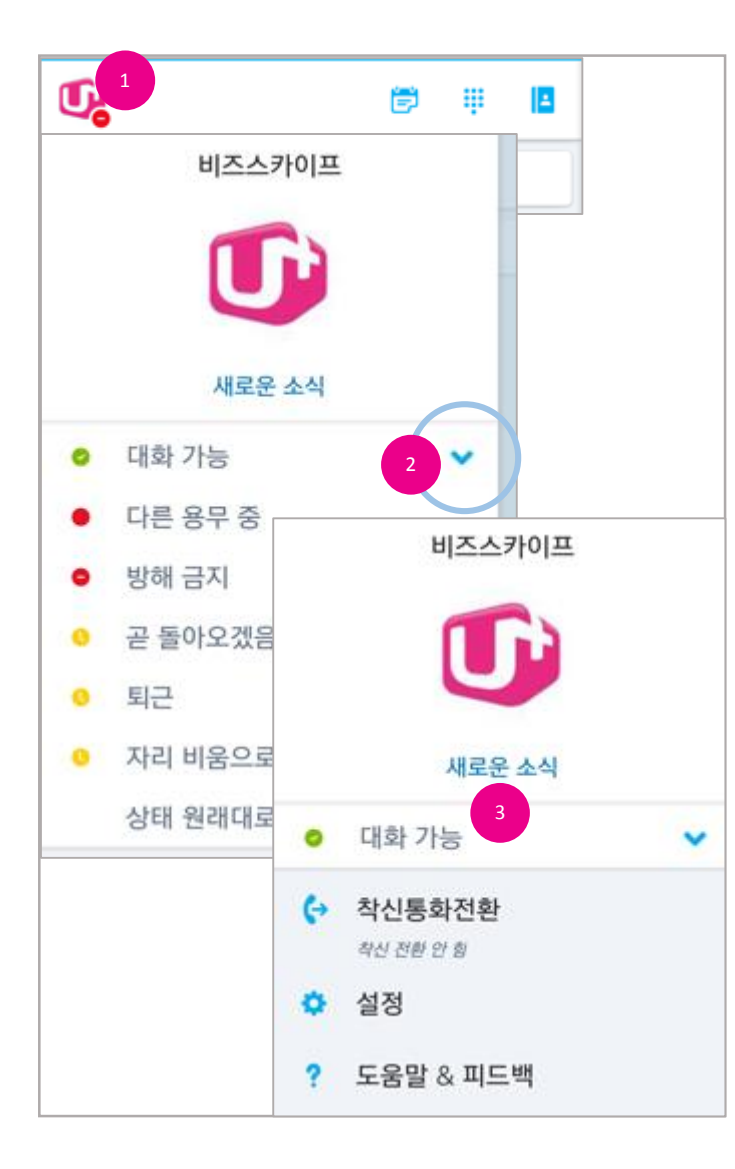

#### 상태설정

- 1. 화면 상단의 내 상태를 터치합니다.
- 2. 현재 상태 박스를 터치하여 목록이 표시되면 변경하고자 하는 상태를 터치합니다.
- 3. 내 상태가 지정한 상태로 변경됩니다.

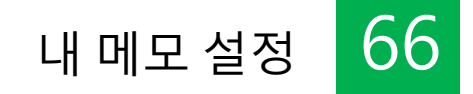

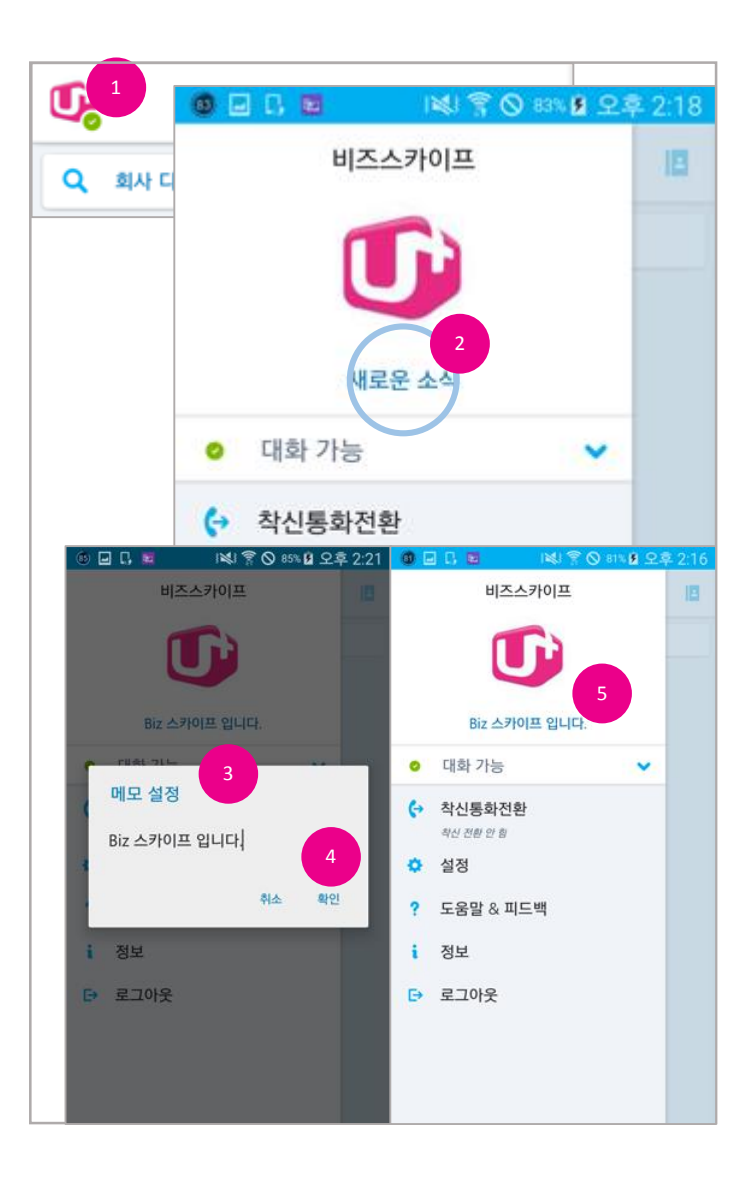

### 내 메모 설정

- 1. 화면 상단의 내 상태를 터치합니다.
- 2. 내 메모 영역을 터치합니다.
- 3. 내 메모 설정 변경 창이 표시되면 메모를 입력합니다.
- 4. 입력이 완료되면 [확인]을 터치합니다.
- 5. 내 메모가 입력한 정보로 변경됩니다.

67

3. 검색하려는 사용자 이름 또는 전화번호등을 입력하면 결과를 표시합니다.

1. 대화상대를 조회하려면 [대화 상대] 를 터치합니다.

2. 검색하려면 상단의 [검색]을 터치합니다.

대화 상대 조회/검색

다.

4. 목록을 터치하면 해당 사용자의 연락처 카드를 표시합니다. \* iOS의 경우 대화 화면으로 이동

PC에서 등록해 둔 대화 상대를 조회하거나 Biz 스카이프에 등록된 사용자를 검색할 수 있습니

대화 상대 조회/검색

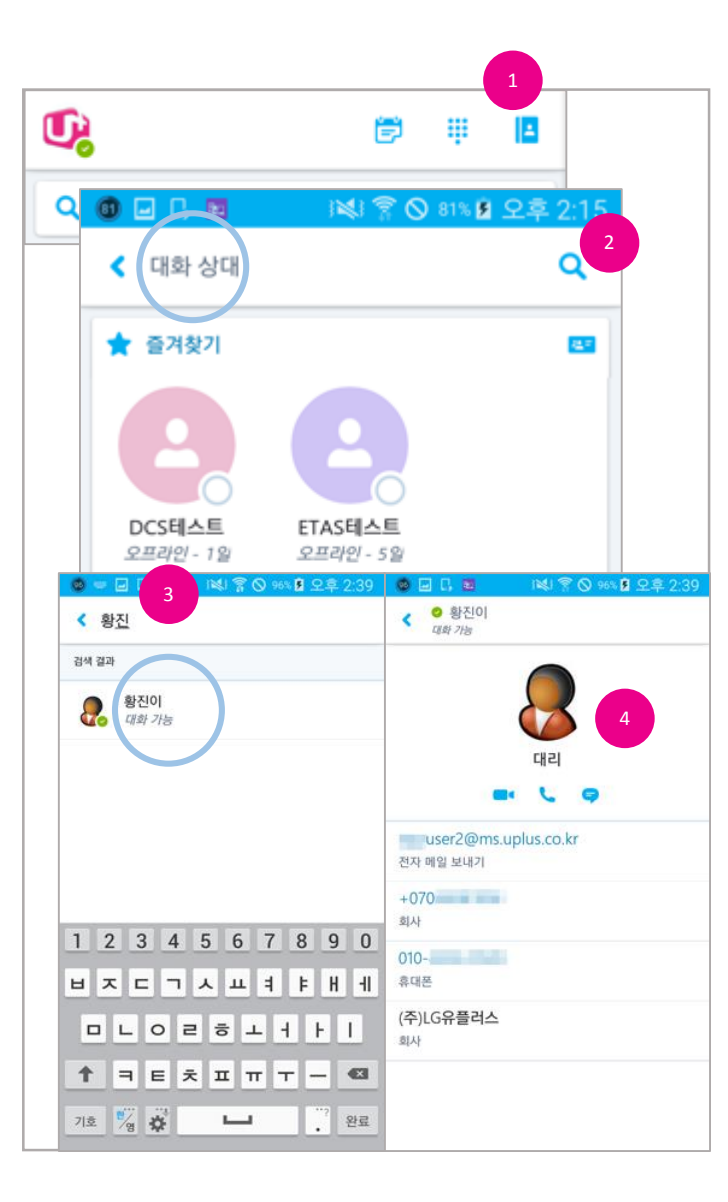

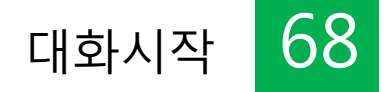

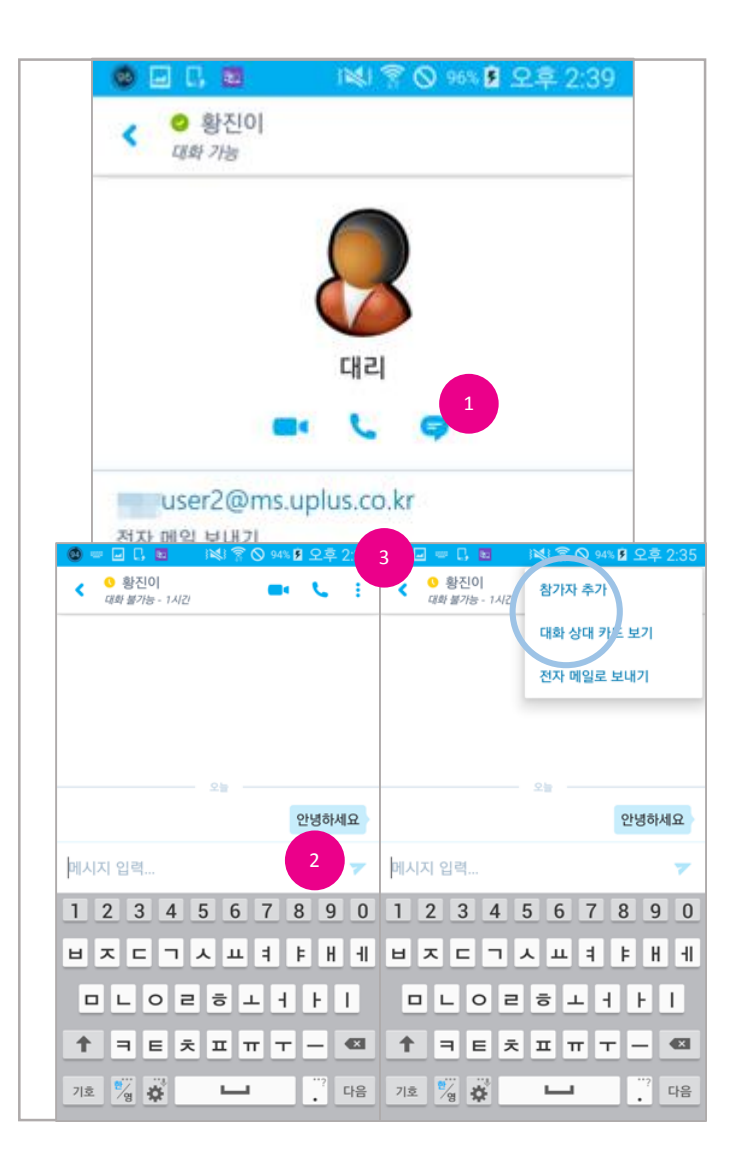

#### 대화시작

대화하려는 사용자를 터치하여 대화를 시작할 수 있습니다.

- 1. 연락처 카드에서 [대화]를 터치합니다.
- 2. 대화 입력 화면이 표시되면 메시지를 입력하고 [보내기]를 터치합니다.
- 3. [메뉴 더보기]를 터치하여 표시되는 메뉴를 이용해 추가 기능을 사용할 수 있습니다. 또한, 바로가기 메뉴(영상 통화, Skype통화)를 사용할 수 있습니다.

#### [참고]

- 대화에서 뒤로 가기 또는 홈 화면으로 이동하여도 대화 방은 유지됩니다. 대화를 종료(삭제)하 려면 홈 화면의 최신 대화 중 종료하려는 대화를 길게 터치하여 표시되는 메뉴에서 "대화 삭제" 를 터치합니다. [그림 1.]

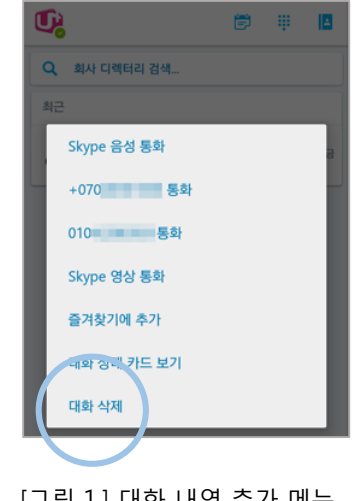

[그림 1.] 대화 내역 추가 메뉴

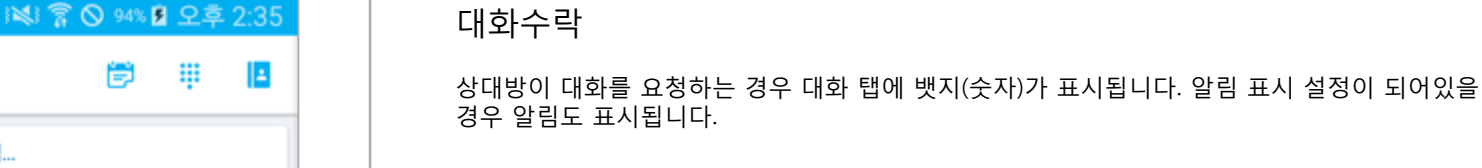

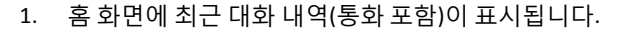

- 2. 대화 목록에 확인하지 않은 대화가 표시되면 터치합니다.
- 3. 또는 알림 내역을 터치합니다.
- 4. 상대방이 보낸 대화를 확인하고 대화를 시작할 수 있습니다. \* 대화시작 참고

#### [참고]

- 알림을 사용하려면 "옵션"의 상태 표시줄 아이콘 항목의 상태 표시줄에 항상 표시가 선택되어 있는 경우에 동작합니다.
- 내역을 길게 터치하면 추가 기능 메뉴를 표시합니다. [그림 1.]

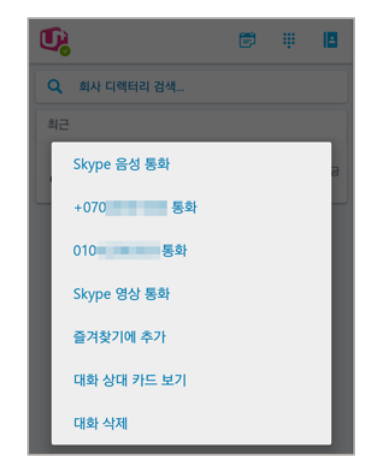

[그림 1.] 대화 내역 추가 메뉴

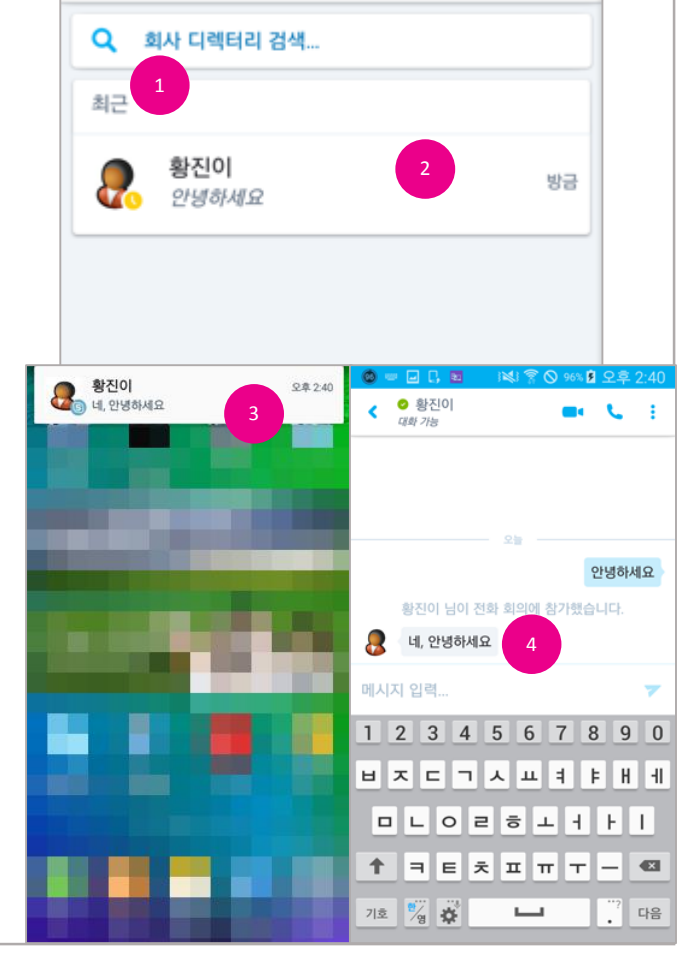

## U<sup>+</sup> Biz 스카이프 사용자 매뉴얼

.....

Ĕ.

🕲 🗆 🕻 🖬

Ū,

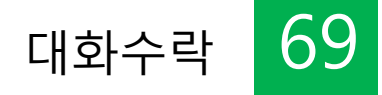

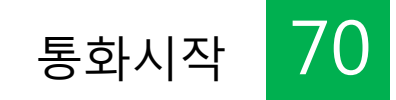

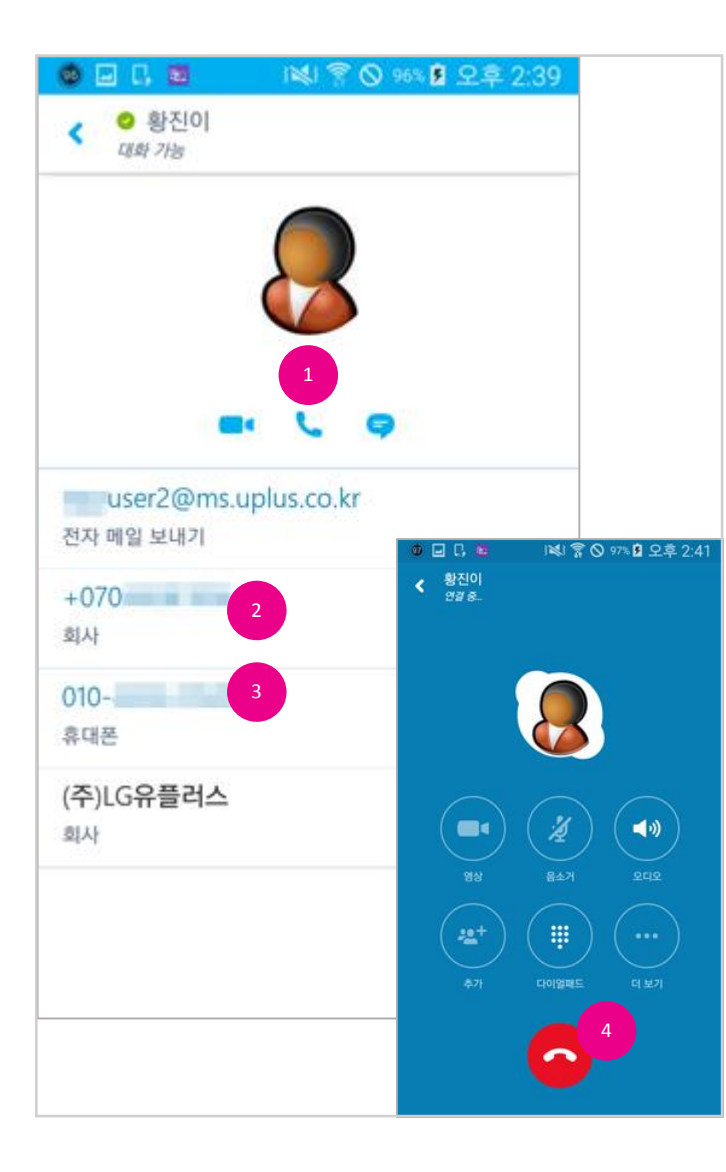

#### 통화시작

모바일 앱에서의 통화는 VoIP방식으로 Biz 스카이프 통화, 회사전화, 휴대폰 3가지 방법이 있습니다.

- 1. Biz 스카이프 통화를 하려면 연락처 카드에서 [통화]를 터치합니다.
- 2. 회사전화로 통화하려면 연락처 카드에서 회사 전화번호를 터치합니다.
- 3. 휴대폰으로 통화하려면 연락처 카드에서 휴대폰 전화번호를 터치합니다.
- 4. 통화 화면으로 전환됩니다. 통화가 완료되면 [종료]를 터치합니다.

#### [참고]

- 모든 통화는 VOIP방식으로 데이터 요금이 과금될 수 있습니다.

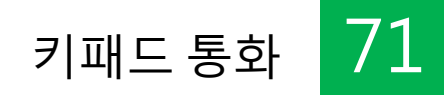

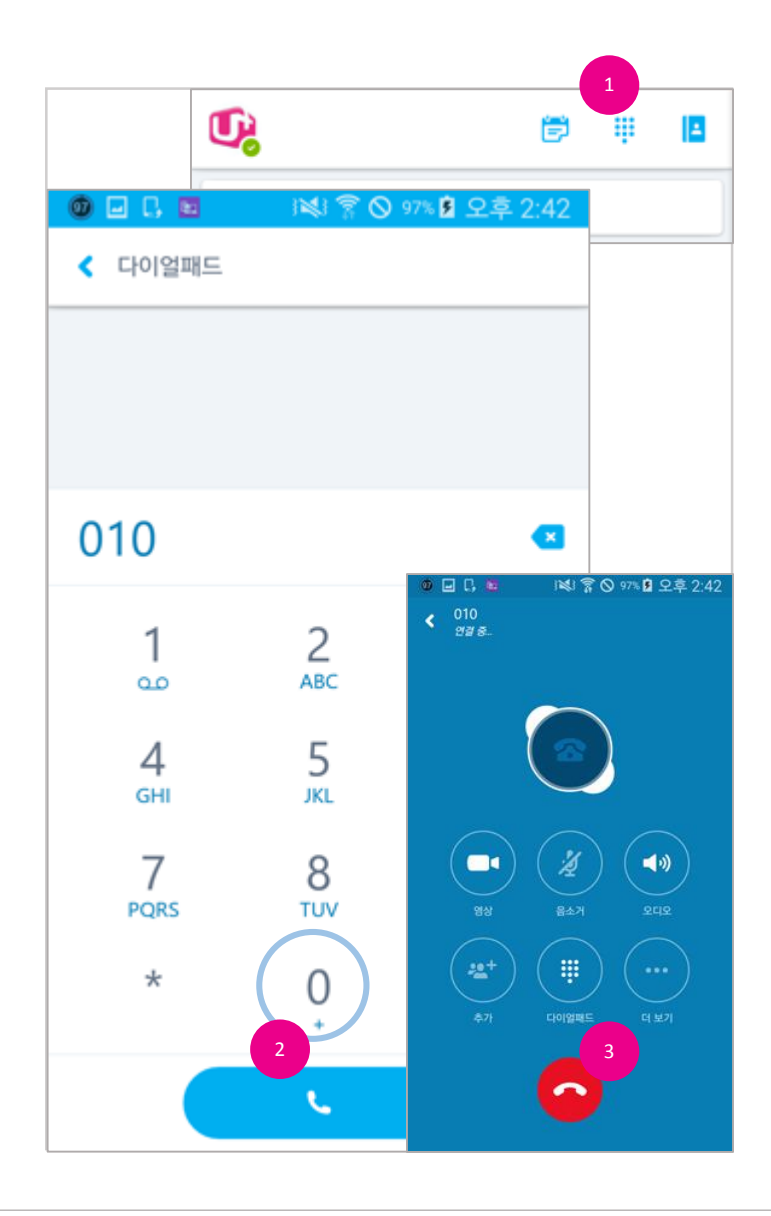

#### 키패드 통화

대화 상대나 검색을 통해 확인되지 않는 다른 번호로 통화할 수 있습니다.

- 1. 상단의 [키패드]를 터치합니다.
- 2. 통화하려는 번호를 터치하여 입력하고 [통화]를 터치합니다.
- 3. 통화 화면으로 전환됩니다. 통화가 완료되면 [종료]를 터치합니다.

#### [참고]

- 모든 통화는 VOIP방식으로 데이터 요금이 과금될 수 있습니다.

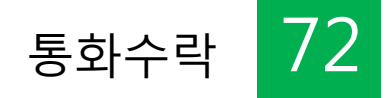

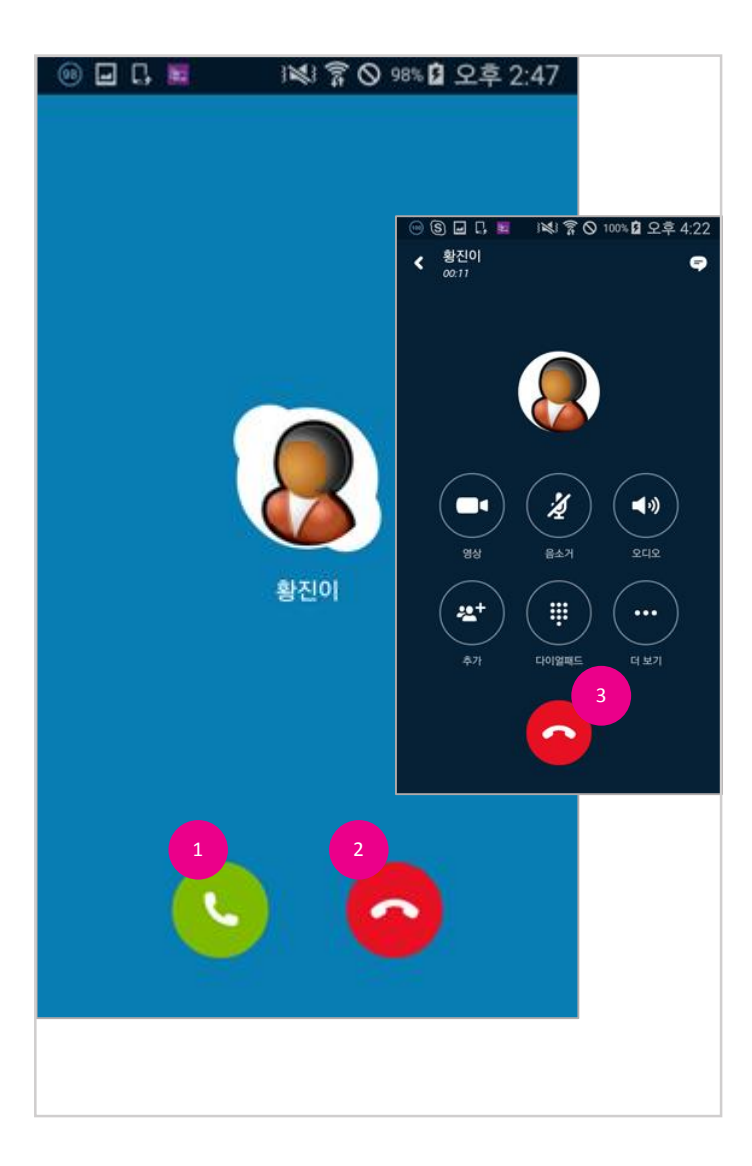

#### 통화수락

상대방이 Biz 스카이프 통화를 요청하는 경우 통화 요청 화면이 표시됩니다.

- 1. 통화하려면 [수락]을 터치합니다.
- 2. 통화를 거절하려면 [무시]를 터치합니다.
- 3. 통화 화면으로 전환됩니다. 통화가 완료되면 [종료]를 터치합니다.

#### [참고]

- 통화 기능 메뉴는 통화 상대에 따라 사용할 수 있는 기능이 상이합니다.
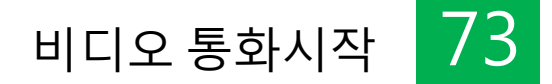

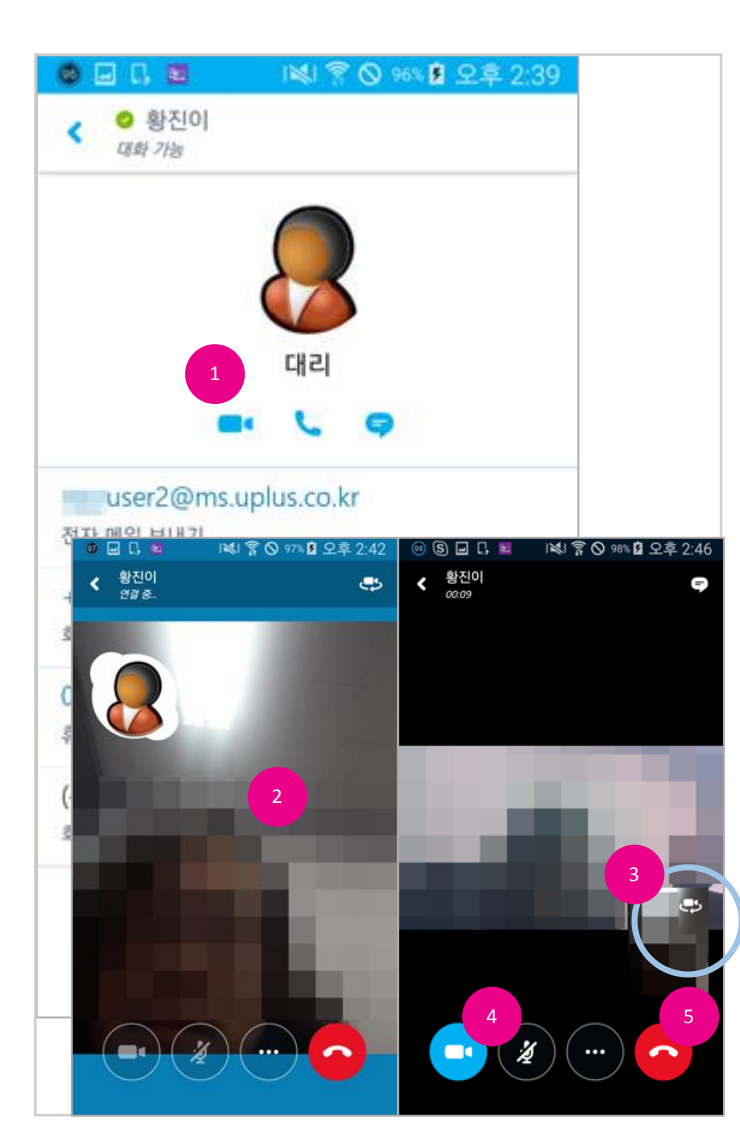

#### 비디오 통화

모바일 앱에서 비디오 통화를 할 수 있습니다.

- 1. 연락처 카드에서 [비디오 통화]를 터치합니다.
- 2. 비디오 통화 화면으로 전환되고 내 영상이 표시됩니다.
- 3. 상대방이 비디오 통화를 수락하면 상대방 영상이 표시되고 내 영상은 오른쪽에 표시됩니다.
- 4. 비디오 통화 중에 비디오 장치를 제어할 수 있습니다.
- 5. 비디오 통화가 완료되면 [종료]를 터치합니다.

#### [참고]

- 네트워크가 원활하지 않은 경우 비디오 통화가 종료될 수 있습니다.

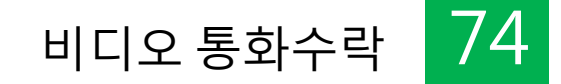

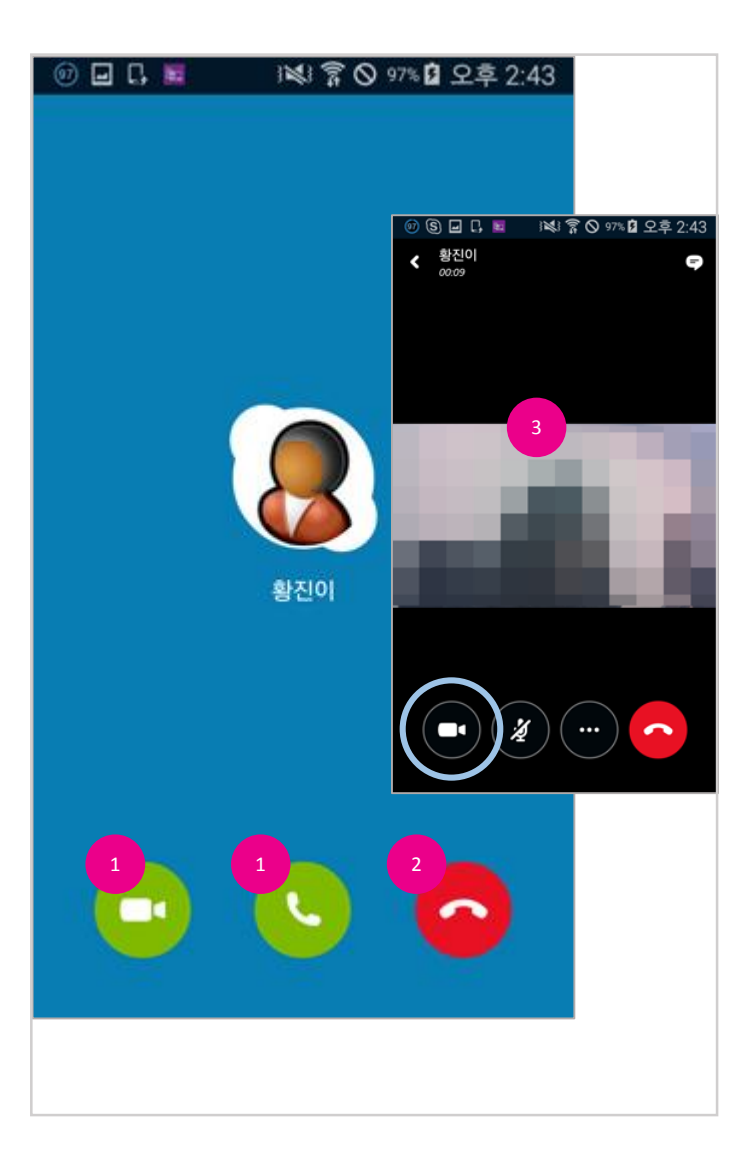

#### 비디오 통화수락

상대방이 비디오 통화를 요청하는 경우 비디오 통화 요청 화면이 표시됩니다.

- 1. 통화하려면 [수락]을 터치합니다.
- 2. 통화를 거절하려면 [무시]를 터치합니다.
- 3. 비디오 통화 화면으로 전환됩니다. 내 영상을 표시하려면 [비디오]를 터치합니다.
- 4. 내 영상이 표시되고 상대방 영상이 표시됩니다. \* 비디오통화 참고

#### 온라인 회의 참가 75

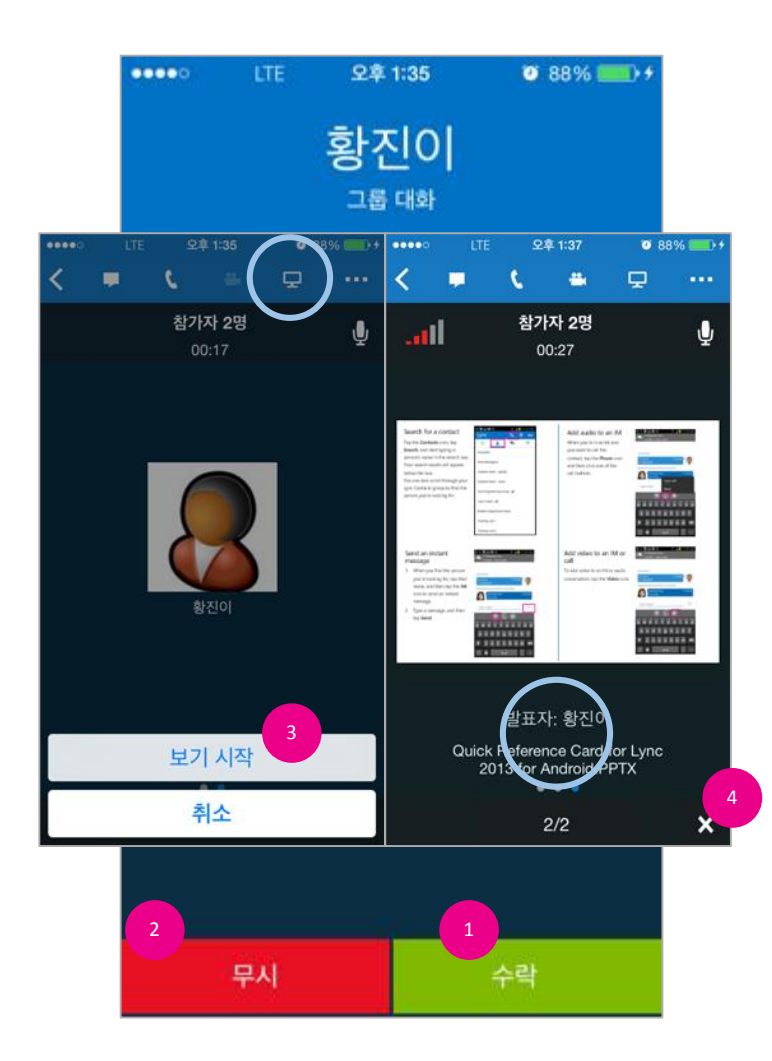

온라인 회의 참가 \* 2015년 9월 현재 iOS만 지원됩니다.

상대방이 온라인 회의를 요청하는 경우 비디오 통화 요청 화면이 표시됩니다.

- 1. 온라인 회의에 참가하려면 [수락]을 터치합니다.
- 2. 온라인 회의 요청을 거절하려면 [무시]를 터치합니다.
- [수락]을 터치하면 그룹대화화면으로 전환됩니다. 상단의 [프레젠테이션]를 터치하여 표시되 는 메뉴에서 "보기 시작"을 터치합니다.
- 모임 요청자의 프레젠테이션이 표시됩니다. 더 이상 표시하지 않으려면 아래의 [X]를 터치합 니다. 다시 보려면 3의 과정을 반복합니다.

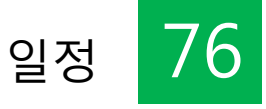

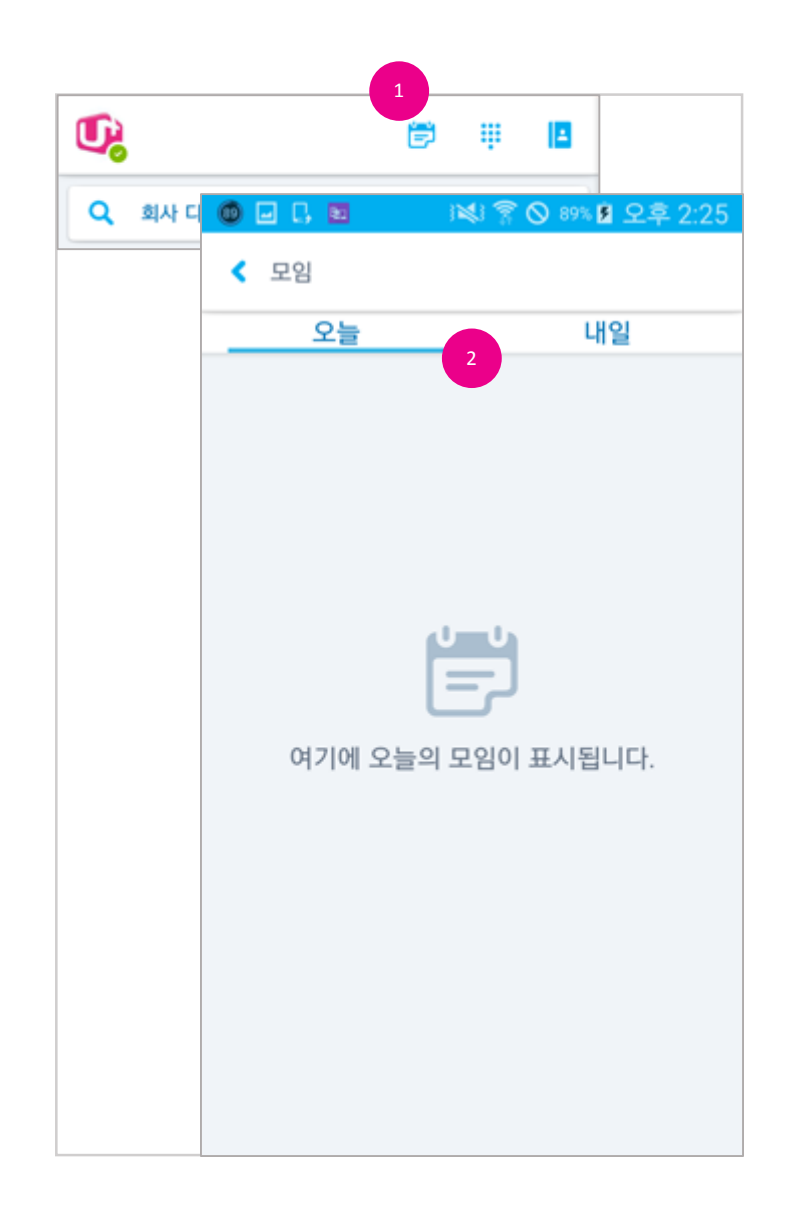

#### 일정

등록된 최근의 일정을 조회할 수 있습니다.

- 1. [일정]을 터치합니다.
- 2. 가장 최근의 일정이 목록에 표시됩니다. 일정을 터치하면 상세 정보를 확인할 수 있습니다.

#### [참고]

- Exchange에 등록된 일정을 표시하려면 "옵션"의 "Exchange 연결"메뉴를 이용해 등록하세요. \* 옵션 참고

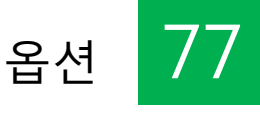

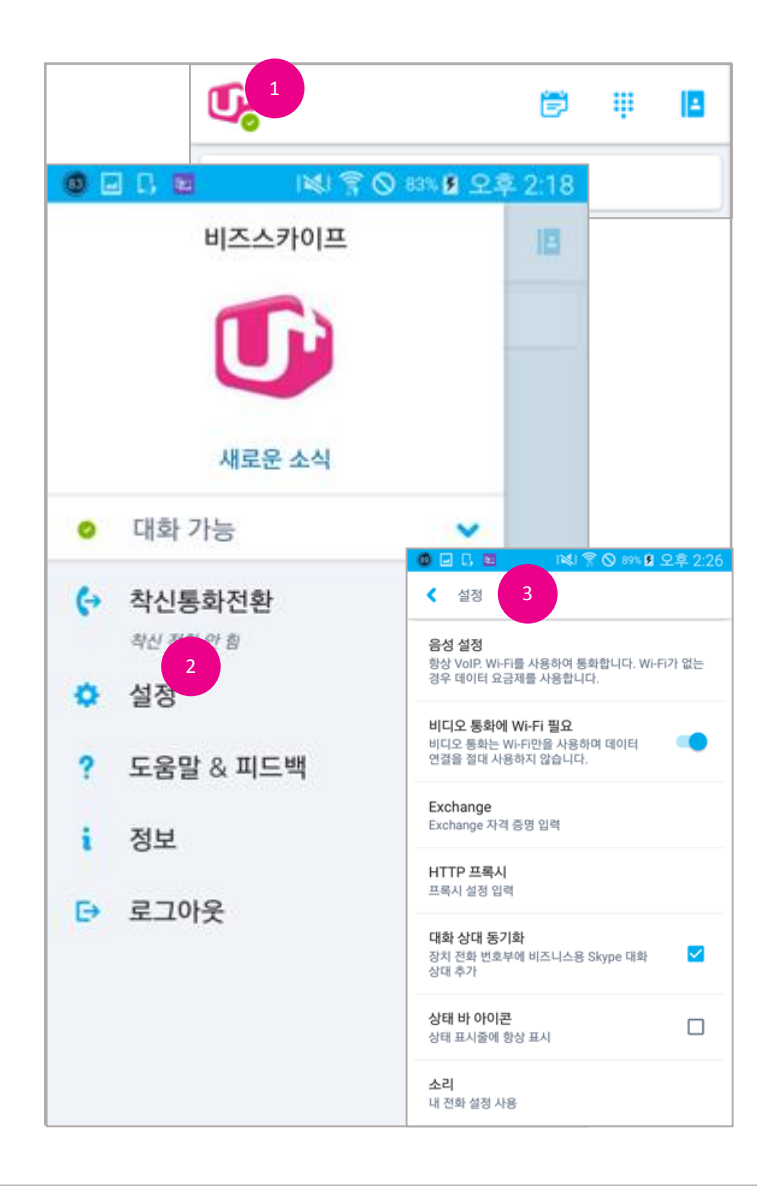

#### 옵션

모바일 앱에 대한 옵션을 설정합니다. 주요한 설정으로는 데이터 과금에 영향이 있는 Wi-Fi 필수 여부 설정과 사진 및 알림 표시가 있습니다.

- 1. 화면 상단의 내 상태를 터치합니다.
- 2. 표시되는 메뉴 항목에서 "설정"을 터치합니다.
- 3. 설정 목록이 표시됩니다.
  - VoIP 통화/영상 통화 시 Wi-Fi 필수 여부 설정 : 설정 상태가 되면 해당 통화를 사용할 때 Wi-Fi 접속 시에만 동작합니다.
  - Exchange 연결:
    일정 정보를 확인하려면 "Lync 자격 증명 사" 설정을 해제하고 메일 계정을 등록하여 사용할 수 있습니다.
  - HTTP 프록시 설정
  - 연락처 동기화 유무 설정
  - 상태 표시줄 아이콘 표시 유무 설정:
    선택된 경우 대화 수락등의 알림이 있을 경우 상태 표시중에 표시합니다.
  - 소리 설정
  - 진동 설정
  - 접근성 사용 유무 설정
  - 로깅 설정 등...

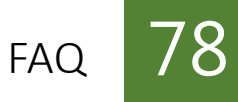

#### Q. IMS센트릭스, DCS 상품사용자만 사용할 수 있나요?.

A 안타깝게도 고급형 센트릭스는 신청이 불가능합니다.

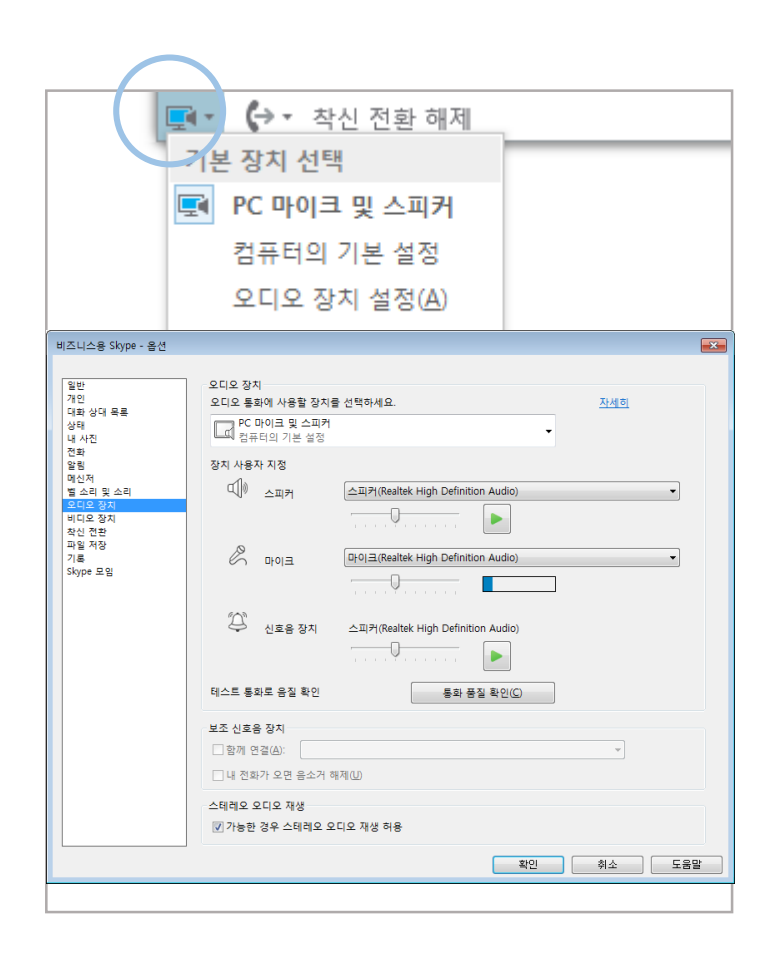

#### Q. Biz 스카이프에서 SMS가 발신되지 않는데요?

- A 혹시 DCS 이용자이신가요? 그러면 IP폰에서 직접 SMS 발신이 되는지 확인해보세요. IP폰에도 직접 SMS발신이 안된다면, Biz 스카이프의 문제는 아니예요. DCS(IP-PBX)에서 SMS 사용설정 체크 및 LGU+ 전화망에서 작업이 필요합니다.
- → LG U+ 지역담당 Eng팀 및 전화망 담당자에서 SMS설정을 요청해야 합니다. (영업대표에게 문의해주세요)

#### Q. 자리 IP폰 전화기로 전화는 잘 오는데 Biz 스카이프로는 팝업은 잘 뜨는데 소리가 안들려요.

A PC의 오디오 설정이 잘 되어있는 지 확인해 보세요. 음악이 들리지 않으면 젤 확실한 거 예요

| 기능                                 | PC | 모바일 |         |
|------------------------------------|----|-----|---------|
|                                    |    | iOS | Android |
| 사용자 지정 메모                          | •  | ●   | •       |
| 사용자 지정 위치 추가                       | •  |     |         |
| 상태 메모 및 부재 중 메시지 보기                | •  | ٠   | •       |
| 수동으로 현재 상태 설정                      | •  | •   | •       |
| 대화 상대 목록 보기                        | •  | ●   | ۲       |
| 대화 상대 그룹 보기                        | •  | •   | ٠       |
| 대화 상대 목록 수정                        | •  |     |         |
| 대화 상대 그룹 수정                        | •  |     |         |
| Skype 대화 상대 검색                     | •  | ٠   | •       |
| 폰 주소록 검색                           |    | ●   | •       |
| 대화 상대 정보 보기                        | •  |     |         |
| 대화 상대 사진 표시 또는 숨기기                 | •  |     |         |
| 상태별로 정렬                            | •  |     |         |
| Outlook 연락처 검색                     | •  |     |         |
| 자주 연락하는 대화 상대 그룹 보기                | •  |     |         |
| 대화상대 그룹별, 상태별, 정보 공개 범위, 신규 필터링 보기 | •  |     |         |
| 상태 변경 알림을 위해 대화 상대에 태그 지정          | •  |     |         |
| 내 정보 공개 범위 제어                      | •  |     |         |
| 대화 상대와 메신저 대화 시작                   | •  | ●   | ●       |
| 탭 대화창                              | •  |     |         |

| 기능                                     | PC                   | 모바일 |         |
|----------------------------------------|----------------------|-----|---------|
|                                        | PC -                 | iOS | Android |
| 단체 메신저 참가                              | •                    | •   | •       |
| 대화 창 내에서 다른 사용자 초대                     | •                    | ٠   | •       |
| 현재 대화 표시                               | •                    | ●   | •       |
| 여러 메신저 대화 간 탐색                         | •                    | ۲   | •       |
| 인라인 그림 보내고 받기                          | •                    |     |         |
| 들어오는 IM이 있으면 진동                        |                      | •   | •       |
| 대화이력 로컬저장                              | •                    | •   | •       |
| skype-skype 간 음성                       | •                    | ٠   | •       |
| skype-skype 간 비디오                      | •                    | ٠   | •       |
| 모임 비디오 보기                              | •                    | ٠   | •       |
| 갤러리 뷰 보기                               | •                    |     |         |
| 모임 대기실에서 대기                            | •                    | •   | •       |
| 회의 참가자 전화로 초대                          | •                    | ٠   | •       |
| 모임 내 발표자 컨트롤 사용                        | •                    |     |         |
| 공유 데스크톱 또는 프로그램 보기 (iOS의 경우 1:N 에서 가능) | •                    | ٠   | •       |
| 데스크톱 공유 하기                             | •                    |     |         |
| 데스크톱 공유 제어                             | Window 공유<br>만 제어 가능 |     |         |
| 프로그램 공유 하기 / 제어                        | •                    |     |         |
| 공유 파일 업로드                              | •                    |     |         |
| PowerPoint 프레젠테이션 공유 시작                | •                    |     |         |

| 기능                                                                    | PC | 모바일   |         |
|-----------------------------------------------------------------------|----|-------|---------|
|                                                                       |    | iOS   | Android |
| PowerPoint 프레젠테이션 보기 (iOS의 경우 1:N 에서 가능)                              | •  | 지원 예정 | 지원 예정   |
| PowerPoint 프레젠테이션 내 회의도구(연필, Annotation) 사용 및 보기                      | ٠  |       |         |
| 모임 도구 사용(Microsoft PowerPoint 프레젠테이션, 화이트보드 사용, Q&A, 설문 조사 수행, 파일 공유) | ●  |       |         |
| Lync 계정이 없는 경우에도 모임에 참가                                               | •  | •     | •       |
| 회의 내용 로컬 PC 기록                                                        | •  |       |         |
| 회사 번호로 유선/휴대폰에게 전화걸기                                                  | •  | •     | •       |
| 회사 번호로 전화 수신                                                          | •  | •     | •       |
| 통화 전송                                                                 | •  | •     | •       |
| 착신전환관리                                                                | ٠  | •     | •       |
| 팀 호출 설정 관리                                                            | ●  |       |         |
| 대리인 관리                                                                | •  |       |         |
| IP Phone 통화중 상태 연동                                                    | ●  | •     | •       |
| 다이얼패드                                                                 | ٠  | •     | •       |
| 조직도 및 조직도를 통한 대화 상대 추가, SMS, 전화걸기                                     | •  |       |         |
| 공지 쓰기, 읽기, 읽은 내역 표시                                                   | ●  |       |         |
| SMS/LMS 송/수신, 수신자 검색 및 이력 저장                                          | ٠  |       |         |
| 통화이력 로컬저장 및 이력에서 통화                                                   | •  |       |         |
| 전화기 -> 상대방 회사전화 연결 (Clickt to call)                                   | •  |       |         |
| 전화기 -> 상대방 휴대폰 연결 (Clickt to call)                                    | ●  |       |         |
| 선택하여 전화걸기                                                             | ٠  |       |         |

| 기능                                | PC | 모바일 |         |
|-----------------------------------|----|-----|---------|
|                                   |    | iOS | Android |
| 개인 주소록 및 개인 주소록에서 SMS, LMS, 전화걸기  | •  |     |         |
| 구글 주소록 가져오기                       | •  |     |         |
| 조직도/주소록 통합검색                      | •  |     |         |
| 통합검색에서 Click to call 및 SMS,LMS 전송 | •  |     |         |
| 내 정보 변경                           | •  |     |         |
| ID/비밀번호 찾기                        | •  |     |         |
| 사용자정의 내상태                         | •  |     |         |

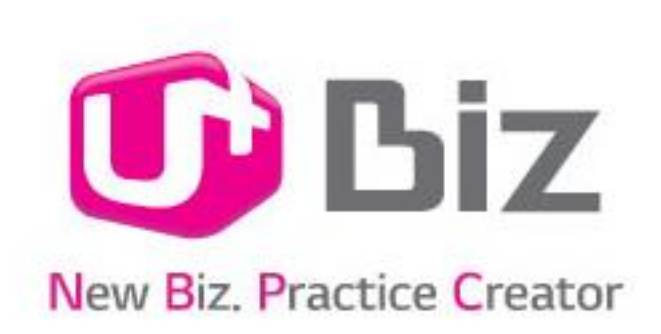